Cattott kullanım kılavuzları için tıklayınız.

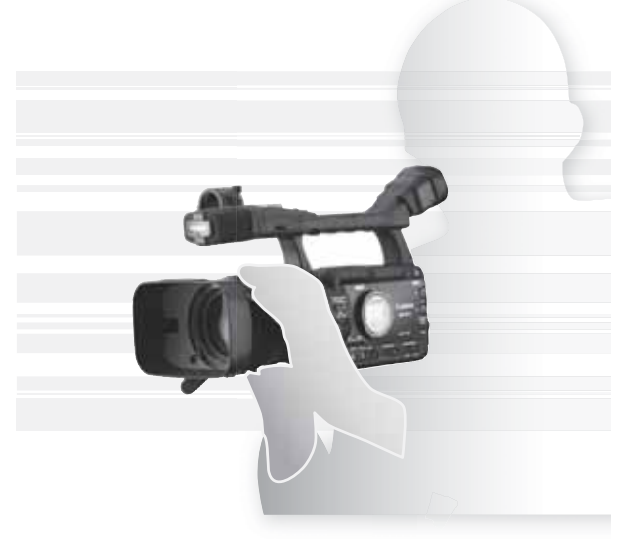

# **XHG1**ទ **XHA1**ទ

HD Video Kamera Profesyonel Amaçlı Kamera

Türkçe Tanıtma ve Kullanma Kılavuzu

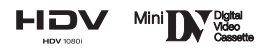

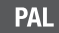

### UYARI

Elektrik carpması tehlikesine karşı, kameranın ön ve arka kapağı asla sökülmemelidir. Kamera kullanıcı tarafından tamir ve müdahale edilebilecek parcalar icermez. Bakım isleri icin vetkili bakım servislerine basvurun.

#### UYARI

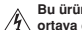

Bu ürün asla yağmur ve neme maruz bırakılmamalıdır. Aksi takdirde elektrik carpması tehlikesi ortaya çıkabilir.

#### DİKKAT

Elektrik çarpması riskini azaltmak ve rahatsız edici sinyal etkilesimlerinden kaçınmak için, kameranızla birlikte yalnızca tavsiye edilen aksesuarlar kullanılmalıdır.

#### DIKKAT

Kamera ve kamera aksesuarlarını kullanmadığınız zaman fisten cıkartın.

#### Britanya'daki kullanıcılar için:

Sigortayı değiştirirken onaylanmış, doğru oranlı kasetleri kullanın ve işlem sonrasında sigorta kapağını düzgün bir sekilde kapattığınızdan emin olun.

Kamera ve kamera aksesuarları kamerava bağlanmavan cihazlardır. Kaza veva arıza durumunda kullanılmak üzere vedekte dururlar.

Kompakt güc adaptörünü kullanırken adaptörü sarmayın, üzerine bir seyle örtmeyin veya dar bir mekana sıkıştırmayın. Adaptörün iç ısısı yükselebilir, plastik kutu deforme olabilir ve bunun sonucunda elektrik çarpması veya yangın riski oluşabilir.

CA-920 Kimlik Plakası, video kameranızın alt kısmında bulunmaktadır.

•EMC Directive'in teknik donanımına uygun CV-150F/CV-250F DV kablosu kullanmanız gerekmektedir.

#### Sadece Avrupa Birliği (ve EEA):

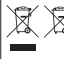

Ekranda bu sembolün görünmesi ürünün WEEE Direktifi (2002/96/EC) ve ulusal yasalar gereğince şehir cereyanıyla kullanıma uygun olmadığını gösterir. Bu ürün point serisine ait bir tasarımdır; ürünü yenisiyle değistirirken, diğer modellere yönelirken veya eski ürünlerin elektrikli ve elektronik (EEE) atıklarını değerlendirirken bunu göz önünde bulundurun. Atıkların kevfi değerlendirilmesi sonucu EEE bünyesindeki zararlı maddelerin cevreve ve insan sağlığına negatif etkileri oluşur. Zararlı atıkların bilinçli yok edilmesi doğal kaynakların dengeli kullanılmasına yardımcı olacaktır. Cihazınızın atık parçalarını yeniden kullanım için hazırlanmış kutulara atınız. Çevre sağlığı için ülkenizdeki atık toplama noktalarıyla veya değerlendirme merkezleriyle iletisime gecin. (EEA: Norvec, İzlanda ve Liechtenstein)

# Geniş Kapasiteli XH G1S / XH A1S

# En İyi HD Kalitesi

Geliştirilmiş 20x lensler 20x zoom kapasiteli objektif özelliği ve geliştirilmiş işlem kapasitesi sağlayan dahili iris halkası özelliğinin en yeni versiyonudur. Ayrıca, zoom kullanırken artık manuel odaklanabilirsiniz.

3CCD sistemi Kameranız üçlü 1/3 inc. CCD ile ( her biri toplamda 1.67 mega piksel ve 1440 x 1080 etkin piksel) 800 TV çizgili yatay çözünürlük, en yüksek HDV standardı sağlar.

DIGIC DV II resim işlemcisi Bu yeni jenerasyon Canon video işlemcisi, en iyi video kalitesi ve high definition video için yüksek renk üretimi sağlar.

# Çok Yönlü Sanatsal İfade Olanağı

HDV native 1080/25p kayıt HDV özelliklerine göre yapılmış (@42) native kayıtlarla uyumlu video kayıtlar için 25F modunu kullanın. TV programlarında, ticari ürünlerde, müzik kayıtların veya video kayıtlarda, XH G1S / XH A1S li çekim yapabilirsiniz.

Custom presets (önceden yapılmış ayarlar) İstediğiniz "görünümü" elde etmek için paralel olmayan resim kontrol kullanır. Kameranızda kolaylıkla kaydedilebilen ve değiştirelebilen 23 adet özel ayar parametresi vardır. (m 87).

# Geliştirilmiş Profesyonel Özellikler

EXTEGB Pro level bağlanılırlık Sikıştırılmamış HD sinyal çıkışı için bir endüstri standardı olan HD/SD SDI girişi, ses ve SMPTE süre kodu (LTC) eki, yüksek kapasiteli XH G1S'in profesyonel kameranın özelliklerinden sadece birkaçıdır.

EXTECTS Senkronizasyon Genlock senkronizasyonu ile TIME CODE girişleri, XH G1S'nin multi-kamera çekim ayarlarının herhangi birinin bir parçası olması olmasını sağlar.

# Ve Daha Fazlası

Ses seçenekleri Kameranız fantom gücüne sahip iki set XLR ses giriş terminali ile donanımına sahiptir. Ses kaydını ses girişleri ile veya bir ses girişini kameranızın ön mikrofonu ile birleştirerek yapabilirsiniz. Manuel ses seviye ayarı esnasında titreşim oluşmasını engellemek için ses patlama sınırlayıcısı (audio peak limiter) (<sup>[[]</sup>49) kullanabilirsiniz.

Ses paraziti azaltma Titreme nedeniyle oluşan istenmeyen ses parazitlenmeleri, geliştirilmiş harici mikrofon tutucu tasarımı sayesinde azaltılmıştır.

Ekli ve geliştirilmiş işlevlilik Push AE (m 57) • 0.5 dB adımlarla ince ayar (m 62) • Odak limiti (m 40) • Göz Desteği Yuvası (m 17) • Seçici NR (m 69) • Ses çıkış seviyesi seçimi (m 81) • ve daha fazlası!

# Bu Kılavuzun Kullanılması Hakkında

Canon XH G15 / XH A1S kamera satın aldığınız için teşekkür ederiz. Lütfen bu kılavuzu kamerayı kullanmadan önce dikkatle okuyun ve ileride başvuru kaynağı olarak el altında bulundurun. Kameranın kullanımında sorun ortaya çıkarsa, Arza Tespit bölümünü inceleyin (([]143).

### Kılavuzda Kullanılan Kısaltma ve Semboller

- O D: Kamera işleyişi ile ilgili dikkat edilmesi gereken konular.
- O (1): Temel işlevlerin kullanımını tamamlayıcı ek bilgiler.
- O 🖽: Başvuru sayfası numaraları.
- O Büyük harfler kameranız veya uzaktan kumanda cihazı üzerindeki tuşları gösterir.
- [] (Köşeli parantez) içinde veya büyük harflerle yazılanlar ekrandaki menü başlıklarını göstermektedir. Siyah harflerle gösterilen menü seçenekleri fabrika ayarını gösterir.
- O "Ekran" kelimesi, vizör ekranı için kullanılmaktadır.
- "Kart" veya "Hafiza Kartı" SD hafiza kartı, SDCH hafiza kartı veya MultiMedia Card (MMC) anlamına gelir.
- O Photographs in the manual are simulated pictures taken with a still camera.
- O EXILES : Metinler sadece simgede gösterilen modele uygulanabilir.
- O Bu kılavuzdaki şemalar Objektif donanımlı HD 20x L IS III XL G1S modelini esas alır.

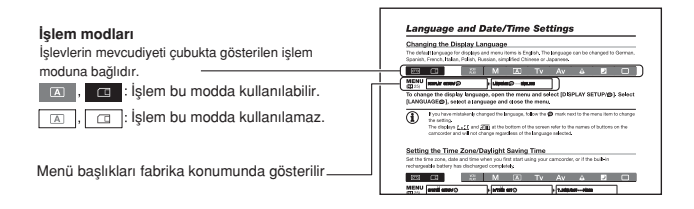

#### Tescilli Marka Tanımlamaları

- · Canon, Canon Inc.'in tescilli markasıdır.
- M D tescilli bir markadır.
- · HDV ve the HDV logo, Sony Corporation ve Victor Company of Japan, Ltd.'nin (JVC) tescilli markasıdır.
- • Wukarıda belirtilmeyen diğer isim ve ürünler kendi tescil sahiplerinin mülkiyetindeki tescilli markalar veya kayıtlı ticari markalar olabilir.
- BÜ KAMERANIN KİŞİSEL KULLANIM DIŞINDA MPEG-2 STANDARDIYLA UYUMLU OLMAYAN ŞEKİLDE KULLANILMASI YASAKTIR.

# HD/HDV ve SD/DV Özellikleri Hakkında

Bu kılavuz içinde video sinyal standartları (kamera bölümü) ve kayıt standartları (kayıt cihazı bölümü) birbirinden ayrıştırılmıştır. Video sinyali HD (high definition) veya SD (standart definition) özelliklerine göre ayarlanabilir. Yine aynı şekilde, kasetin kayıt standardı için de HDV veya DV ayarı yapılabilir.

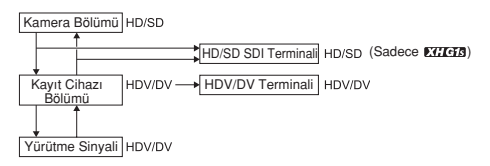

# İçindekiler

| Tanıtım                                            |  |
|----------------------------------------------------|--|
| Genis Kapasiteli XH G1S / XH A1S                   |  |
| Kılavuzun Kullanımı Hakkında                       |  |
| Kamera ile Birlikte Verilen Aksesuarların Kontrolü |  |
| Kamera Parçaları ve Tuşları                        |  |
| Kameranın Hazırlanması                             |  |
| Güç Kaynağının Hazırlanması                        |  |
| Kameranın Hazırlanması                             |  |
| Uzaktan Kumandanın Kullanımı                       |  |
| Kasetin Takılması/Çıkarılması                      |  |
| Hafıza Kartının Takılması/Çıkarılması              |  |
| MENU Tuşu ile Ayarların Değiştirilmesi             |  |
| Tarih/Saat ve Dil Ayarları                         |  |
| Kayıt İşlemi                                       |  |
| Kayıt İşlemi                                       |  |
| Sinyal Standardının ve Görünüm Oranının Seçilmesi  |  |
| Sahne Sonu Arama Işlevi                            |  |
| Zoom Ayarı                                         |  |
| Odak Ayarı                                         |  |
| ND Filtre Kullanımı                                |  |
| Çekim Hızının Seçilmesi                            |  |
| Süre Kodunun Ayarlanması                           |  |
| ETTER Kameranın Süre Kodu Senkronizasyonu          |  |
| Kullanıcı Bit Ayarı                                |  |
| Ses Kaydı                                          |  |
| Görüntü Sabitleyici                                |  |
| AE Program Modların Kullanılması                   |  |
| Manuel Modda Kayıt                                 |  |
| Enstantane Önceliği (Tv) Modunda Kayıt             |  |
| Diyafram Önceliği (Av) Modunda Kayıt               |  |
| Poz Ayarı                                          |  |
| AE Değişimi                                        |  |
| Gain Ayarı                                         |  |
| Beyaz Ayarı                                        |  |
| Zebra Modeli                                       |  |
| Renk Düzeltisi                                     |  |
| Cilt Detavi İslevi                                 |  |
| Secici Parazit Azaltıcı                            |  |
| Clear Scan                                         |  |
| Özel Avar Tusları                                  |  |
| Renk Çubuklarının/Ses Başvuru Sinyallerinin Kaydı  |  |
| Kayıt İşlemi                                       |  |
|                                                    |  |

| 76 |
|----|
| 77 |
| 81 |
| 83 |
| 34 |
| 85 |
| 36 |
|    |

### Kamera Ayarlarının Özelleştirilmesi

| Özel Preset Ayarları               | 87    |
|------------------------------------|-------|
| Özelleştirilmiş İşlevler           | 95    |
| Özelleştirilmiş Ekran Göstergeleri | . 101 |

#### İzleme

| Kasetin İzlenmesi                            | 105 |
|----------------------------------------------|-----|
| Kameranın Fabrika Ayarlarına Geri Çevrilmesi | 107 |
| Indeks Arama                                 | 107 |
| Tarih Arama                                  | 108 |
| Veri Kodu                                    | 108 |
| Uzaktan Kumanda Sensör Modu                  | 109 |

### Hafıza Kartının Kullanılması

| Görüntü Kalitesi/Boyutunun Seçilmesi      | 110 |
|-------------------------------------------|-----|
| Dosya Numaraları                          | 111 |
| Hafiza Kartına Fotoğraf Kaydı             | 112 |
| Fotoğrafın Çekimden Hemen Sonra İzlenmesi | 114 |
| İlerleme Modu                             | 115 |
| Poz Ölçüm Modu                            | 116 |
| Tercihe Bağlı Flaş Kullanımı              | 117 |
| Fotoğrafların Hafıza Kartından İzlenmesi  | 118 |
| Resimlerin Silinmesi                      | 120 |
| Resimlerin Korumaya Alınması              | 121 |
| Hafıza Kartının Başlatılması              | 122 |
| Baskı Emri Ayarları                       | 123 |

### Ek Bilgiler

| Menü Seçenekleri ve Fabrika Ayarları   | 124 |
|----------------------------------------|-----|
| Hafizaya Kaydedilen ve Korunan Ayarlar | 133 |
| Ekran Göstergeleri                     | 134 |
| Ekrana Gelen Mesajların Listesi        | 137 |
| Kameranın Kullanımı ve Bakımı          | 138 |
| Arıza Tespit                           | 143 |
| Sistem Şeması                          | 145 |
| Tercihe Bağlı Aksesuarlar              | 146 |
| Teknik Özellikler                      | 148 |
| Dizin                                  | 150 |

# Kamera ile Birlikte Verilen Aksesuarların Kontrolü

| CA-920 Kompakt Güç Adaptörü                                                                                                    | DC-920 DC Coupler           | BP-950G Pil Grubu      | WL-D5000 Uzaktan Kumanda |
|----------------------------------------------------------------------------------------------------|-----------------------------|------------------------|--------------------------|
|                                                                                                    | w.g.                        |                        | Canadian                 |
| SD Hafıza Kartı                                                                                                    | HDVM-E63PR Dijital          | 2 x AA (R6) Piller     | STV-290N Stereo Video    |
| and the second second s |                             |                        |                          |
| DTC-1000 Bağlantı Video                                                                                                    | Ayar Bandı (harici mikrofon | Tripod Adaptörü Zemini | SS-1100 Omuz Askısı      |
| Rabiusu                                                                                                    |                             |                        |                          |
| Objektif kapağı                                                                                                    | Objektif başlığı            | Göz Desteği            |                          |
| Ĩ                                                                                                    | Ì                           |                        |                          |

### Soldan Görünüş

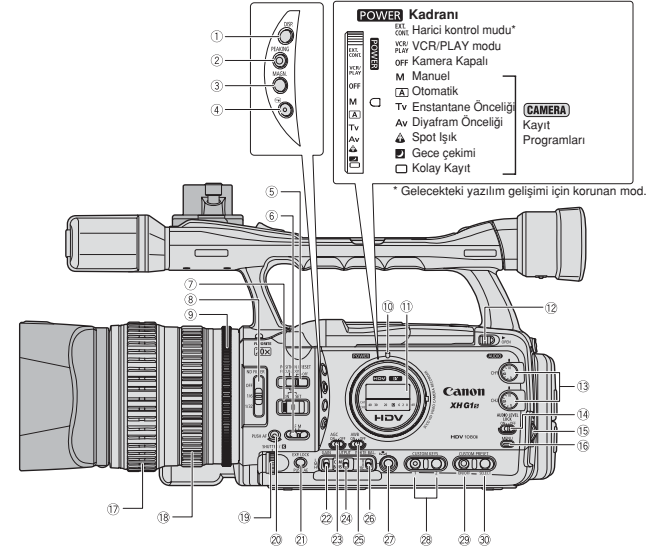

| <ol> <li>DISP. (gösterge) tuşu (231)</li> </ol> |
|-------------------------------------------------|
| 2 PEAKING tuşu (D38)                            |
| ③MAGN. (büyütme) tuşu (□38)                     |
| 4 G (kayıt geri izleme) tuşu (131)              |
| ⑤POSITION PRESET düğmesi (①35, 39)              |
| 6 Odak modu düğmesi (1 36)                      |
| ⑦POSITION PRESET ON/SET düğmesi (135, 39)       |
| ⑧ND FILTER düğmesi (□ 41)                       |
| (9) İris halkası (1156, 59)                     |
| 10 POWER Göstergesi                             |
| 1) Yan panel ([[] 136)                          |
| ①OPEN (LCD göstergeyi aç) düğmesi (118)         |
| (3) AUDIO CH1/CH2 kadranları (1)49)             |
| (AUDIO LEVEL LOCK düğmesi (149)                 |
|                                                 |

| 15 SELECT/SET kadranı | (□125)/ ⊲(∞ | (ses) kadranı | ([]106) |  |
|-----------------------|-------------|---------------|---------|--|
|-----------------------|-------------|---------------|---------|--|

| (6 MENU tuşu (LLI25)                            |
|-------------------------------------------------|
| 17 Odak halkası (1136)                          |
| 18 Zoom halkası (1134)                          |
| 19 SHUTTER kadranı (1158)/ 🕻 kadranı (1164)     |
| 20 PUSH AF düğmesi (CC36)                       |
| 2 EXP.LOCK tuşu (1060)/PUSH AE tuşu (1057)      |
| 2 GAIN düğmesi (DG1)                            |
| ②AGC (otomatik gain kontrolü) düğmesi (□61)     |
| ②OUTPUT düğmesi ( <sup>1</sup> <sup>275</sup> ) |
| 29 AWB (otomatik beyaz ayarı) düğmesi (1163)    |
| 26 WHITE BAL: (beyaz ayar) düğmesi (CG63)       |
| 2 WHITE BALANCE 🔩 tuşu (1163)                   |
| OUSTOM KEYS (IP71)                              |
| 29 CUSTOM PRESET ON/OFF tuşu (1289)             |
| 3 CUSTOM PRESET SELECT tuşu (289)               |
|                                                 |

### Sağdan Görünüş

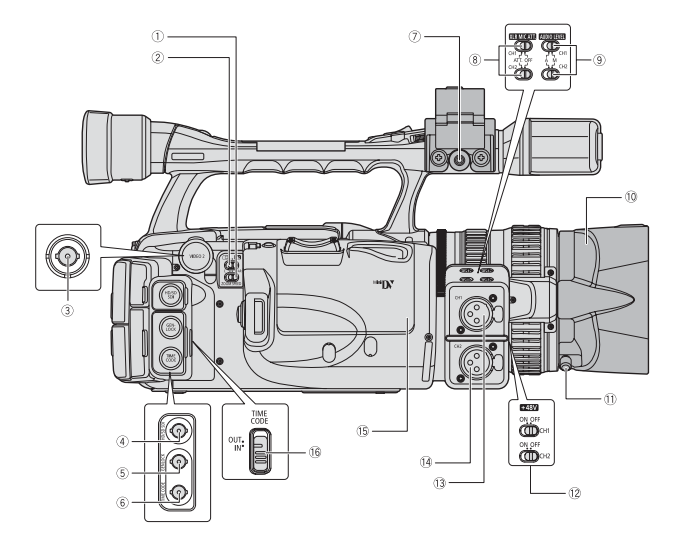

| 9 MUDIOLEVEL düğmeleri (1150)                           |  |
|---------------------------------------------------------|--|
| (i) Objektif başlığı (120)                              |  |
| <ol> <li>Objektif başlığı kilit vidası (120)</li> </ol> |  |
| 12 +48V düğmeleri (1 49)                                |  |
| (3) CH1 giriş terminali (148)                           |  |
| (i) CH2 giriş terminali (1)48)                          |  |
| (5 Kaset kompartimani (123)                             |  |
| 16 TIME CODE düğmesi* (11)44)                           |  |

\* Sadece EEEE

10

| ۷ | XER MIC ALL | augmeien | (4040 |
|---|-------------|----------|-------|
| _ |             |          |       |

| ~ | - ( -      |     |        | /     |  |
|---|------------|-----|--------|-------|--|
| 8 | XLR MIC AT | düă | meleri | (m48) |  |

| Owno.   | (iiaii |          | 01011)   | terminali | ( |
|---------|--------|----------|----------|-----------|---|
| 0.00000 | -      | di Xuna. | alani (t | 20.40     |   |

| ONIC.   | (nam | лппк   | .101011) | terminali | ( |
|---------|------|--------|----------|-----------|---|
| <u></u> |      | L II Y | 1 1 6    |           |   |

| 7 MIC | (harici | mikrofon) | terminali | ([[]47) |
|-------|---------|-----------|-----------|---------|
|       |         |           |           |         |

| (7)MIC | (harici | mikrofo | n) termi | nali (🗀 |
|--------|---------|---------|----------|---------|
|--------|---------|---------|----------|---------|

| ⑤GENLOCK terminali* (□ 44)             |
|----------------------------------------|
| 6 TIME CODE terminali* (144)           |
| ⑦MIC (harici mikrofon) terminali (III) |

| MIC (harici mikroton) terminali (L | 70M | MIC (h | arici mi | krofon) | terminali | (11 |
|------------------------------------|-----|--------|----------|---------|-----------|-----|
|------------------------------------|-----|--------|----------|---------|-----------|-----|

| OMIC | (narici | mii | KLOIG | эn, | ) ter | mina | ш (Ц |
|------|---------|-----|-------|-----|-------|------|------|
| ~ _  |         |     |       |     |       |      |      |

| () MIC | linanc | i iiiiii | 01011)  | terminan |  |
|--------|--------|----------|---------|----------|--|
| 0.0000 |        | 17.200   | loui (f | 20.40    |  |

|   |       | 1      |      |          | ,     |  |
|---|-------|--------|------|----------|-------|--|
| 0 | YIR M | IC ATT | düğn | neleri ( | (m48) |  |

1ZOOM SPEED düğmesi (134) 2 1/ m (kart/kaset) düğmesi (m112) 3VIDEO 2 terminali ([179) 4HD/SD SDI terminali\* ([177)

### Önden görünüş

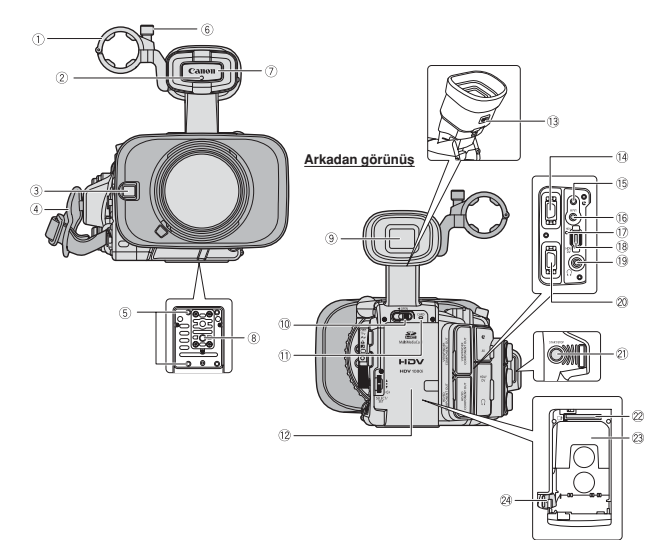

| <ol> <li>Harici mikrofon tutucu (148)</li> </ol>    |
|-----------------------------------------------------|
| ②Tally lambası (□100)                               |
| ③Instant AF için harici sensör (□36)                |
| (4) Kamera sapi ([[]] 20)                           |
| ⑤TA-100 Tripod Adaptörü (ayrı satılır) (□146) veya  |
| varolan tripod adaptör zemini için takma soketleri. |
| ⑥Mikrofon kilit vidası (□19)                        |
| ⑦Uzaktan kumanda (□ 22, 109)                        |
| ⑧Tripod soketi                                      |
| 9 Vizör (117)                                       |
| 10 OPEN (pil kompartımanını aç) düğmesi (1114)      |
| ROADD - date - Seterar at (20140)                   |

CARD erişim göstergesi (1112)

12 Pil/Hafiza kartı kompartimanı (11114)

| Biopter ayar düğmesi (117)               |
|------------------------------------------|
| VIEWFINDER COMPONENT OUT terminali (178) |
| 5 🕑 terminali                            |
| 6A/V1 terminali ([[]77)                  |
| 7)HDV göstergesi                         |
| 8HDV/DV terminali (079, 84, 86)          |
| ④ (kulaklık) terminali                   |
| MHD/SD COMPONENT OUT terminali (078)     |
| n START/STOP tuşu (🛄 28)                 |
| 2 Hafiza karti yuvasi (1124)             |
| 3Pil takma ünitesi (1114)                |
| BATT.RELEASE sürgüsü (114)               |
|                                          |

### 5, Tripodların kullanımı

Kameranın zarar görebileceğinden tripodları 5.5 mm'den uzun monte vidalarıyla kullanmayın. Tripodları 3/8" monte vidalarıyla takmak için, önce tripod adaptör zeminini takın ve tripodu adaptör zeminine takın.

(§ L Terminali Hakkında L (LANC), Local Application Control Bus System anlamına gelmektedir. L terminali, cihaza bağlanmanızı ve kontrol etmenizi sağlar. Sadece C işaretine sahip cihazlara C terminali ile bağlanın.

O C isareti tasımayan cihazlara bağlantı garanti edilmez.

OBağlanılan cihazın bazı tuşları, kameranın tuşlarından farklı olabilir veya farklı çalışabilir.

### Üstten Görünüş

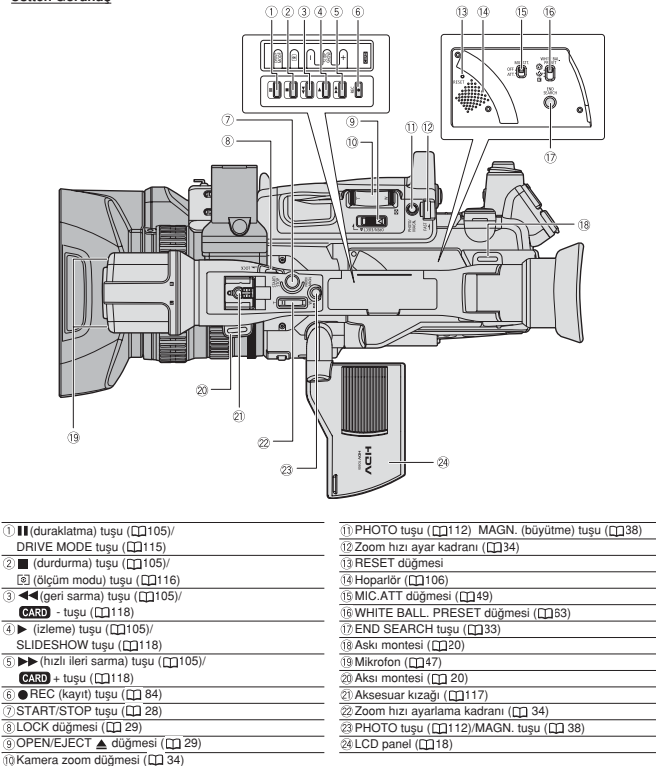

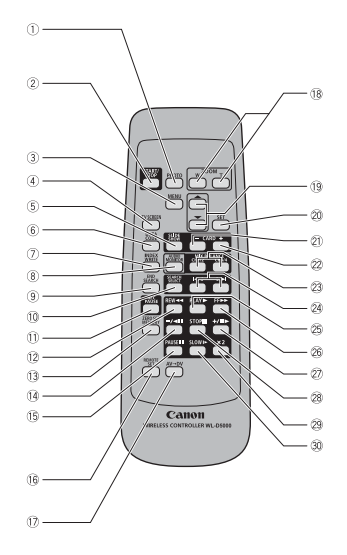

| <ol> <li>PHOTO tuşu (III 112)</li> </ol> |
|------------------------------------------|
| 2 START/STOP tuşu (D28)                  |
| 3 MENU tuşu (1125)                       |
| ④ TV SCREEN tuşu ([1]72)                 |
| 5 SLIDESHOW tuşu (1118)                  |
| 6 DATA CODE tuşu (1108)                  |
| ⑦ INDEX WRITE tuşu (① 72)                |
| BAUDIO MONITOR tuşu (     81)            |
| 9 END SEARCH tuşu (1 33)                 |
| 10 SEARCH SELECT tuşu (D107, 108)        |
| 1) REC PAUSE tuşu ([] 84)                |
| 12 REW < tuşu (1105)                     |
| 13 ZERO SET MEMORY tuşu (1107)           |
| (i] -/⊲II tuşu ([[]105)                  |
| 15 PAUSE II tuşu ([[]105)                |

| 16 REMOTE SET tuşu (1109)       |
|---------------------------------|
| (⑦AV→DV tuşu (□B5)              |
| (i) Zoom tuşları (1) 34)        |
| (9 Menü seçim tuşları (🖽 25)    |
| 20 SET tuşu ( 🛄 25)             |
| 2) CARD - tuşu (1118)           |
| 22 CARD + tuşu ([[]]118)        |
| 3 MIX BALANCE tuşları (1 81)    |
| 20 Idd/ ►►I tuşları (□107, 108) |
| ② PLAY ▶ tuşu (□105)            |
| 26 FF▶► tuşu (□105)             |
| ② +/II► tuşu (□105)             |
| ③STOP ■ tuşu (□105)             |
| 2 ×2 tuşu ([[]105)              |
| 30 SLOW ▶ tuşu (□105)           |

# Güç Kaynağının Hazırlanması

# Pil Grubunun Şarj Edilmesi

Şarj işleminden önce DC coupler'i güç adaptöründen çıkarın. Pili takmadan önce pil giriş kapağını çıkarın.

- 1. Elektrik kablosunu adaptöre takın.
- 2. Elektrik kablosunu elektrik prizine takın.
- 3. Pil grubunu adaptöre bağlayın.
  - Pil grubunu ok yönünde klik sesi duyana kadar yavaşça itin.
  - Şarj gösterge ışığı yanıp sönmeye başlar. Şarj tamamlandığında ışık yanık kalır.
- Şarj işlemi tamamlandığında, pil grubunu adaptörden çıkarın.

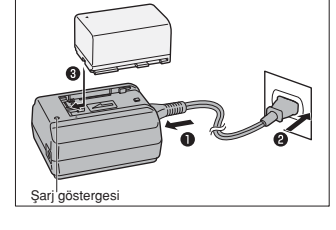

5. Elektrik kablosunu fişten çıkarın ve kabloyu adaptörden sökün.

### Pil Grubunun Takılması

- 1. POWER kadranını OFF konumuna getirin.
- Pili kompartımana yerleştirin ve klik sesiyle yerine oturana kadar bastırın.
- 4. Pil kompartıman kapağını kapatın.

### Pili Çıkarmak İçin

- 1. OFF ayarına gelmek için POWER kadranını
- 2. çevirin.

Pil kompartıman yuvasını açmak için < OPEN düğmesini ok yönünde itin.

- 3. BATT:RELEASE sürgüsünü sola doğru itin ve pili çıkarın.
- 4. Pil kompartıman kapağını kapatın.

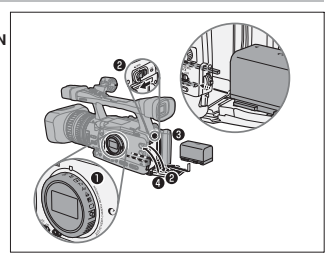

# Şehir Cereyanının Kullanılması

- 1. POWER kadranını OFF konumuna getirin.
- DC coupler'i kameraya takın.
   Pil kompartıman kapağını açın ve DC coupler'in kompartıman yolunda itin ve klik sesi duyana kadar hatifçe bastırın.
- 3. Elektrik kablosunu adaptöre takın.
- 4. Elektrik kablosunu elektrik prizine takın.
- 5. DC coupler'i adaptöre takın.
- 6. DC coupler'i işlem bittikten sonra sökün.
- 7. Detach the DC coupler after use. Pil kompartıman kapağını açın, soldaki BATT RELEASE mandalına basın ve DC coupler'i çıkarın.

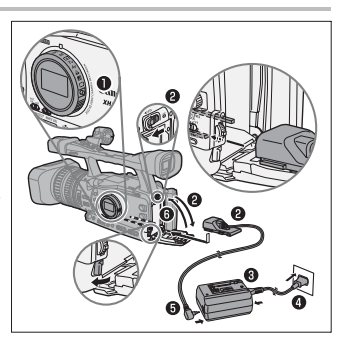

# Şarj Edilebilir Dahili Lityum Piller Hakkında

Bu kamerada tarih, saat ayarını ve diğer ayarları koruyan dahili şarj edilebilir piller vardır. Dahili pil kamerayı her kullanışınızda şarj olur. Ancak, kameranın kısa süreli kullanımlarında veya cihazı 3 aydan tazla bir süre kullanmadığınızda, pil şarjı tamamen biter. Bu durumda, dahili pili kamerayı elektrik prizine takmak ve **FOWER** kadranı OFF konumundayken en az 24 saat bu şekilde koruyarak şarj edebilirsiniz.

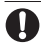

O Pil grubunu şarj ederken DC coupler'in güç adaptörüyle bağlantısını sökün.

- O Güç adaptörüne bağlanırken veya bağlantıyı sökerken kamerayı kapatın.
- O Adaptör TV'ye yakın bir konumda kullanılıyorsa, görüntüde parazitler oluşabilir. Adaptörü TV'den veya anten kablosundan uzak tutun.
- O Kamera ile kullanımı tavsiye edilmeyen hiçbir ürünü güç adaptörüne bağlamayın.

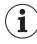

 Defolu bir güç adaptörüne veya pil grubuna bağlandığınızda şarj göstergesi kapanır ve şarj işlemi durur.

- O Şarj göstergesi aynı zamanda şarj durumunu da gösterir.
  - 0-%50: Saniyede bir kez yanar.
  - %50-%75: Saniyede iki kez yanar.
  - % 75'den fazla: Saniyede üç kez yanar.
  - %100: Sürekli yanık kalır.
- O Pilleri 10-30 °C'de şarj etmenizi öneririz. Şarj süresi ortam ısısına ve pillerin başlangıçtaki şarj durumuna bağlı olarak değişir.
- O Soğuk ortamlarda pillerin etkin kullanımında azalma olur.
- O Pillerinizi gerekenden 2-3 kez daha fazla şarjlı tutmanızı tavsiye ederiz.
- O Pil tasarrufu için, kamerayı kayıtta duraklatma modunda tutmak yerine kapatın.

### O Şarj, Kayıt ve İzleme Süreleri

Aşağıda belirtilen süreler yaklaşık değerleri gösterir ve şarj, kayıt ve izleme koşullarına bağlı olarak değişir.

| Pil Grubu                 |                        | BP-930  | BP-945  | BP-950G | BP-970G |
|---------------------------|------------------------|---------|---------|---------|---------|
| CA-920 Kompakt Güç Adap   | törü ile şarj          | 145 dk. | 220 dk. | 235 dk. | 320 dk. |
| XHGB                      |                        |         |         |         |         |
| HDV Kayıt ve İzleme Sür   | BP-930                 | BP-945  | BP-950G | BP-970G |         |
| Maksimum Kayıt Süresi     | Vizör [NORMAL]         | 150 dk. | 220 dk. | 315 dk. | 430 dk. |
|                           | Vizör [PARLAK] 145 dk. | 145 dk. | 215 dk. | 305 dk. | 430 dk. |
|                           | LCD ekran [NORMAL]     | 145 dk. | 215 dk. | 305 dk. | 430 dk. |
|                           | LCD ekran [PARLAK]     | 140 dk. | 210 dk. | 295 dk. | 420 dk. |
| Tipik Kayıt Süresi        | Vizör [NORMAL]         | 90 dk.  | 135 dk. | 190 dk. | 260 dk. |
|                           | Vizör [PARLAK] 90 dk.  | 90 dk.  | 130 dk. | 185 dk. | 260 dk. |
|                           | LCD ekran [NORMAL]     | 85 dk.  | 130 dk. | 185 dk. | 255 dk. |
|                           | LCD ekran [PARLAK]     | 85 dk.  | 125 dk. | 175 dk. | 245 dk. |
| İzleme Süresi             | LCD ekran [NORMAL]     | 160 dk. | 240 dk. | 335 dk. | 475 dk. |
| DV Kayıt ve İzleme Sürel  | eri                    | BP-930  | BP-945  | BP-950G | BP-970G |
| Maksimum Kayıt Süresi     | Vizör [NORMAL]         | 165 dk. | 245 dk. | 345 dk. | 490 dk. |
|                           | Vizör [PARLAK]         | 160 dk. | 240 dk. | 340 dk. | 485 dk. |
|                           | LCD ekran [NORMAL]     | 160 dk. | 240 dk. | 335 dk. | 475 dk. |
|                           | LCD ekran [PARLAK]     | 155 dk. | 230 dk. | 325 dk. | 460 dk. |
| Tipik Kayıt Süresi        | Vizör [NORMAL]         | 95 dk.  | 145 dk. | 205 dk. | 295 dk. |
|                           | Vizör [PARLAK] 95 dk.  | 95 dk.  | 145 dk. | 205 dk. | 295 dk. |
|                           | LCD ekran [NORMAL]     | 95 dk.  | 140 dk. | 200 dk. | 275 dk. |
|                           | LCD ekran [PARLAK]     | 90 dk.  | 140 dk. | 195 dk. | 280 dk. |
| İzleme Süresi             | LCD ekran [NORMAL]     | 175 dk. | 265 dk. | 370 dk. | 530 dk. |
| XHZA15                    |                        |         |         |         |         |
| (HDV) Kayıt ve İzleme Sür | releri                 | BP-930  | BP-945  | BP-950G | BP-970G |
| Maksimum Kayıt Süresi     | Vizör [NORMAL]         | 155 dk. | 230 dk. | 325 dk. | 465 dk. |
|                           | Vizör [PARLAK]         | 155 dk. | 230 dk. | 325 dk. | 460 dk. |
|                           | LCD ekran [NORMAL]     | 150 dk. | 225 dk. | 315 dk. | 445 dk. |
|                           | LCD ekran [PARLAK]     | 145 dk. | 215 dk. | 305 dk. | 430 dk. |
| Tipik Kayıt Süresi        | Vizör [NORMAL]         | 95 dk.  | 140 dk. | 200 dk. | 285 dk. |
|                           | Vizör [PARLAK]         | 95 dk.  | 140 dk. | 200 dk. | 285 dk. |
|                           | LCD ekran [NORMAL]     | 90 dk.  | 140 dk. | 195 dk. | 275 dk. |
|                           | LCD ekran [PARLAK]     | 90 dk.  | 135 dk. | 190 dk. | 260 dk. |
| İzleme Süresi             | LCD ekran [NORMAL]     | 165 dk. | 250 dk. | 350 dk. | 505 dk. |
| DV Kayıt ve İzleme Sürel  | eri                    | BP-930  | BP-945  | BP-950G | BP-970G |
| Maksimum Kayıt Süresi     | Vizör [NORMAL]         | 170 dk. | 255 dk. | 360 dk. | 515 dk. |
|                           | Vizör [PARLAK]         | 170 dk. | 255 dk. | 355 dk. | 510 dk. |
|                           | LCD ekran [NORMAL]     | 165 dk. | 245 dk. | 350 dk. | 495 dk. |
|                           | LCD ekran [PARLAK]     | 160 dk. | 240 dk. | 335 dk. | 485 dk. |
| Tipik Kayıt Süresi        | Vizör [NORMAL]         | 105 dk. | 155 dk. | 225 dk. | 315 dk. |
|                           | Vizör [PARLAK]         | 105 dk. | 155 dk. | 220 dk. | 315 dk. |
|                           | LCD ekran [NORMAL]     | 100 dk. | 150 dk. | 215 dk. | 305 dk. |
|                           | LCD ekran [PARLAK]     | 95 dk.  | 145 dk. | 205 dk. | 295 dk. |
| İzleme Süresi             | LCD ekran [NORMAL]     | 185 dk. | 275 dk. | 390 dk. | 565 dk. |

\* Kamerayı açma/kapama, durdurma/başlatma, zoom'lama gibi tekrarlanan işlemler için geçerli yaklaşık kayıt süresi. Gerçek süre daha kısa olabilir.

# Göz Desteğinin Takılması ve Çıkarılması

# Göz Desteğinin Takılması

Göz desteğini, vizör ünitesinin lastik kısmını kaplayacak şekilde takın.

- Diopter ayar düğmesi, göz desteği takılmışken de kullanılabilir.
- Sol gözle kullanırken, göz desteğini çıkıntılı kısmı aksi yönde kalacak şekilde takın.

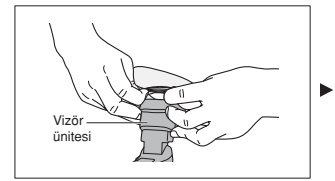

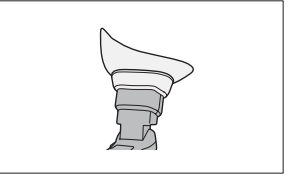

### Göz Desteğinin Çıkarılması

Göz desteğini şekilde gösterildiği gibi çıkarın.

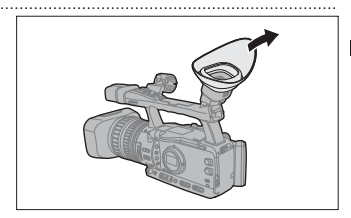

# Diopter Ayarı

Kamerayı açın ve diopter ayar düğmesinin konumunu ayarlayın.

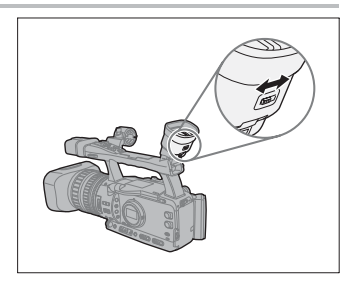

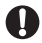

Vizörü doğrudan güneş ışığında ve güçlü ışık kaynaklarına maruz bırakmayın. Vizör LCD'si objektifteki ışık yoğunlaşması nedeniyle zarar görebilir. Kameranızı tripoda yerleştirirken veya nakliye esnasında özel dikkat gösterin.

# LDC Ekranın Kullanılması

- LCD paneli açmak için ►OPEN düğmesini ok yönünde itin.
- 2. LCD paneli açın.
- LCD paneli çevirin ve istediğiniz konuma ayarlayın.

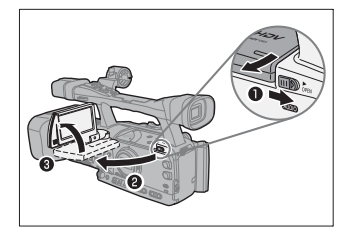

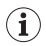

O LCD ekranı siyah/beyaz gösterime ayarlayabilirsiniz ([[]19).

O LCD ekran, fabrika ayarı olarak, vizör kullanıldığında kapanır. Ancak, ayarları her ikisini de aynı anda kullanmak üzere ayarlayabilirsiniz (<u>119</u>).

### Vizör/LCD Ekran Ayarı

Vizör/LCD ekran için parlaklık, kontrast, renk, netlik ve arka ışıklandırma\* ayarlarını değiştirebilirsiniz. Bu ayarlar kaydı etkilemez.

\* Güç adaptörü kullanılırken fabrika ayarı [PARLAK] konumundadır.

| 00                      |         |          | VCR/<br>PLAY | М   | A     | Tv | Av     | â           | )  |   |
|-------------------------|---------|----------|--------------|-----|-------|----|--------|-------------|----|---|
| <b>MENU</b><br>([]] 25) | DISPLAY | SETUP/ 🗊 | )            | CVF | SETUP |    | BRIGHT | NESS•••O    |    | ] |
|                         |         |          |              | LCD | SETUP |    | CONTRA | st0         |    | ] |
|                         |         |          |              |     |       |    | COLOR• | •••••0      |    | ] |
|                         |         |          |              |     |       |    | SHARPN | ESS++++2    |    | ] |
|                         |         |          |              |     |       |    | BACKLI | GHT••••NORM | AL | ] |

- 1. MENU tuşuna basın.
- 2. SELECT/SET kadranı ile [DISPLAY SETUP/ 
  ) ayarını seçin ve kadrana basın.
- [CVF SETUP] (vizör ayarı için) veya [LCDSETUP] (LCD ekran ayarı için) seçeneğine gelin ve sonra [BRIGHTNESS], [CONTRAST], [COLOR], [SHARPNESS] veya [BACKLIGHT] ayarını seçin.
- 4. SELECT/SET kadranı ile ayar yapın ve kadrana basın.

Ayardan sonra, bir önceki alt menüye geri döneceksiniz. Gerekiyorsa, aynı yöntemi izleyerek ek ayarları yapın.

5. Menüyü kapatmak için MENU tuşuna basın.

# Vizör ve LCD Ekranın Eşzamanlı Kullanılması

Fabrika ayarı olarak, LCD ekran kullanıldığında vizör kapanır. Her ikisini aynı ayna kullanmak için aşağıdaki prosedürü takip edin.

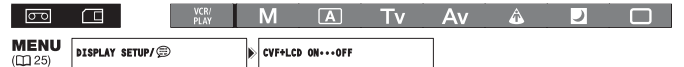

- 1. MENU tuşuna basın.
- 2. SELECT/SET kadranını çevirerek [DISPLAY SETUP/ @] seçeneğine gelin ve kadrana basın.
- 3. [CVF+LCD ON] seçeneğine gelin, [ON] konuma ayarlayın ve kadranı çevirin.
- 4. Menüyü kapatmak için MENU tuşuna basın.

### Vizör ve LCD Ekran Gösteriminin Siyah/Beyaz Konuma Ayarlanması

LCD ekran ve vizör gösterimleri renklidir. Her ikisini siyah/beyaz gösterime ayarlamak için aşağıdaki prosedürü takip edin.

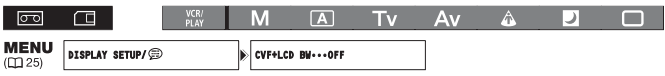

- 1. MENU tuşuna basın.
- 2. SELECT/SET kadranını çevirerek [DISPLAY SETUP/ @] seçeneğine gelin ve kadrana basın.
- 3. [CVF+LCD B/W] seçeneğine gelin, [ON] konuma ayarlayın ve kadranı çevirin.
- 4. Menüyü kapatmak için MENU tuşuna basın.

# Mikrofon Ünitesinin Takılması

- Vizör ünitesi üzerindeki mikrofon kilit vidasını gevşetin, mikrofon mandalını açın ve mikrofonu mikrofon mandalına yerleştirin.
- 2. Kilit vidasını sıkıştırın.
- 3. Mikrofon kablosunu kameranın XLR veya MIC girişlerine takın.

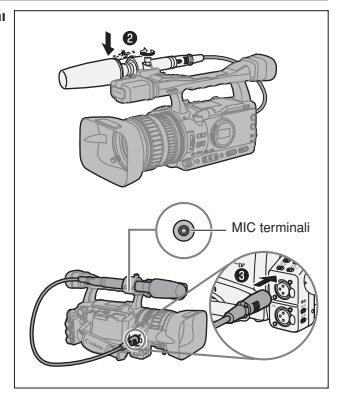

O Mikrofon çapı 25 mm veya daha az olmalıdır.

O Çapı mikrofon tutucuya göre bir hayli küçük olan harici bir mikrofonu sabitlemek için önce size verilen ayar bandını mikrofon tutucuyu, ardından mikrofonu takın.

# Kamera Sapının Takılması

Kamera sapını işaret parmağınızla ve orta parmağınızla zoom düğmesini kontrol edebilecek ve başparmağınızla açma/kapama tuşunu kullanabilecek şekilde bağlayın ve baş parmağınızla START/STOP tuşuna başın.

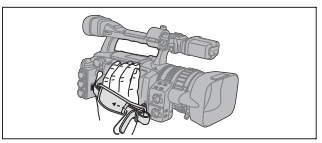

# Omuz Askısının Takılması

Askının her iki ucunu geçirin ve askı boyunu ayarlayın.

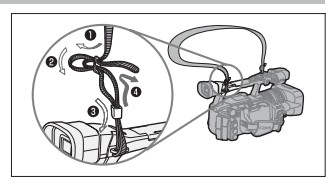

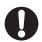

Omuz askısını veya kamera sapını ayarlarken kamerayı düşürmemeye özen gösterin.

# Objektif Başlığının Takılması

Objektif başlığı objektifi korur ve güneş ışığında gölgelik işlevi görür.

- Objektif başlığını objektifin ön kısmına, harici Instant AF sensörü üstte kalacak şekilde yerleştirin ve saat yönünde 90 derece çevirin.
  - Objektif başlığına zarar vermemeye dikkat edin.
  - Objektif başlığının vidayla aynı hizaya geldiğinden emin olun.
- 2. Kilitleme vidasını sıkıştırın.

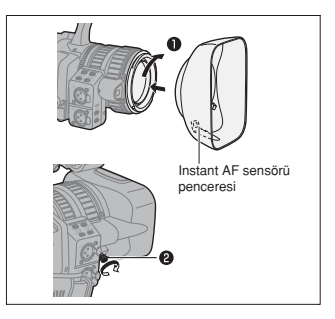

# Terminal Kapaklarının Açılması/Kapatılması

Aşağıda belirtilen terminallere erişmek için kapaklarını açın.

| HD/SD SDI terminali*               | HD/SD COMPONENT OUT terminali        |
|------------------------------------|--------------------------------------|
| GENLOCK terminali*                 | A/V1 ve 🕒 terminali                  |
| TIME CODE terminali*               | HDV/DV ve () (kulaklık) terminalleri |
| VIEWFINDER COMPONENT OUT terminali | VIDEO 2 terminali                    |

\* Sadece ETTER.

### Terminal Kapaklarının Açılması

- 1. Terminal kapağını açın ve çıkarın.
- Kamerayı kapağa bağlayan mandalı kavrayın ve çekin.

Bu aşama HD/SDI terminali ve VIDEO 2 terminali için gerekli değildir.

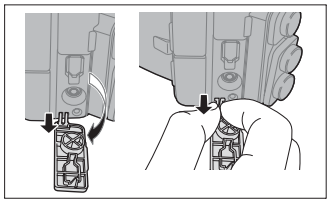

### Terminal Kapaklarının Kapatılması

Kamera ile kapağı bağlayan mandalı takın ve terminali kapatın.

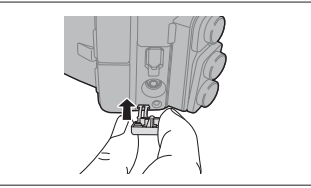

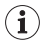

Bağlantı mandalını kavramak zor ise, bir cımbız veya benzeri bir araç kullanın.

# Uzaktan Kumandanın Kullanılması

Uzaktan kumanda cihazının tuşlarını kullanırken cihazı kameraya doğru tutun.

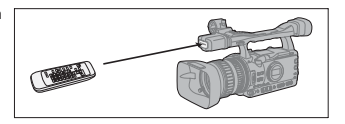

### Pillerin Takılması

Uzaktan kumanda iki adet AA (R6) pil ile çalışır.

- 1. Pil kapağını açın.
- 2. + ve kutbun yerleşimine uyarak pilleri akın.
- 3. Pil kapağını kapatın.

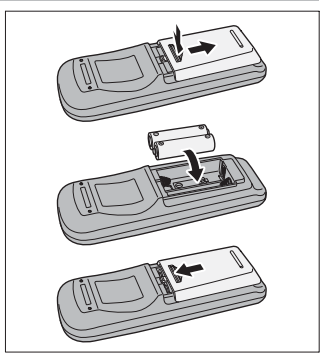

- O Kamera ve uzaktan kumandanın donanımında 2 uzaktan kumanda sensör modu yer alır (& 109). Uzaktan kumanda çalışmazsa, kamera ve uzaktan kumandanın aynı moda ayarlı olup olmadığını kontrol edin.
- O Kamera uzaktan kumanda ile çalışmadığında veya çok yakın bir mesafeden işlem yapılabiliyorsa pilleri değiştirin. Her iki pilin de aynı kullanım süresine sahip olduğundan emin olun.
- Uzaktan kumanda güçlü ışık kaynağına veya doğrudan güneş ışığına maruz kalan bir yerdeyse düzgün bir şekilde çalışmayabilir.

# Kasetin Takılması/Çıkarılması

Sadece "DV logosu taşıyan videokasetlerini kullanın. HDV kayıtları için, HDV standartlarıyla uyumlu video kasetleri kullanmanızı öneririz.

- 2. Kaseti takın/çıkarın.
  - Kaseti kompartımana pencereli yüzeyi yukarıya bakacak şekilde, düz bir doğrultuda ve sonuna kadar itin.
  - Kaseti dik bir doğrultuda çekerek çıkarın.
- 3. Kaset kompartımanını kapatmak için kapak üzerindeki euse işaretine basın.

Kaset kompartımanı otomatik olarak geri çekilir.

4. Kaset kompartıman kapağını kapatın.

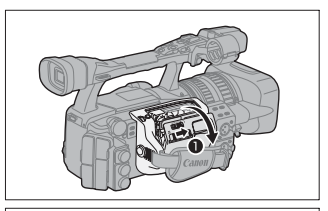

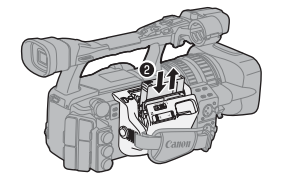

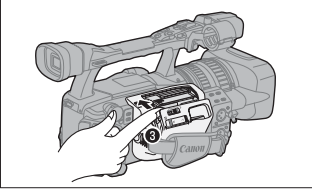

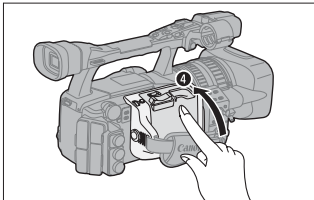

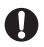

O Kaset kompartımanı otomatik olarak açılırken veya kapanırken müdahale etmeyin. O Parmaklarınızın kaset kompartımanına sıkışmamasına dikkat edin.

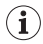

Kamera bir güç kaynağına bağlıysa, kaset **POWER** kadranı OFF konumuna ayarlı olsa bile açılıp kapanacaktır.

# Hafıza Kartının Takılması/Çıkarılması

Bu kamerada sadece ZSDHC (SD Yüksek Kapasite) hafiza kartları, SSD hafiza kartları veya MultiMedia Cards (MMC) kullanın.

### Kartın Takılması

- 1. POWER kadranını OFF konumuna getirin.
- Hafıza kartını düz bir şekilde kart yuvası boyunca itin.
- 4. Kompartımanı kapatın.

Kart düzgün bir şekilde takılmamışsa kapağı zorla kapatmaya çalışmayın.

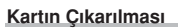

Kartı çıkarmadan önce serbest kalması için hafifçe itin ardından çıkarın.

- 1. POWER kadranını OFF konumuna getirin.
- Hafıza kartını çıkarmadan önce serbest kalması için bir kez itin ve sonra hafıza kartını çıkarın.
- 4. Kompartımanı kapatın.

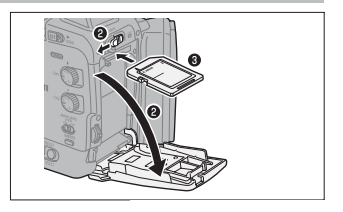

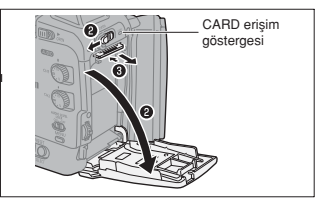

- O Size kameranızla verilenden farklı bir hafıza kartı kullanıyorsanız, kartı bu kamerada başlatmayı unutmayın (□122).
- O Hafiza kartını takmadan/çıkarmadan önce karnerayı kapatın. Aksi takdirde, kalıcı veri kaybı oluşabilir.

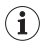

- Du kamera sadece SDHC ve SD hafrza kartlarının, kazara silinmeleri engellemek üzere tasarlanmış yazmaya karşı koruma düğmesi vardır. Bu düğme LOCK konuma getirildiğinde hafrza kartına resim kaydedilmez veya silinemez.
- O Bütün hafıza kartlarında düzgün işlem garantisi yoktur.

# Ayarların MENU Tuşu ile Değiştirilmesi

Kamera işlevlerinin çoğu ekrandan görünen menüden değiştirilebilir.

# Menülerin ve Ayarların Seçilmesi

- 1. Menüyü açmak için MENU tuşuna basın.
- 2 Bir alt menü seçmek için SELECT/SET kadranını çevirin ve kadrana basın.
- Bir menü başlığı seçmek için SELECT/SET kadranını çevirin ve kadrana basın.
- Bir ayar seçeneğine gelmek için SELECT/SET kadranını çevirin ve kadrana basın.
- 5. Menüyü kapatmak için MENU tuşuna basın.

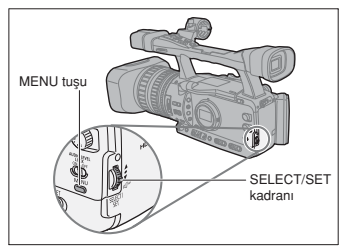

- Ekranın altındaki , si ve usu göstergeleri size her bir menü ayarında hangi tuşlarla işlem yapmanız gerektiğini belirten ek göstergeler sunar.
  - O Menü işlemlerini uzaktan kumanda ile gerçekleştirmek daha rahat olabilir. Menüyü açmak ve kapatmak için uzaktan kumanda üzerindeki MENU tuşuna basın. Uzaktan kumandanın SELECT/SET kadranı yerine ▲♥ menü seçim tuşlarını kullanın ve ayarları kaydetmek veya bir seçim yapmak için uzaktan kumanda üzerindeki SET tuşuna basın.
  - O Mevcut olmayan başlıklar gri renkte gösterilir.
  - O MENU tuşuna basarsanız menü kapanır.

# Tarih/Saat ve Dil Ayarı

### Dil Ayarının Değiştirilmesi

Ekran ve menü başlıkları için fabrika ayar dili İngilizcedir. Dil ayarı, Almanca, İspanyolca, Fransızca, İtalyanca, Polonyaca, Rusça, basit Çince veya Japonca olarak değiştirilebilir.

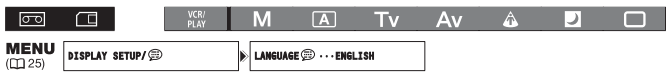

Ekran dilini değiştirmek için, menüyü açın ve [DISPLAY SETUP/@] seçeneğine gelin. [LANGUAGE/@] seçeneğine gelin, bir dil seçin ve menüyü kapatın.

O Dil ayarını yanlışlıkla değiştirmişseniz, ayarı değiştirmek için menü başlığı yanındaki (Dişaretini takip edin.

 Ekran altındaki UENI ve SEngöstergeleri, kamera üzerindeki tuş isimlerini gösterir ve seçilen dile göre değiştirilemez.

# Saat Dilimi Ayarı/Gün Işığından Tasarruf

Kameranızı ilk kez kullanmaya başladığınızda veya şarj edilebilir dahili piller tamamen boşaldığında saat dilimi, tarih ve saat ayarı yapmanız gerekir.

| 00               |                | VCR/<br>PLAY | М      | Α    | Τv | Av      | Â           | J |   |
|------------------|----------------|--------------|--------|------|----|---------|-------------|---|---|
| MENU<br>([]] 25) | SYSTE# SETUP/⊙ |              | D/TINE | SET⊙ |    | T.ZONE/ | DST•••PARIS |   | ] |

- 1. MENU tuşuna basın.
- 2. SELECT/SET kadranı ile [SYSTEM SETUP/()] seçeneğine gelin ve kadrana basın.
- [D/TIME SETUP/ v] seçeneğine gelin ve sonra [T.ZONE/DST] konumuna ayarlayın ve kadrana basın.
- 4. Ekranda saat dilimi ayarı görünür. Fabrika ayarı Paris'tir.

SELECET/SET kadranı ile saat diliminizle eşleşen bir ayar seçin ve kadrana basın. Gün ışığından tasarruf özelliğinden yararlanmak için bölge seçiminden sonra **\*** ile zaman dilimini seçin.

### Tarih ve Saat Ayarı

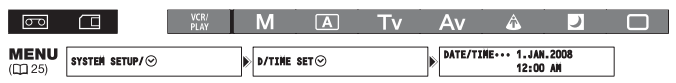

5. [DATE/TIME] seçeneğine gelin ve kadrana basın.

Yıl göstergesi yanıp sönmeye başlar.

- 6. SELECT/SET kadranı ile yıl ayarını yapın ve kadrana basın.
  - Ay göstergesi yanıp sönmeye başlar.
  - Tarihin ve saatin geri kalan kısmını yine aynı şekilde ayarlayın.
- 7. Menüyü kapatmak ve saati çalıştırmaya başlatmak için MENU tuşuna basın.

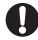

Kameranızı yaklaşık 3 ay gibi bir süre kullanmayacaksanız, şarj edilebilir dahili pil tamamen boşalacak ve tarih ve saat ayarı kaybolacaktır. Bu durumda, dahili pili şarj edin ([] 15) ve saat dilimi, tarih ve saat ayarını veniden yapın.

# Kayıt Esnasında Tarih ve Saatin Gösterilmesi

Tarih ve saati ekranın sol alt köşesinde görüntüleyebilirsiniz.

| 00               |            |        | VCR/<br>PLAY | Ν   | A               | Τv | Av | â | ) |  |
|------------------|------------|--------|--------------|-----|-----------------|----|----|---|---|--|
| MENU<br>([]] 25) | DISPLAY SE | TUP/ 🗊 |              | ) G | JIDE INFO···OFF |    | ]  |   |   |  |

Menüyü açın ve [DISPLAY SETUP/
 ) seçeneğine gelin. [GUIDE INFO] seçeneğine gelin, bu ayarı [D/T DISPLAY] konumuna getirin ve menüyü kapatın.

# Tarih Formatının Değiştirilmesi

Tarih formatları arasından seçim yapabilirsiniz. Örneğin [JAN. 1,2008], [1. JAN. 2008] ve [2008. 1. 1]

| 00               |                | VCR/<br>PLAY | М      | Α    | Τv | Av      | â         | )         |   |
|------------------|----------------|--------------|--------|------|----|---------|-----------|-----------|---|
| MENU<br>([]] 25) | SYSTEM SETUP/⊙ |              | D/TIME | SET⊙ |    | DATE FO | RMAT ·· 1 | .JAN.2008 | ] |

Ekran dilini değiştirmek için, menüyü açın ve [DISPLAY SETUP/ $\bigcirc$ ] seçeneğine gelin. [D/TIME SET $\bigcirc$ ] alt menüsüne gelin ve [DATE FORMAT] ayarını seçin. Bir tarih formatı seçin ve menüyü kapatın.

# Kayıt

### Kayda Başlamadan Önce

Kameranın düzgün çalışıp çalışmadığını kontrol etmek için bir deneme çekimi yapın. Gerekiyorsa video kafalarını temizleyin (D 141).

Fabrika kayıt standardı HDV'dir. Sesli kayıt hakkında bilgi edinmek için ilgili bölümü inceleyin (1147).

### Kayıt

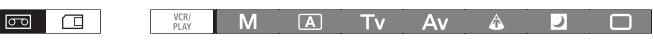

### 1. Objektif kapağını çıkarın.

- 2. Im /mm (kart/kaset) düğmesini mm konumuna getirin.
- Kilit tuşuna basın ve POWER kadranını bir kayıt programına ayarlayın.

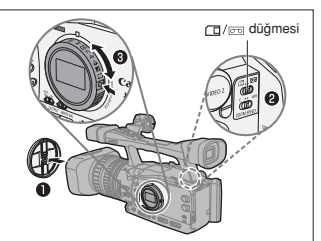

- Kayda başlamak için START/STOP tuşuna basın.

  - Kaydı duraklatmak için tekrar START/STOP tuşuna basın.

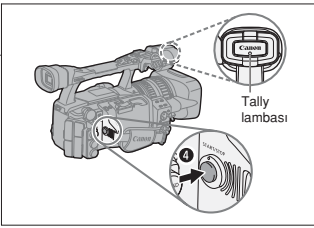

### Kaydı Tamamladıktan Sonra

- 1. POWER kadranını OFF konumuna getirin.
- 2. Objektif kapağını takın.
- 3. Kaseti çıkarın.
- 4. Elektrik kablosunu çıkarın.

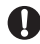

Aynı kasette HDV ve DV standartlarında yaptığınız kayıtlar yer alıyor ise kayıt sonu arama, tarih arama ye indeks arama işlevleri düzgün bir şekilde çalışmayabilir.

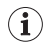

O Kaseti kameraya taktiktan sonra, kayda başlamadan önce kaset kontörünün tamamen durmasını bekleyin.
 O Kamerayı uzun süre kullanmayı düşünmüyorsanız **BOWER**kadranını OFF konumuna getirin.
 O Kaseti kameradan çıkarmadığınız durumda, kamerayı kapatsanız dahi kayıtlar arasında herhangi bir parazit veva kopukluk olusmadan bir sonraki cekimi gercekleştirebilirsiniz.

# Düşük-açılı Kayıt

Taşıma kulbu, düşük-açılı kayıt için ideal olan çift kayıt ve zoom kontrolü donanımına sahiptir. Bu kontrol işlevlerinin kazara çalışmasını engellemek için LOCK düğmesini ok yönünde — tin.

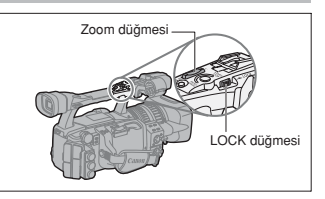

# Güçten Tasarruf Mekanizmaları

### Güçten Tasarruf İşlevi

Kameraniz, kayitta bekleme modunda 4 dakika 30 saniye bekledikten sonra kaseti ve video kafalarını korumak için güçten tasarruf moduna (VCR stop) moduna geçer. Kameranızı hiçbir işlem yapmadan 30 saniye daha bekletirseniz kamera otomatik olarak kapanır. Kameranızın otomatik kapanıma özelliğini [SYSTEM SETUP/ ©] b [POWER SAVE] ayarından (& 128) etkinleştirebilir veya kapatabilirsiniz. Kameranız güç tasarruf moduna geçitkten sonra, kaydı tekrar başlatmak için açma/kapama tuşuna basın veya kayıtta duraklatma moduna geri dönmek için [VCR STOP] işlevinin atandığı özel ayar tuşlarından birine basın (& 71). Kamera (5 dakikadan sonra) otomatik olarak kapanırsa, **POWER** kadranını OFF konumuna getirin ve ardından kayıt programlarından birine geçin.

### VCR Stop İşlevi

[VCR STOP] İşlevini özel ayar tuşlarının herhangi birine atayabilirsiniz (□ 71). VCR stop modunda kameranız kısmen kapalıdır: Kayıt bölümü kapanırken, kamera bölümü normal çalışır. Tayin edilmiş özel ayar tuşuna basıldığında kamera bölümünde kameranın 5 dakika sonra kapanacağı endişesini taşımadan dilediğiniz ayarları yapabilirsiniz. Kayıtta duraklatma moduna geri dönmek için tekrar tayin etitğiniz özel ayar tuşuna basın.

## Kayıt Esnasında Ekrana Gelen Göstergeler

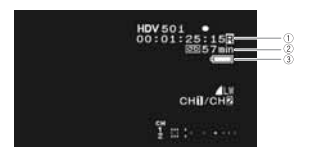

### ①Time Code

Kayıt süresini saat, dakika ve saniye cinsinden gösterir.

#### ②Kalan Kaset Süresi

Kasette kalan çekim süresini dakika cinsinden gösterir. Kaset sonuna gelindiğinde ekranda

- " 📼 END" ibaresi görünür.
- 15 saniyeden daha az bir süre kaldığında, kalan kaset süresi artık ekranda görünmez.
- Süre göstergesi kasete bağlı olarak düzgün bir şekilde görünmeyebilir. Kasete etiketinde gösterilen süre kadar, örneğin 85 dakika, kayıt yapabilirsiniz.

### ③Kalan Pil Şarjı

Pil sembolü pil grubunun şarj durumunu gösterir.

- Pil grubu tamamen boşaldığında " 4 simgesi yanıp sönmeye başlar.
- Kameraya boş bir pil grubu taktıysanız, kamera ekranda " 47 " simgesi görünmeden kapanır.
- Gerçek şarj durumu pil grubunun ve kameranın kullanım koşullarına bağlı olarak ekranda düzgün bir şekilde görünmeyebilir.

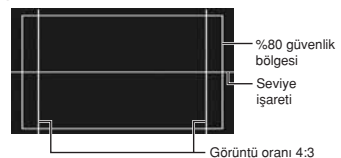

#### Referans Kılavuzu

[DISPLAY SETUP/@] ▶ [MARKERS], [ASPECT GUIDE] ve [SAFETY ZONE] ayarları ile konuyu daya iyi çerçevelemenize yardımcı olan referans kılavuzu görünür.

### Ekran Göstergeleri Seçimi

Ekrana yansıyacak gösterge yoğunluğunu -full, kısmen veya göstergeler kapalı- seçebilirsiniz. EVF DISP. tuşuna ardı ardına basarsanız seçenekler arasında geçiş yapabilir ve istediğiniz ayarı seçebilirsiniz.

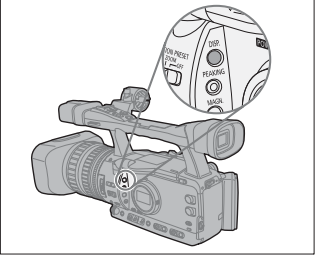

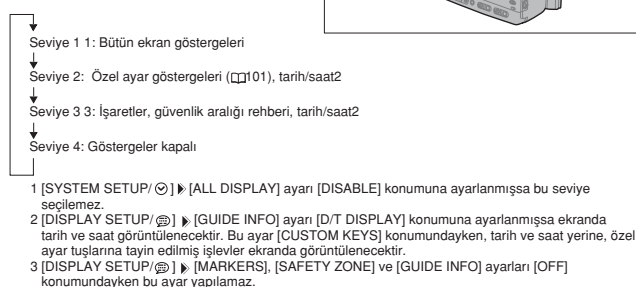

Kameranın ekran göstergeleri, TV veya ekrana bağlandığında da görünür.

# Kaydı Geri İzleme

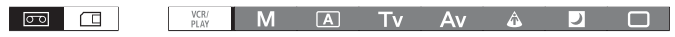

Bu işlev kayıtta bekleme modundayken, yaptığınız kaydın son birkaç saniyesini izlemenizi sağlar.

#### G (kayıt geri izleme) tuşuna basın ve serbest bırakın.

Kamera kaydı geri saracak, son birkaç saniyelik kaydı görüntüleyecek ve sonra tekrar kayıtta bekleme moduna dönecektir.

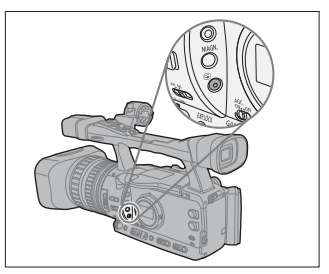

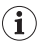

Kullandığınız video sinyal standardı, kasetin kaydedildiği video sinyal standardından farklıysa, kayıt düzgün bir şekilde izlenemeyebilir.

# Sinyal Standardının ve Görünüm Oranının Seçilmesi

Kaydın sinyal standardını (high definition veya standart definition) seçebilir ve standart definition kayıtlar için görünüm oranı belirleyebilirsiniz. Kamera ekranı 16:9 oranına sahip olduğundan, [SD 4:3] seçildiğinde resim ekran ortasında siyah yan bantlı görünür.

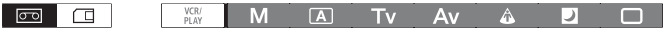

Menüyü açın ve [SIGNAL SETUP] seçeneğine gelin. [SIGNAL STD] seçeneğine gelin, bir ayar seçin ve seçimi onaylamak için [YES] seçeneğine gelin ve menüyü kapatın.

- [HD]: Kasete HDV standardında kayıt veya kamerayı high-definition (HD) kamera olarak kullanmak için.
- [SD16:9], [SD4:3]: Kasete DV standardında kayıt veya kamerayı standart definition (SD) kamera olarak kullanmak için. İstediğiniz görünüm oranını seçin.

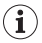

O 16:9 kayıtları izlerken, TV'niz WSS sistemi ile uyumluysa geniş ekran moduna otomatik olarak geçer. Aksi takdirde, TV'nin görünüm oranını manuel ayarlamalısınız.

O Kaydı standart bir TV'de 4:3 oranıyla izlerken [SIGNAL SETUP] ▶ [LETTER BOX] ayarını [ON] konuma getirin (□ 124).

# Kayıt Sonu Arama

Bu işlevi en son çekilen sahneyi yerleştirmek için kullanabilirsiniz.

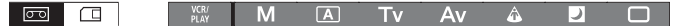

### END SEARCH tuşuna basın.

• Ekranda + simgesi görünür.

i

- Kamera kaseti ileri/geri sarar, kaydın son birkaç saniyesini gösterir ve kaseti durdurur.
- Tuşa tekrar basarsanız işlem iptal olur.

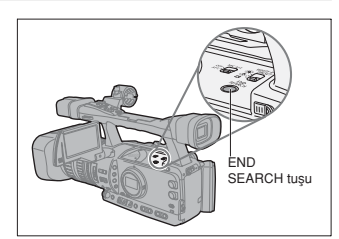

O Kaseti kameradan çıkardığınız takdirde sahne sonu arama işlevini kullanamazsınız. O Aynı kasette HDV ve DV standartlarını aynı anda kullanmışsanız kayıt sonu arama işlevi düzgün bir şekilde çalışmayabilir.

# Zoom İşlevi

Zoom ayarını kameranın yan kısmındaki zoom düğmesinden veya taşıma kulbundan idare edebilirsiniz. Özel ayar işlevleri ile (CP 95), zomm halkası kullanılırken ayar yönünü ve yanıt hassasiyeti değiştirebilir, zoom hızını değiştirebilir ve zoom göstergesini (grafik veya sayısal) belirleyebilirsiniz.

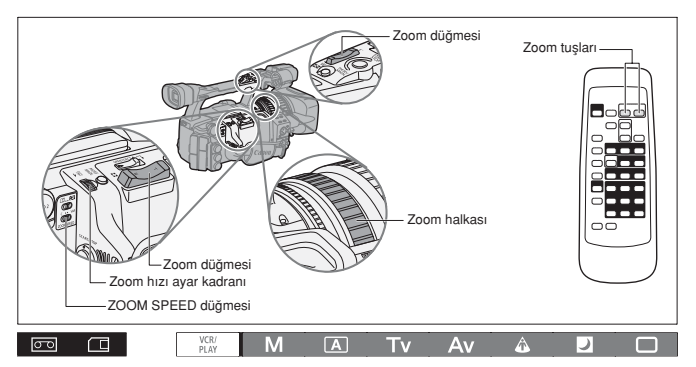

Çıkış efekti için (geniş açı), zoom düğmesini W konumuna getirin. Düğmeyi giriş efekti (telefoto) için T konumuna getirin.

### Zoom Hızı

### Kameranın yan kısmındaki zoom düğmesi:

ZOOM SPEED düğmesi C (sabit) konuma ayarlandığında, zoom hızı 16 zoom hızı sevilerinden birinde sabitlenir (zoom göstergesi yanında kullanılan zoom hızı seviyesi görünür). Zoom Hızı ayar kadranını ok yönünde (FAST — ) iterek daha hızlı (yüksek değer) veya diğer yönde çevirerek daha yavaş bir zoom hızı (düşük bir değer) seçebilirsiniz.

ZOOM SPEED düğmesi, VAR (değişken) seçeneğine ayarlandığında, zoom hızı zoom düğmesini kullanmanıza bağlı olarak değişir. Düğmeyi yavaş hareket ettirirseniz yumuşak, hızlı hareket ettirirseniz sert bir geçiş yaparsınız.

### Yaklaşık Zoom Hızları:

|                    | 7                  | [ZOOM SPEED] Özel Ayar İşlevleri |                       |                              |  |  |  |
|--------------------|--------------------|----------------------------------|-----------------------|------------------------------|--|--|--|
| 200M SPEED dugmesi | Zoom nizi seviyesi | [SLOW]                           | [NORMAL] <sup>1</sup> | [FAST]                       |  |  |  |
| C (sabit)          | Seviye 1           | 5 dk.                            | 3 dk.                 | 1 dk.                        |  |  |  |
|                    | Seviye 16          | 4.5 sn.                          | 2 sn.                 | 1.2 <sup>2</sup> sn.         |  |  |  |
| VAR (değişken)     | -                  | 4.5sn - 5 dk.                    | 2.5 sn 3 dk.          | 1.4 sn. <sup>2</sup> - 1 dk. |  |  |  |

<sup>1</sup> Video çekim kaydında fabrika ayarı 🗖 Kolay Kayıt Modudur. Fotoğraf çekiminde ise fabrika ayarı [FAST] ayarıdır.

<sup>2</sup> Zoom hızı çok yüksek olduğunda (sondan sona 2 saniyeden az), kamera otomatik zoom'lamada daha fazla sorun yaşar.

Zoom halkası: Zoom hızı zoom halkasını çevirme hızınıza göre değişir.

Taşıma kulbundaki zoom tuşları: Zoom hızı sabittir ve 16 zoom hızı ayar seviyesinden biri seçilebilir. ZOOM SPEED düğmesi C (sabit) ayarındadır ve zoom hızı seviyesi az önce tarif edildiği gibi değiştirilebilir.

Size verilen uzaktan kumanda üzerindeki zoom tuşları: Zoom hızı sabittir ve ayar değiştirilemez.

# Zoom Preset

Bu işlev verili herhangi bir ayarın hafızaya kaydedilmesini ve bu zoom ayarına istenildiğinde anında dönülmesini sağlar.

### Zoom Preset'leme

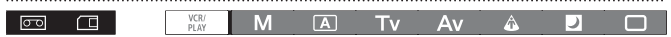

- POSITION PRESET düğmesini ZOOM konumuna getirin.
- POSITION PRESET ON/SET düğmesini SET konumuna getirin.
   Zoom göstergesi üzerinde sarı renkte preset zoom

Zoom göstergesi üzerinde sarı renkte preset zoom konumu belirir.

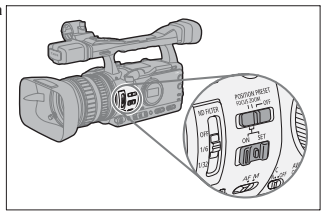

### Preset Zoom Konumuna Geri Dönüş

POSITIONON/SET düğmesini ON konumuna getirin.

Kamera preset zoom konumuna geri döner.

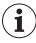

Kamera preset zoom konumuna geri dönüldüğünde C (sabit) zoom hızı ayarını kullanır (ZOOM SPEED ayarı C (sabit) konumdayken).

# Odak Ayarı

Kamera Otomatik Odak veya Manuel Odak kullanır.

#### Otomatik Odak

Otomatik odak Normal AF veya Instant AF\* konumuna ayarlanabilir. Kameranın manuel odak ayarında kısa süreli otomatik odaklanma imkanı sağlayan Push-AF işlevine de sahiptir.

#### Manuel Odak

Özelleştirilmiş işlevleri le ([1]95), odaklanma halkası kullanıldığında ayar yönünü ve yanıt hassasiyetini değiştirilebilir. Manuel odaklanmayı kolaylaştırmak için Peaking ve Büyütme gösterge işlevlerini de kullanabilirşiniz ([1]38).

\* Instant AF işlevi, Push AF işlevi ile kombine kullanılarak, manuel odaklanmada bile çok hızlı bir otomatik başlangıç odaklanması elde edebilirsiniz.

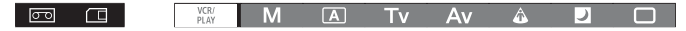

### Otomatik Odak

Objektif üzerindeki odak selektörü AF konumuna getirildiğinde otomatik odak ayarlanabilir. Kameranız 2 cm'den (objektif önünden geniş açıda) ∞ değerine uzanan odaklanma menziline sahip TTL otomatik odak sistemini kullanır.

Kamera konuya ekranın ortasından odaklanır.

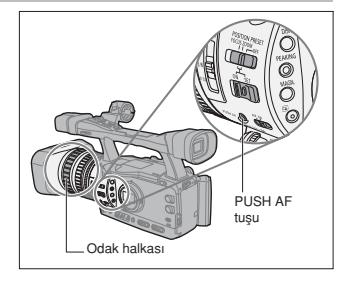

Otomatik odak modunu değiştirmek için aşağıdaki prosedürü değiştirin.

| MENU CAMERA SETUP | INSTANT AF |
|-------------------|------------|
|-------------------|------------|

### Menüyü açın ve [CAMERA SETUP] seçeneğine gelin. [AF MODE] seçeneğine gelin, bir ayar seçin ve menüyü kapatın.

[INSTANT AF]: Odak en yüksek hıza ayarlanır. Bu mod çok parlak veya çok düşük aydınlatmalı ortamlarda çekim yaparken kullanışlıdır. Odaklanma için hem TTL sistemi hem de harici sensör kullanılabilir.

[NORMAL AF]: Otomatik odak ayarı sabit bir hıza ayarlanır. Sadece bu modda kullanılan TTL sistemi, ayrı satılan Geniş Dönüştürücü de takılmasına olanak sağlar.

### Üzerine Geçici Odak

Otomatik odaklanma esnasında manuel odaklanmak için odak halkasını çevirin.

Otomatik odaklarıma esnasında mandel odaklarımak için odak halkasını çev

Odak halkasını bıraktığınız anda kamera otomatik odak ayarına geri döner.

#### Push AF

Manuel odak modunda veya Normal AF ayarında, PUSH AF tuşuna basın ve tuşu basılı tutun. PUSH AF tuşu basılı tutulduğu sürece otomatik odak (Instant AF) etkin kalır.
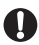

Parlak ışıklandırmalı ortamlarda kayıt yaparken kameranız düşük bir diyafram değeri kullanacak ve resimde flulaşma görülebilecektir. Bu geniş açıda daha iyi görülebilir. ND filtresine sahip bir objektif kullanıldığında, filtreyi ekran göstergesine göre açın veya kapatın ([] 41).

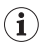

○ Kameraya ayrı satılan Geniş Dönüştürücü takıldığında, kamerayı ☐Kolay Kayıt ayarından farklı bir konuma ayarlayın ve otomatik odak ayarını Normal AF konumuna ayarlayın. Aynı zamanda, Push AF işlevini kullanmayın.

- O 25F modunda, otomatik odak 50i modundakinden daha uzun sürer.
- O Karanlık ortamlarda çekim yaparken odaklanma menzili daralabilir ve resim flulaşabilir.
- O Otomatik odak aşağıda belirtilen konularda iyi çalışmayabilir. Bu durumda, manuel odak ayarı yapın.
  - Yansıtmalı yüzeyler
  - Düşük kontrastlı veya dikey çizgisi olmayan konular
  - Hızlı hareket eden konular
  - Kirli veya ıslak pencereden çekilen konular
  - Gece sahnesi çekimleri

# Manuel Odak

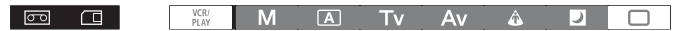

- Odak modu düğmesini M konumuna getirin. Ekranda "MF" simgesi görünür.
- Telefoto'ya zoom in yapın.
- Odak ayarı yapmak için odak halkasını çevirin. Özel ayar işlevleri (<u>11</u>95) kullanıldığında, odak halkası ile yapılan odaklanmalarda ayar yönü ve yanıt hassasiyeti değiştirilebilir.
- 4. Konuyu tekrar odaklamak için zoom'u çalıştırın. Manuel odakla çalışıyorsanız ve kamerayı açık konumda bırakamışsanız, konu netliğini kaybedebilirsiniz. Odaktaki bu kısmi kayma kamera ve objektifin iç ısısının yükselmesinden kaynaklanır. Çekime yeniden başlamadan önce odak kontrolü yapın.

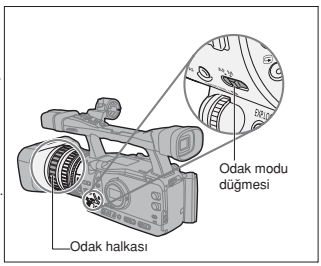

O CKolay Kayıt modunda manuel odak ayarı seçilemez. Objektif üzerindeki odak selektörünü M konumuna ayarlasanız bile otomatik odak (Instant AF) devrede kalacaktır.

O HDV uyumlu objektif kullanıldığında, otomatik odak ayarından manuel ayara geçiş yaptığınızda veya manuel odaklanma modunda odak halkası ile işlem yaptığınızda konuyla odaklanma mesafesi ekranda yaklaşık 3 saniye boyunca gösterilecektir. Bu aynı zamanda odak preset ayarıyla da gösterilecektir. [OBJ DST UNIT] (□95) odak mesafesini metre veya ft cinsinden görüntüleyebilir ve özel ayar ekran göstergesi ile (□101), bu bilgiyi ekranda (her zaman, hiç veya sadece odak halkası işlevine bağlı olarakı görüntüleyebilir.

 - Mesafe göstergesini yaklaşık değer olarak kullanın. Sınırlı zoom menziline sahip bir objektif kullanıldığında mesafe göstergesi gir tenkte görünür. ∞iSonsuza odak ∞ -iSonsuza odak dışında
 - Avrı sahlan Genis Dönüstürücü takıldığında doğru mesafe görüntülenemez.

O Manuel olarak eşzamanlı zoom ve odak ayarı yapabilirsiniz. Kamera AF modundayken, işlem tamamlandığında otomatik odak tekrar etkinleşir.

# Odak Yardımcısı İşlevleri (Geri Çekme ve Büyütme)

Manuel odaklanmayı kolaylaştırmak için, iki gösterge işlevini kullanabilirsiniz: Peaking konu sınırlarını vurgulayarak daha net bir kontrast elde etmenizi sağlarken Büyütme vizör resmini genişletir. Daha güçlü bir etki oluşturmak için her ikisini birlikte kullanabilirsiniz. [F.AST BW-MOD] özel ayarı ile ([[]]95), odak yardıma işlevi kullanımında ekran görüntüsünü otomatik olarak siyah-beyaza çevirebilirsiniz. VIEWFINDER COMPONENT OUT terminaline bağlanmış harici bir monitör, aynı resmi kamera vizör ekranından görüntülendiği gibi gösterecektir.

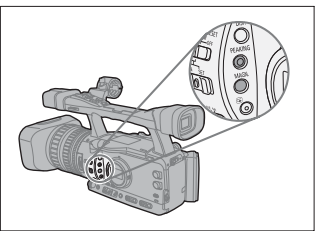

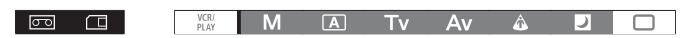

#### Geri Çekme

### Kayıt veya kayıtta bekleme esnasında PEAKING tuşuna basın.

- Ekranda Errate 1 görünür ve konu sınırları vurgulanır.
- Peaking seviyesini prava 2konumuna getirmek için tekrar tuşa basın. İşlevi iptal etmek için bir kez daha tuşa basın.
  - O Peaking işlevi yapılan kaydı etkilemez.

O 000000 1 ve 000000 2 peak seviyelerinin gain ve frekansı, [DIAPLAY SETUP/ @ ] ▶ [PEAKING SETUP] ayarı ile bağımsız bir şekilde gerçekleştirilebilir.

#### Büyütme

#### Kayıtta bekleme modundayken MAGN. tuşuna başın.

- "MAGN." görünür ve ekranın merkezi bölümü yaklaşık 2x büyütülür.
- İşlevi iptal etmek için tekrar tuşa basın.
  - O Büyütülmüş resim HD/SD SDI girişi (sadece EXECT) ve HDV/DV girişinden iletilir.
  - O [CUSTOM REC] özel ayar işlevi ile (□ 95), büyütülmüş resmi kasete kayıt etme (sadece CAMERA modu) veya video çekimine başlarken ya da hafıza kartına resim kaydederken Büyütme işlevi iptal etme imkanınız vardır. (CAMERA-CARD) modunda PHOTO tuşuna basılınca Büyütme işlevi iptal olur. O MAGN, tusu ile kazara işlem yapmayı encellemek için özel ayar tuşlarını (□ 71) veya ISYSTEM
  - O MAGN. tuğu ile kazara işiem yapmayı engelemek için özel ayar tuşlarını (⊥) i yeya [SYS IEM SETUP/ <sup>⊙</sup>] ▶ [MAGN.B.LOCK] ayarını kullanabilirsiniz. [BUTTON OPER.1] özel ayar işlevi ile ([L195), MAGN. tuşunun işlemini (normal veya uzun süreli) değiştirebilirsiniz.
  - [PHOTO BUTTON] Özel ayar işlevi ile (
     <sup>[]</sup> 95), büyütme işlevini aynı zamanda PHOTO/MAGN. tuşuna da atayabilirsiniz.

# Odak Ön Ayarı

Bu işlev bir odak ayarının hafızaya kaydedilmesini ve istendiğinde bu odak ayarına hemen dönülebilmesini sağlar. Odak ön ayarında hafızaya kaydedilecek odaklanma hızı ayarını da seçebilirsiniz.

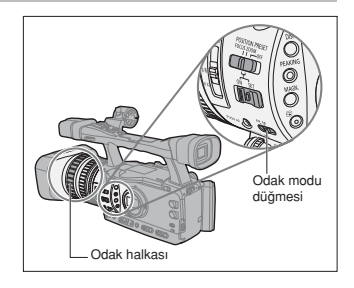

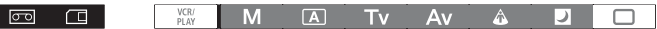

### Odak Ön Ayarının Yapılması

- 1. Odak selektörünü M konumuna getirin. Ekranda "MF" görünür.
- 2. POSITION PRESET düğmesini FOCUS konumuna getirin. Secilen odak ön ayar hız ayarı ekranda görünür.
- 3. Odak halkası ile odak ayarı yapın.
- 4. POSITION PRESET ON/SET düğmesini SET konumuna getirin.

Ekrandaki "MF" ve odak preset ayarı göstergesi sarı renkte görünür

### Odak Ön Ayar Hız Ayarının Yapılması

| B S P ALL I |        |       |
|-------------|--------|-------|
| MENU        | CANEDA | ectup |
| (M) 25)     | CARERA | JETUP |

F SPEED PSET · 4

Menüyü açın ve [CAMERA SETUP] ayarına gelin. [F SPEED PSET] seçeneğine gelin, bir ayar seçin ve menüyü kapatın.

En hızlı ayar 4, en yavaş ayar 1'dir.

## Preset Odak Ayarlarına Geri Dönülmesi

POSITION PRESET ON/SET düğmesini ON konumuna getirin.

Kamera preset odak konumuna geri döner.

# Odak Limiti ve Makro Çekim

Kameranın odak menzili makro çekim için genlikle uygundur. Odak menzilini sınırlamak için odak limitini etkinleştirebilirsiniz. 2 cm - \infty odak menzili (full geniş açıda), 1 m - 畩 (tüm zoom menzilinde) konumuna sınırlanır.

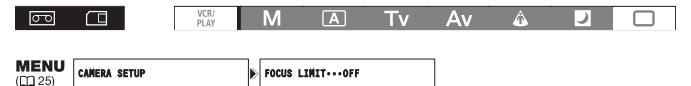

Menüyü açın ve [CAMERA SETUP] seçeneğine gelin. [FOCUS LIMIT] seçeneğine gelin, [ON @ Analysis ayarlayın ve menüyü kapatın.

Ekranda 🚥 görünür.

# ND Filtresinin Kullanılması

Parlak ışıklandırmalı ortamlarda çekim yaparken kameranız düşük bir diyafram değeri kullanır ve resimde flulaşmalar görünebilir. ND filtresini ekran göstergelerine göre açık/kapalı konuma getirin.

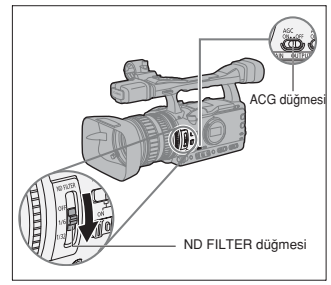

Manuel M dışında bir kayıt programı kullanılırken ve AGC düğmesini ON konumuna ayarlanmış değilken, ekranda aşağıdaki göstergeler belirir:

| Ekran Göstergeleri        | Ne anlama gelir                                                  | Ne yapmalı                                                                                                |
|---------------------------|------------------------------------------------------------------|----------------------------------------------------------------------------------------------------|
| Ekran bilgisi kapalı      | ND filtresi aktif değil                                          | -                                                                                                    |
| "ND"                      | ND filtresi aktif                                                | -                                                                                                    |
| "ND 🕅 " yanıp söner       | ND filtresi gerekiyor                                            | ND filtresini açın                                                                                        |
| ND " M " yanıp<br>söner   | Daha yüksek yoğunluklu veya harici bir<br>ND filtresi gerekiyor. | ND filtresini daha yüksek bir yoğunluk<br>ayarına getirin veya objektife harici bir<br>ND filtresi takın* |
| "ND 🕮 " yanıp söner       | Dahili ND filtresi gerekmiyor                                    | ND filtresini kapatın                                                                                     |
| ND kırmızı yanıp<br>söner | Dahili ND filtresinde yanlış ayar                                | Uygun bir yoğunluk ayarı seçmek için ND<br>filtre işlem halkasını çevirin                                 |

\* Elinizde haricen kullanılan bir ND filtresi yoksa Tv modunu kullanın veya Av modunu kullanın ve küçük bir diyafram değeri seçin.

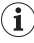

Ekrana bağlı olarak, ND filtresini açıp kapattığınızda renk değişebilir. Bu durumda, beyaz ayarı yapmak etkili olabilir (D 64).

# Çekim Hızının Seçilmesi

Kayıt modundan bağımsız olarak, 50i ve 25F çekim hızını seçebilirsiniz.

# 50i Modu

50 fps interlaced modda kayıt, standart-definition TV sinyalleri ile aynıdır.

# 25F Modu

| HDHDV native 1080/25p özelliklerine göre saniyede                                                               | HD               |         |     |       |       |    |      |     |     |     |
|----------------------------------------------------------------------------------------------------|------------------|---------|-----|-------|-------|----|------|-----|-----|-----|
| 25 kare çekim yapar. izleme için sinyai 50i ye donuşturulu<br>ançak HDV/DV terminalinden 25n yideo çıkışı olur. | f 25F (kame      | era) A  | в   | С     | DE    | F  | G    | н   | Т   | J   |
| SD Kamera ile cekilen sanivede 25 kare resim                                                                    |                  |         |     |       |       |    |      |     |     |     |
| dönüstürülür ve kasete 50i olarak kaydedilir.                                                                   | 25p (kaset       | ) A     | В   | С     | DE    | F  | G    | н   | Т   | J   |
|                                                                                                    | 50i (izleme      | a) a a  | bb  | ccd   | ide e | ff | aa   | hh  | i i | iii |
|                                                                                                    | SD               | · 🖵     |     |       |       |    | 1010 |     |     |     |
|                                                                                                    | 25F (kamera      | ) A     | в   | С     | DE    | F  | G    | н   | Т   | J   |
|                                                                                                    | +                |         |     |       |       |    |      |     | _   |     |
|                                                                                                    | 50i (kaset/izlen | ne) a a | b b | c c d | ldee  | ff | g g  | h h | i i | jj  |
|                                                                                                    |                  |         |     |       |       |    |      |     |     |     |
| VCR/<br>PLAY M A                                                                                                | Τv               | Av      |     | â     |       |    | )    |     |     | )   |
| MENU<br>(D 25) SIGNAL SETUP FRAME RATE····501                                                                   |                  |         |     |       |       |    |      |     |     |     |

Menüyü açın ve [SIGNAL SETUP] seçeneğine gelin. [FRAME RATE] seçeneğine gelin, bir ayarı seçin ve seçimi onaylamak için [YES] seçeneğine gelin ve menüyü kapatın.

The selected frame rate appears on-screen.

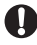

25F ile kaydedilen video çekimleri sadece uyumlu cihazlarda izlenebilir ve sadece 25F'i destekleyen yazılırılar ile düzenlenebilir. Yazılım ve donanım uyumu için bağlantıda olduğunuz tüketici destek merkezine başvurun.

# Time Code Ayarı

Kameranın time code ilerleme modunu seçebilirsiniz. [FREE RUN] VE [REC-RUN PS.] için başlangıç değeri girebilirsiniz.

[REC-RUN]: Time code sadece kayıt esnasında işler.

[REC-RUN PS]: Time code, bir ön ayar değerinden başlayarak sadece kayıt esnasında işler.

[FREE-RUN]: Time, kamera işleminden bağımsız olarak ilerler.

|   | SIGNAL SETUP |              | ۲ | TIME CODE |   |    | COUNT-UP+ | ····REC-F | RUN | ] |
|---|--------------|--------------|---|-----------|---|----|-----------|-----------|-----|---|
| ത |              | VCR/<br>PLAY |   | М         | Α | Τv | Av        | ٨         | )   |   |

 Menüyü açın ve [SIGNAL SETUP] seçeneğine gelin. [TIME CODE] alt menüsünü ve ardından [COUNT-UP] ayarını seçin. Bir ayar seçeneğine gelin ve menüyü kapatın. [REC-RUN: Menüyü kapatın.

[REC-RUN PS], [FREE-RUN]: Başlangıç değerini ayarlamak için aşağıdaki yönergeleri izleyin.

### 2. [SET] seçeneğine gelin.

Saat göstergesi yanıp sönmeye başlar.

3. Time code'un ilk değerini girin.

Saat değerini ayarlamak için SELECT/SET kadranını çevirin ve kadrana basın. Bir sonraki gösterge alanı yanıp sönmeye başlar. Dakika ve saniye ayarını da aynı şekilde yapın.

### 4. Menüyü kapatın.

### O Time code göstergesi hakkında:

- [REC-RUN]: Time code yanındaki 🖪 simgesi ile gösterilir.
- [REC-RUN PS]: Time code yanındaki mavi renkte P simgesi ile gösterilir.
- [FREE-RUN]: Time code yanındaki mavi renkte E simgesi ile gösterilir.
- Harici Time Code: Time code yanındaki mavi renkte 🖪 simgesi ile gösterilir.
- Time Code Tutucu: Time code yanındaki mavi renkte 🖪 simgesi ile gösterilir.
- İzleme: Ekranda time code gösterilmez.

O[FREE-RUN] seçeneğindeyken, time code ayarın ortasındaki MENU tuşuna bastığınızda veya 3. aşamada çerçeveler (F) için değer ayarı yatıktan sonra SELECT/SET tuşuna bastığınızda işlemeye başlar.

- O Time code'u sıfırlamak [00:00:00:00] için, 2. aşamada [RESET] seçeneğine gelin.
- O Var olan sahneler üzerine kayıt yaparken: Kayıt başlangıç noktasının yanında time code'da kesintiler oluşuyorsa, kaydın başladığı noktadaki time code'da kesintiler olabilir.
- O Dahili şarj edilebilir lityum pil değiştirildiğinde serbest ilerleyen time code, pil kameradan çıkarılsa bile ilerlemeye devam eder.

# মোনেট Kameranın Time Code Senkronizasyonu

### Genlock

Başvurulan bir senkron sinyali GEN.LOCK girişinden alındığında, kameranın time code jeneratörünün V ve H fazları bunu otomatik olarak ayarlayacaktır.

### Time Code IN

TIME CODE girişinden alınan harici bir SMPTE-standart LTC zamanlama sinyali, kasete time code olarak kaydedilecektir. Harici zamanlama sinyalinin user bit'i aynı zamanda kasete de kaydedilebilir.

### Time Code OUT

Time Code OUT modunu başlatmak için TIME CODE düğmesini OUT konumuna ayarlayın. Kameranın dahili time code, TIME CODE girişinden LTC zamanlama sinyali olarak gönderilir.

Kameranın time code sinyalini, [SIGNAL SETUP] ▶[SDI OUTPUT], [ON(OSD)] veya [ON] konumuna ayarlandığında, time code sinyali HD/SD SDI girişinden de çıkış yapar.

|                            | CAMERA | (VCR/PLAY) | CAMERA · CARD | (VCR/PLAY · CARD) |
|----------------------------|--------|------------|---------------|-------------------|
| Genlock                    | •      | -          | •             | -                 |
| Time Code/Kullanıcı bit IN | •      | -          | -             | -                 |
| Time Code OUT              | •      | •          | -             | -                 |

# Bağlantı Şeması

Kamerayı harici bir sinyale senkronize ederken, video sinyalini GENLOCK terminali aracılığı ile bir referans video sinyali veya TIME CODE sinyali aracılığı ile bir time code sinyali girin. TIME CODE terminali aracılığı ile bir time code sinyali girmek için, TIME CODE düğmesini IN konuma ayarlayın. Time code sinyal çıkışı için, düğmeyi OUT konumuna ayarlayın.

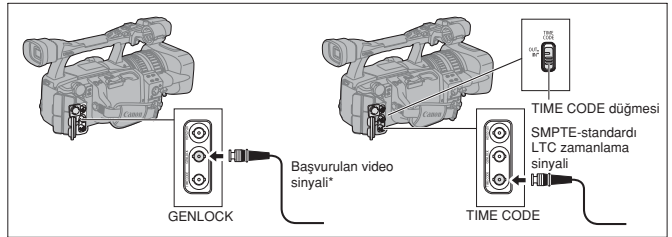

\* Başvurulan video sinyal girişi olarak, ya bir HD Y sinyalini ya da bir PAL komposit video sinyalini kullanabilirsiniz.

O Bir time code sinyali alındığında, kameranın [COUNT-UP] ayarı ihmal edilecek ve bunun yerine harici time code'un drop-frame bit'i kullanılacaktır.

- O Genlock senkronizasyonu yaklaşık 10 saniye sonra düzenlenir. Bundan sonra, kabloyu GENLOCK terminalinden çıkarsanız bile ayar korunur.
- O Harici bir time code sinyali alındığında, kameranın kendi time code buna senkronize olur ve senkronizasyon, kablo TIME CODE terminalinden çıkarıldığında da korunur. Ancak, kablo bağlantısı olmadığında aşağıda belirtilen işlemlerin biri gerçekleştirilirse, time code'da bozulma görülür. Kablo tekrar takıldığında time code tekrar düzenlenir.
  - Kameranın açılması/kapatılması
  - POWER düğmesinin VCR/ PLAY konumuna/konumundan değiştirilmesi.
  - 🗖 / 📼 (kart/kaset) düğmesinin konum değişikliği.
  - [SIGNAL STD] veya [FRAME RATE] düğmesinin konum değişikliği.
- O Harici time code sinyali yanlışsa veya hiç giriş sinyali yoksa, dahili süre kodu ([TIME CODE]/ [COUNT-UP] ayarları) bunun yerine kasete kaydedilir.
- O Kamera HD standardına ayarlandığında, harici Genlock siryali HD standardında olsa bile senkronizasyon mümkündür. Ancak, harici Genlock siryali HD standardında, kamera SD standardında ise Genlock senkronizasyonu mümkün olmayacaktır.
- Harici Genlock sinyali ve kamera arasındaki faz farkı başlangıçta 0'a ayarlanır; [SIGNAL SETUP] [GENLCK ADJST] ayarından yaklaşık +-4H (-1023 ile +1023) menzilinde ayar yapılabilir (<sup>CD</sup> 124).
- O [SIGNAL STD] ayarı, [HD] konumuna ve [SDI SPEC.] ayarı [SD LOCKED] konumuna ayarlandığında, Genlock senkronizasyonu yapılamaz.
- O Yan Panel Göstergeleri Hakkında:
  - Senkronizasyon düzenlenene kadar "GENLOCK" yanıp söner ve faz senkronizasyonu düzenlendiğinde yanık kalır.
  - "TC-(IN OUT)", sırasıyla Time Code IN veya Time Code OUT senkronizasyonunun TIME CODE tuşu ile kullanılabileceğini gösterir.
  - "EXT.LOCK" kameranın harici bir time code sinyaline kilitlenmiş olduğunu gösterir.

# Kullanıcı Bit Ayarı

Kullanıcı bit göstergesi kaydın tarih ve saat ayarından veya kasetleri etiketleme işleminde hayli kullanışlı olan heksadesimal sistemdeki 8 karakterli kimlik kodundan seçilebilir. 26 karakter seçeneği vardır: 0-9 arası sayılar ve A-F arası hartler.

EXTERNA Harici bir time code'dan kullanıcı bit alındığında, harici kullanıcı bit'i kasetin üzerine kaydetmeyi de tercih edebilirsiniz.

| 00               |                 | VCR/<br>PLAY | N   | A N              | Tv    | Av | Â | ) |  |
|------------------|-----------------|--------------|-----|------------------|-------|----|---|---|--|
| MENU<br>([[] 25) | RECORDING SETUP |              | ) U | B SELECT···OO OO | 00 00 | ]  |   |   |  |

## Menüyü açın ve [RECORDING SETUP] seçeneğine gelin. [UB SELECT] ayarına gelin, bir ayarı seçin ve SELECT/SET tuşuna basın.

[00:00:00] seçildiğinde, ekranda kullanıcı bit ayar/sıfırlama seçeneği görünür, aşağıdaki yönergeleri takip ederek ilerleyin. Ya da menüyü kapatın.

[00:00:00] seçeneğinde:

## 2. [SET] ayarına gelin.

Kullanıcı bit'in ilk karakteri yanıp sönmeye başlar.

3. Bir rakam veya harf seçmek için SELECT/SET kadranını çevirin ve SET tuşuna basın.

Kullanıcı bit'in bir sonraki karakteri yanıp sönmeye başlar. Kullanıcı bit'in diğer karakterlerini de aynı şekilde seçin.

## Menüyü kapatın.

i

V O Kullanıcı bit ayarını sıfırlamak için [00:00:00] ayarını, 2. aşamada [CLEAR] seçeneğine getirin.

O Kullanıcı bit, kameradan veya analog cihazlardan kayıt yaparken de kaydedilebilir. Kamerada ayarlı kullanıcı bit, dijital cihazlardan (DV veya HDV) kayıt yaparken kullanılamaz.

## Ekranda Kullanıcı Bit'in Görüntülenmesi

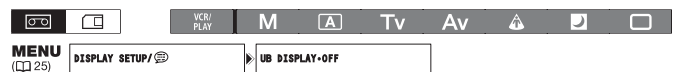

Menüyü açın ve [DISPLAY SETUP/ @] seçeneğine gelin. [UB DISPLAY] seçeneğine gelin ve [ON] ayarını seçin ve menüyü kapatın.

### ETTER Harici Kullanıcı Bit Kaydı

| 00                      |                 | VCR/<br>PLAY | М      | Α          | Τv | Av | Â | J |  |
|-------------------------|-----------------|--------------|--------|------------|----|----|---|---|--|
| <b>MENU</b><br>([]] 25) | RECORDING SETUP |              | UB REC | INT.USR-BI | r  | ]  |   |   |  |

Menüyü açın ve [RECORDING SETUP] seçeneğine gelin. [UB REC] seçeneğine gelin ve [EXT.USR-BIT] ayarını seçin ve menüyü kapatın.

# Ses Kaydı

Kasete HDV veya DV standardında kayıt yaparken sadece iki kanala sesli kayıt yapabilirsiniz.

- (HDV) Ses aktarım oranı 384 kbps ve örnekleme frekansı 48 kHz'dir.
- DV 16 bit sesli modda (örnekleme frekansı 48 kHz) veya 12 bit sesli modda (örnekleme frekansı 32 kHz) kayıt yapmayı seçebilirsiniz.
- •1. ve 2. kanala ses kaydı yapılır, diğer kanallar kullanılmaz.
- •Bu kamera ile ses kaydı yapılamaz.
- Bu kamera ile kaydedilen ses kilitlidir. Kilidi Kaldır modu seçilmiş ise, sadece analog bir girişten veya dijital girişten yapılan ses kayıtları dinlenebilir.
- Extrema Kayıt esnasında HD/SD SDI terminalinin çıkış sinyalinin örnekleme frekansı, ses girişinden bağımsız olarak, 48 kHz'dır.

# SD DV Ses Modu Seçimi

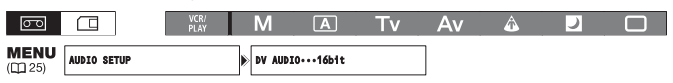

Menüyü açın ve [AUDIO SETUP] seçeneğine gelin. [DV AUDIO] seçeneğine gelin ve ayarı tercih edin ve menüyü kapatın.

## Mikrofonun Ses Kayıt Modunun Seçilmesi

Dahili mikrofon ile ses kaydı yaparken çekim koşullarınıza en uygun ayarı seçebilirsiniz.

| 00 |             | VCR/<br>PLAY | М       | A      | Τv | Av | â | ) |  |
|----|-------------|--------------|---------|--------|----|----|---|---|--|
|    | AUDIO SETUP |              | LOW CUT | •••0FF |    | ]  |   |   |  |

### Menüyü açın ve [AUDIO SETUP] seçeneğine gelin. [LOW CUT] seçeneğine gelin, bir ayar seçin ve menüyü kapatın.

- [OFF]: Genel koşullarda ses kaydı için
- [LC1]: Aslen insan sesini kaydetmek için
- [LC2]: Rüzgarlı ortamlarda çekim yaparken (örneğin, kumsalda veya yerleşim yerlerine yakın) arka plandaki rüzgar sesini azaltınak için. Bu ayarın bazı düşük frekanslı seslerde kayıt yaparken kullanılması rüzgar sesi ile bastırılmasına neden olacağını unutmayın.

# Dahili Mikrofon Hassasiyeti Seçimi

Ön mikrofon hassasiyetini, kayıt koşullarına uygun hale getirmek için [NORMAL] veya [HIGH] (+6 dB) konumuna ayarlayabilirsiniz.

[NORMAL]: Normal koşullarda ses kaydı

[HIGH]: Yüksek ses seviyesinde kayıt.

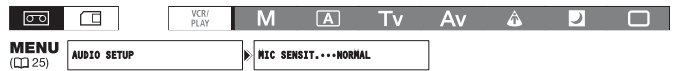

Menüyü açın ve [AUDIO SETUP] seçeneğine gelin. [MIC SENSIT.] seçeneğine gelin, bir ayarı tercih edin ve menüyü kapatın.

# Ses Kaydı

Dahili mikrofondan, harici mikrofondan (MIC terminali), XLR MIC (XLR terminalleri) veya XLR LINE (XLR terminalleri) ile ses girişini seçin. 1. ve 2. kanal için ayrı ayrı ses girişi seçebilirsiniz.

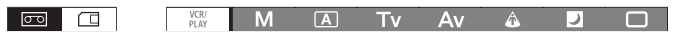

### Ses Kanalının Seçilmesi

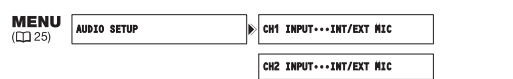

Menüyü açın ve [AUDIO SETUP] seçeneğine gelin. [CH1 INPUT] veya [CH2 INPUT] seçeneğine gelin, bir ayarı seçin ve menüyü kapatın.

### Harici Mikrofonun Kullanılması

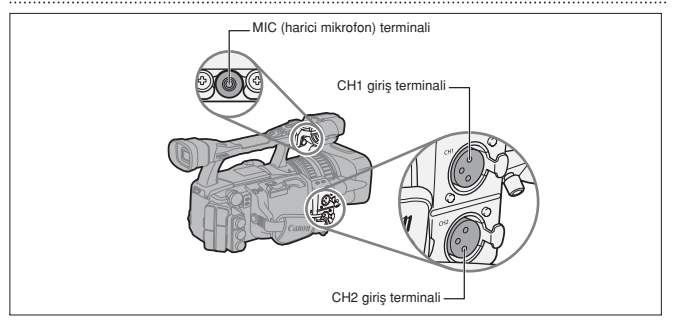

MIC terminaline harici bir mikrofon takıldığında, dahili mikrofon otomatik olarak kapatılacaktır. gerekiyorsa, mikrofon tutucu kullanabilirsiniz.

### Bağlanabilecek Harici Mikrofonlar

| Mikrofon tipi:                 | Ayrı güç kaynağına sahip kondenser mikrofon |  |  |  |  |  |  |  |
|--------------------------------|---------------------------------------------|--|--|--|--|--|--|--|
| Fiş Tipi:                      | Ø3.5 mm                                     |  |  |  |  |  |  |  |
| Giriş Empedans                 | si: 600 ohm                                 |  |  |  |  |  |  |  |
| Hassasiyet:                    | -66 dBV (manuel ses merkezi)                |  |  |  |  |  |  |  |
| Maksimum mikrofon capi: Ø25 mm |                                             |  |  |  |  |  |  |  |

Piyasadan temin edebileceğiniz 3 m'den uzun olmayan mikrofonları kullanabilirsiniz.

## XLR girişlerine Bağlanırken

 Mikrofonu XLR terminallerinden birine bağlayın.

Fantom gücüne sahip bir mikrofon elde etmek için tesey düğmesini ON konumuna getirin. Fantom'u açmadan önce, mikrofonu bağlayın. Fantom'u kapatmadan, mikrofonu çıkarmayın.

- Menüyü açın ve [AUDIO SETUP] seçeneğine gelin. [CH1 INPUT] veya [CH2 INPUT] seçeneğine gelin ve bir ayarı seçin.
  - 1 ve 2. kanal için [XLR MIC] veya [XLR LINE] seçin.
  - Tek bir kanaldan kayıt yapmak için XLR terminali kullanılırken, CH1 giriş terminalini kullanın ve [CH1 NPUT] ayarını [XLR MIC] veya [XLR LINE] konumuna getirin.

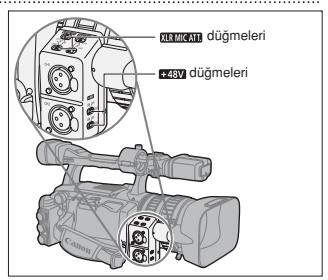

 [AUDIO SETUP] menüsünden, [XLR REC CH] seçeneğine gelin, bir ayar seçin ve menüyü kapatın.

1. kanala ses kaydı için CH1 giriş terminalinden [CH1] seçeneğine gelin veya her iki kanala da ses kaydı yapmak için [CH1/CH2] seçeneğine gelin.

4. Gerekiyorsa, ilgili KRIMAAA düğmesini ATT. konumuna getirerek mikrofon azaltıcıyı (20dB) açın.

Mikrofon azaltıcı sadece giriş [XLR MIC] konumuna ayarlandığında etkili olabilir.

 Gerekiyorsa, giriş sinyaline gain ayarı yapın. Menüyü açın ve [AUDIO SETUP] seçeneğine gelin. Yapmak istediğiniz ses girişine bağlı olarak [XLR 1 TRIM] veya [XLR 2 TRIM] seçeneğine gelin.

Ayarlardan birini tercih edin ve menüyü kapatın.

 Hayalet gücünü (phantom power) desteklemeyen bir mikrofonla bağlanırken exam ayarını OFF konuma getirin. Aksi takdirde mikrofon zarar görebilir.

O [XLR REC CH] ayarı [CH1/CH2] konumuna ayarlandığında, CH2 giriş terminalinden kaydedilemez.

# Ses Kayıt Seviyesinin Ayarlanması

Ses kayıt seviyesi çok yüksek ve seste parazitlenme varsa, MIC ATT. düğmesini veya ilgili **(ISTORTA)** düğmesini (XLR terminaline bağlanan harici mikrofon) ATT konumuna getirerek mikrofon azaltıcıyı (dahili mikrofon için 12 dB, harici mikrofon için 20 dB) etkinlestirin.

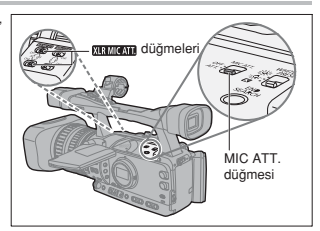

### Ses Seviye Göstergesinin Gizlenmesi/Gösterilmesi

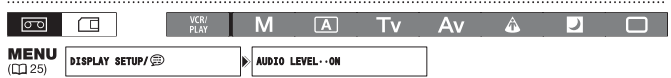

Menüyü açın ve [DISPLAY SETUP/ @] seçeneğine gelin. [AUDIO LEVEL] seçeneğine gelin ve bir ayarı tercih edin ve menüyü kapatın.

Ses seviye göstergesi özel ayar tuşlarıyla da açılabilir veya kapanabilir (2271).

### Otomatik Ses Ayarları

|    | <br> |              |   |   |    |    |   |   |  |
|----|------|--------------|---|---|----|----|---|---|--|
| 00 |      | VCR/<br>PLAY | Μ | Α | Tv | Av | Â | ) |  |

### AUDIO LEVEL düğmesini A konumuna getirin.

**i** 

O [CH1 INPUT] ve [CH2 INPUT] ayarı [INT/EXT MIC] konumuna, <u>NUDOLEVE</u>] düğmesi CH1 için A konumuna ayarlanmışsa, otomatik ses ayarı otomatik olarak CH2'ye uygulanır.

 [CH1 INPUT] ve (CH2 INPUT] ayarı [XLR MIC] veya [XLR LINE] konumuna ayarlandığında, CH2 ses ayarının CH1 ses ayarı ile bağlanıp bağlanmayacağını ([LINK]) veya ayarların ayrı ayrı ([SEP.]) yapılıp yapılmayacağını belirdiyebilireiniz.

Menüyü açın ve [AUDIO SETUP] seçeneğine gelin. [XLR ALC LINK] seçeneğine gelin, ayarlardan birini secin ve menüyü kapatın.

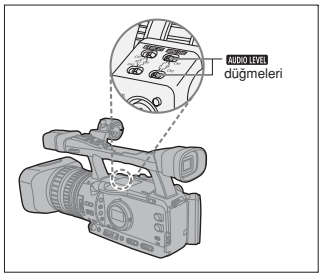

### Manuel Ses Ayarları

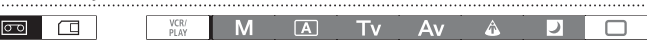

- 1. AUDIO LEVEL düğmesini M konumuna getirin.
- 2. Her bir kanalın ses seviyesini (CH1 veya CH2) ayarlamak için (AUDIO) kadranını çevirin.

Ses kayıt seviyesini ayarlanınca, ses seviye ölçücü Singesinin (veya ekranda gösterilen seviye ölçer üzerindeki büyük nokta) sağ tarafına geçer.

O Ses seviyesini ayarlarken kulaklık kullarmanızı tavsiye ederiz. Giriş sesi çok yüksek olduğunda, ses seviye göstergesi uygun bir seviyeyi gösterse dahi, ses titreşimleri olabilir. Piyasadan emin edebileceğiniz 3 m'den kısa kablolu kulaklıkları kullanabilirsiniz.

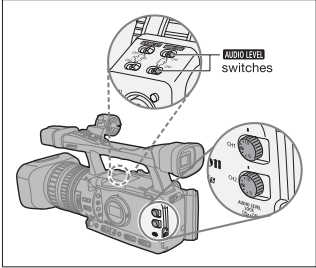

O [CH1 INPUT] ve [CH2 INPUT] ayarı [INT/EXT MIC.] konumuna ayarlandığında, MUDIOTEVEL düğmesi CH1 için M konumuna ayarlandığında, CH1 kadranı ile ayarlanan ses seviyesi otomatik olarak CH2ye du uygulanır.

- O Ses parazitlenmesini engellemek için ses patlaması sınırlayıcısını etkin hale getirebilirsiniz. Sınırlayıcı etkin hale geldiğinde, -4 dBFS üzerindeki ses giriş sinyallerini sınırlar. Ses patlaması sınırlayıcı, kanallardan en az biri mono ses ayarında ise etkin hale gelir. Menüyü açın ve [AUDIO SETUP] seçeneğine gelin. [AUD.LIMITER] seçeneğin egelin, [ON] konumuna ayarlayın ve menüyü kapatın.
- O Sese eşit seviyede gecikme miktarı ekleyerek ses sinyali ile video sinyalini senkronize hale getirebilirsiniz. Menüyü açın ve [AUDIO SETUP] seçeneğine gelin. [MONITOR SEL.] seçeneğine gelin, [LINE OUT] seçeneğine ayarlayın ve menüyü kapatın. Gerçek ses süresini izlemek istiyorsanız, bunun yerine [NORMAL] seçeneğine gelin. Her iki ayarda da, ses ve video sinyalleri kasete senkronize kaydedilir.
- Colay Kayıt modunda, KUDIOLEVEL düğmelerinden biri veya her ikisi M konumuna ayarlanmış olsa bile, ses ayarı otomatik olarak gerçekleşir ve manuel olarak ayarlanamaz.

# XHGIS Ses Ekleme

Ses ekleme, ses sinyallerinin HD/SD SDI terminalinden kaydedilen video sinyallerinin süper empoze edilmesi anlamına gelir.

[ON] : Ses eklemek için.

[ON(OSD)] : Ses eklemek ve ekran göstergeleri için.

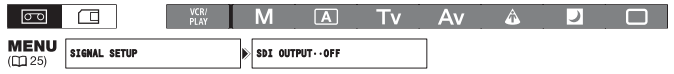

## Menüyü açın ve [SIGNAL SETUP] seçeneğine gelin. [SDI OUTPUT] seçeneğine gelin ve bir ayarı tercih edin ve menüyü kapatın.

(CAMERA): Eklenen ses sinyal standardına ve örnekleme frekansı ayarlarına bağlıdır.

| Sinyal Standardı | Örnekleme Frekansı | Sesi kilitle/kilidi kaldır | Eklenen ses çıkışı |
|------------------|--------------------|----------------------------|--------------------|
| HD               | 48 kHz             | Kilitli                    | •                  |
| SD               | 32 kHz (12bit)     | Kilitli                    | •*                 |
|                  | 48 kHz (16bit)     | Kilitli                    | ٠                  |

(VCR/PLAY): Orijinalinde kilidi kaldırılmış bir sesle kaydedilmiş bir kasetten eklenmiş ses çıkışı olmaz. Ekranda 2, 2, 2 CD veya 2 CD görünür.

| Sinyal Standardı | Örnekleme Frekansı | Sesi kilitle/kilidi kaldır | Eklenen ses çıkışı |
|------------------|--------------------|----------------------------|--------------------|
| HD               | 48 kHz             | Kilitli                    | •                  |
|                  | 20 kHz (10bit)     | Kilitli                    | •*                 |
| CD.              | 32 KHZ (1201)      | Kilidi kaldırılmış         | -                  |
| SD               | 49 kHz (16 bit)    | Kilitli                    | •                  |
|                  | 40 KHZ (TODIL)     | Kilidi kaldırılmış         | -                  |

\* The sampling rate will be 48 kHz.

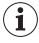

[SDI OUTPUT] ayarı [ON(OSD)] konumuna ayarlandığında, ekranda 🖾 görünür ve ekran göstergeleri SDI terminalindeki video çıkış sinyaline dahil edilir.

# Görüntü Sabitleyici

Görüntü Sabitleyici işlevini kayıt koşullarına bağlı olarak etkinleştirebilir veya kapatabilirsiniz.

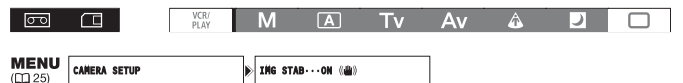

Menüyü açın ve [CAMERA SETUP] seçeneğine gelin. [IMG STAB] seçeneğine gelin, bir ayarı tercih edin ve menüyü kapatın.

Görüntü sabitleyici 🗀 Kolay Kayıt modunda kapatılamaz.

O Kamerayı tripoda yerleştirdiğinizde görüntü sabitleyici işlevini kapatmanızı tavsiye ederiz.

 Görüntü sabitleyici normal derecede bir kamera sarsıntısını engellemek için tasarlanmıştır.
 <u>(EAMERA-CARD)</u>: Görüntü sabitleyici, otomatik odağı kapatmak için PHOTO tuşuna yarım basıldığında etkinleşecektir.

i

# AE Programlarının Kullanılması

Programlanmış otomatik poz modları size, çeşitli çekim modlarında profesyonel sonuçlar elde etmenizi sağlayacak imkanlar sunar.

# MManuel (m 56)

Ayarları istediğiniz gibi ayarlama özgürlüğünüz vardır. Poz ayarını istediğiniz enstantane hızı ve diyafram seviyesiyle birlestirerek kullanabilirsiniz.

# **A** Otomatik

Kolay Çekim modunda olduğu gibi, kamera ayarları konuya yönelip çekmenizi sağlayacak şekilde otomatik olarak düzenler. Ancak, Otomatik modda ayarları manuel olarak değistirme sansınız vardır.

# Tv Enstantane Önceliği (11 58)

Bu modu kullanarak enstantane hızını seçin. Kamera bu hıza uygun diyafram ayarını otomatik olarak yapar.

# Av Diafram Önceliği (11 59)

Bu modu F/1.6 ile F/9.5 aralığında (veya full iris close) seçim yapmak için kullanın. Kamera uygun enstantane hızını otomatik olarak ayarlar. En iyi alan derinliği kontrolünü bu modda elde edersiniz.

# A Spot Isik

Spot ısık modu, resimleri ve spot ısıkla veya benzeri konsantre ısık kaynağıyla aydınlatılan konuları kaydederken pozu otomatik olarak ayarlar.

# Gece Cekimi

Bu mod, ortamdaki aydınlatma seviyesi azalsa bile cekime deva etmenizi sağlar. Kamera uygun pozu yakalamak icin enstantane hızını(1/3-1/500 düsürür. OHareketli konular arkalarında iz bırakabilir.

OResim kalitesi diğer modlardaki kadar iyi olmayabilir.

OEkranda beyaz noktalar görünebilir.

Otomatik odak diğer modlardaki kadar iyi çalışmayabilir. Bu durumda, odak ayarını manuel yapın.

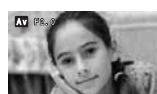

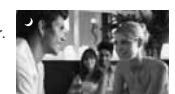

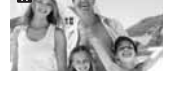

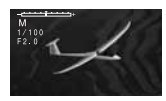

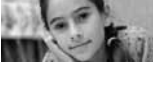

# □Kolay Çekim

Kamera odak, enstantane hızı, diyafram, gain, beyaz ayar ve AE Shift ayarlarını, konuya sadece yönelip çekmenizi sağlayacak şekilde otomatik olarak ayarlar. Bu mod, bütün özellikleri ve seçenekleri kilitleyerek sahip ve değişmez hale getirir.

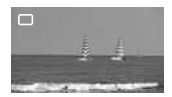

# AE Program Modlarının Seçimi

Kilit tuşuna basın ve POWER kadranını çevirin.

Ekranda seçilen modun simgesi görünür.

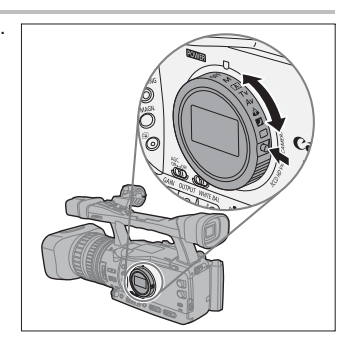

O Çekimlen resmin parlaklığı aniden değişeceği için kayıt esnasında mod değişimi yapmayın.

C Kolay Çekim, S Spot Işık ve Z Gece modlarının hepsi otomatik modlardır. A Otomatik, Tv Enstantane Önceliği, Av Diyafram Önceliği ve M Manuel modlarında, bazı ayarları kayıt programına bağlı olarak değiştirebilirsiniz.

i

AE modunda programlanan işlevler

|                                | М   | A  | Τv | Av | ۵      |      |        |
|--------------------------------|-----|----|----|----|--------|------|--------|
| EXP. LOCK tuşu                 | -   |    | •  |    |        | -    |        |
| PUSH AE tuşu                   | •   |    |    |    | -      |      |        |
| Iris halkası                   | •   | _1 | _1 | •  |        | -    |        |
| SHUTTER kadranı                | •   | _1 | •  | _1 |        | -    |        |
| AE shift ayarı                 | -   |    | ٠  |    |        | (0)  |        |
| GAIN ayarı                     | ٠   |    | ٠  |    | (0 dB) | (AGC | ON)    |
| WHITE BALANCE ayarı            | ٠   |    |    | ٠  |        |      | (auto) |
| Özelleştirilmiş ön ayarlar     | •   |    |    | •  |        |      | -      |
| CUSTOM PRESET SELECT tuşu      | ٠   |    |    | •  |        |      | -      |
| CUSTOM PRESET ON/OFF tuşu      | •   |    |    | •  |        |      | -      |
| Seçici NR                      | •   |    |    | •  |        |      | -      |
| Renk düzeltisi                 | •   |    |    | •  |        |      | -      |
| Cilt detayı                    | ٠   |    |    | •  |        |      | -      |
| Clear Scan                     | • 2 | -  | •2 |    | -      |      | -      |
| Clear Scan için frekans seçimi | ٠   | -  | •  |    | -      |      | -      |

1 Poz kilitliyken kullanılabilir.

2 Clear scan esnasında kullanılabilir

# Manuel Modda Kayıt

Pozu enstantane hızı ve diyaframın herhangi bir kombinasyonuna göre ayarlayabilirsiniz. Diyafram değeri 1/8 EV'lik aralıklarla ayarlanabilir. Ancak, ekranda gösterilen diyafram değeri sadece \_ EV'lik aralıklarla değişir.

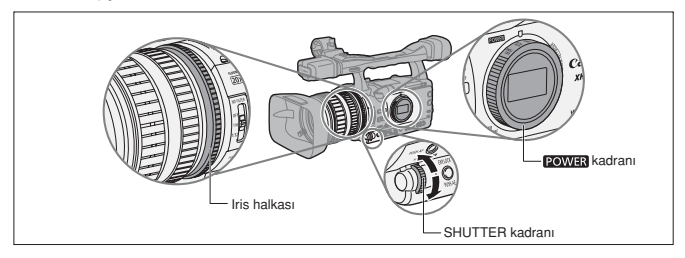

### Mevcut Ayarlar

| Enstantane       | CAMERA             | 1/3, 1/6, 1/12, 1/25, 1/50, 1/60, 1/75, 1/90, 1/100, 1/120, 1/150, 1/180, 1/210, 1/250, 1/300,        |
|------------------|--------------------|----------------------------------------------------------------------------------------------------|
| L                | (URINEILA)         | 1/350, 1/400, 1/500, 1/600, 1/700, 1/800, 1/1000, 1/1200, 1/1400, 1/1600, 1/2000, 1/2400,             |
| 11121            |                    | 1/2800, 1/3200, 1/4000, 1/8000, 1/16000, CS (clear scan)                                              |
|                  | (CAMERA · CARD)    | 1/3, 1/6, 1/12, 1/25, 1/50, 1/60, 1/75, 1/90, 1/100, 1/120, 1/150, 1/180, 1/210, 1/250, 1/300,        |
|                  |                    | 1/350, 1/400, 1/500                                                                                   |
| Diyafram         |                    | F1.6, F1.8, F2.0, F2.2, F2.4, F2.6, F2.8, F3.2, F3.4, F3.7, F4.0, F4.4, F4.8, F5.2, F5.6, F6.2, F6.7, |
| ,                |                    | F7.3, F8.0, F8.7, F9.5, F10*, F11*, F12*, F14*, F15*, F16*, F17*, F19*, F21*, F22*, CLOSE*            |
| * Sadece [IRIS L | IMIT] özel ayar iş | şlevi [OFF] ayarındayken seçilebilir.                                                                 |
|                  | VCR<br>PLA         |                                                                                                    |

### 1. POWER kadranını M konumuna getirin.

- · Ekranda poz göstergesi belirir. Poz göstergesini yaklaşık değer olarak kabul edin.
- Gösterge üzerindeki v (göstergesi kamera ile hesaplanan) standart pozu gösterir. Gösterge işareti kullanılan poz seviyesini standart pozun +-2 EV'lik aralıklarıyla gösterir (2 aralık sonrasında, gösterge yanıp söner).

### 2. Iris halkası ile diyaframı seçin.

[RINGS DIRECTION] özel ayar işlevi ile (D 95), iris halkası çevirerek ayar yönü değiştirilebilir.

### 3.SHUTTER kadranı ile enstantane hızını seçin.

[OPER.DIRECTION] özel ayar işlevi ile (D 95), SHUTTER kadranı çevrilerek ayar yönü değiştirilebilir.

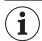

O SHUTTER kadranının kazara kullanımını engellemek için özel ayar tuşlarını (□ 71) veya [SYSTEM SETUP/ ⊙] ▶ [SHTR D.LOCK] ayarını (□ 128) kullanın.

- [IRIS LIMIT] özel ayar işlevi ile (
   <sup>(IIII)</sup> 95), iris limitini etkin hale getirerek diyaframın objektifin sapma limiti altına düşmesini engelleyebilirsiniz. Iris halkası etkinleştirilmediğinde sapma limitini aşan diyafram değerleri diyafram seçiminde gri renkte görünür. Gri renkte gösterilen diyafram değerleri kullanıldığında sapma netliği kaybolur.
- [LANC AE SHIFT] özel ayar işlevi ile (
   <sup>19</sup> 95),, ayrı satılan ZR-2000 Zoom Remote Controller üzerindeki AE SHIFT kadranının işlevi değiştirilebilir ve diyafram değerini değiştirmek için kullanılabilir.

# Push AE

ï

M Manuel modda çalışırken, kameranın en uygun poz ayarlarını diyafram ve gain ayarını (AGC düğmesi ON konuma ayarlanmış ise) otomatik olarak ayarlayarak yeniden kurmasını istiyorsanız Push AE işlevini kullanın.

### PUSH AE tuşuna basın ve tuşu basılı tutun.

 Kamera en uygun pozu (poz göstergesi üzerindeki v göstergesi) elde etmek için diyafram değerini ve gain ayarını yapacaktır.

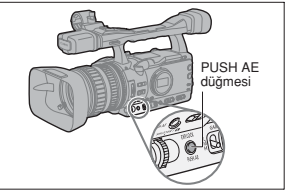

• Tuşu serbest bıraktıktan sonra, kamera tarafından ayarlanan diyafram değeri ve gain ayarı (AGC düğmesi ON konuma ayarlanmış ise), M Manuel modda yapılan önceki ayarı geçersiz kılacaktır.

PUSH AE tuşunun kazara kullanımını engellemek için özel ayar tuşlarını kullanın (□ 71) veya [SYSTEM SETUP /⊙] » [E.LCK B.LCK] ayarını kullanın.

# Enstantane Önceliği (Tv) Modunda Kayıt

### Video çekim kayıtta mevcut enstantane hızları

1/3, 1/6, 1/12, 1/25, 1/50, 1/120, 1/250, 1/500, 1/1000, 1/2000, 1/4000, 1/8000, 1/16000, CS (clear scan) Fotoğraf çekiminde mevcut enstantane hızları

1/3, 1/6, 1/12, 1/25, 1/50, 1/120, 1/250, 1/500

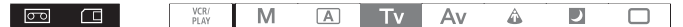

- 1. POWER kadranını Tv'ye getirin.
- SHUTTER kadranı ile enstantane hızını seçin.

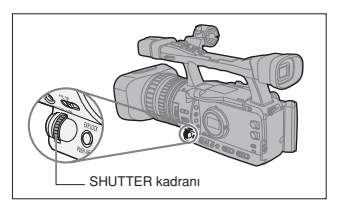

- O Enstantane hızı (diyafram, vb.) dışındaki ayarlar otomatik olarak ayarlanır.
  - Manuel poz ayarı yapılırken pozu kilitlediğinizde, Tv modunda seçilen enstantane hızı geçersiz kalır ve enstantane hızı değişir.
  - O AGC düğmesi ON konumuna ayarlandığında seçilen enstantane hızı kayıt koşullarına uygun değilse ekranda görünene enstantane hızı numarası yanıp söner. Bu durumda, enstantane hızını yeniden ayarlayın. ND filtresi kullanıyorsanız, önce bunu kapatın ve enstantane hızını sonra ayarlayın.
  - O Düşük bir enstantane hızı seçtiğinizde resim kalitesi düşebilir.
  - O SHUTTER kadranının kazara kullanımını engellemek için özel aya tuşlarını (□ 71) veya [SYSTEM SETUP/⊙] ▶ [SHTR D.LOCK] (□ 128) ayarını kullanın.

# Diyafram Önceliği (Av) Modunda Kayıt

Diyafram değeri 1/8 EV'lik aralıklarla ayarlanabilir. Ancak, ekranda gösterilen diyafram ayarı sadece \_ EV'lik aralıklarla görünecektir.

#### Mevcut diyafram değerleri

F1.6, F1.8, F2.0, F2.2, F2.4, F2.6, F2.8, F3.2, F3.4, F3.7, F4.0, F4.4, F4.8, F5.2, F5.6, F6.2, F6.7, F7.3, F8.0, F8.7, F9.5, F10\*, F11\*, F12\*, F14\*, F15\*, F16\*, F17\*, F19\*, F21\*, F22\*, CDSE\* \* Sadece [IRS LIMIT] özel ayar islevi [OFF] konuma ayarlandiămda secilebilir.

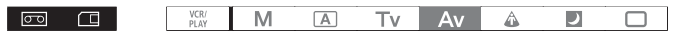

1. POWER kadranını Av konumuna getirin.

### 2. IRIS halkası ile diyaframı seçin.

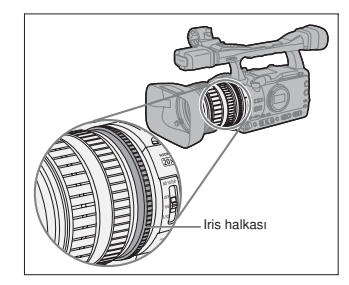

O Diyafram değeri (enstantane hızı, vb.) dışındaki değerler otomatik olarak ayarlanır.

- O Pozu kilitlediğinizde veya değiştirdiğinizde diyafram değişir, Av modunda seçilen değer geçersiz hale gelir.
- O AGC düğmesi ON konumuna ayarlandığında, seçtiğinizi diyafram kayıt koşullarına uygun değilse ekranda sayısal bir değer görünür. Bu durumda, diyaframı tekrar ayarlayın.
- O Dahili ND filtresi etkinleştiğinde, yüksek bir diyafram değeri kullanıyorsanız resim karanlıklaşabilir. Bu durumda, önce ND filtresini kapatın ve sonra diyaframı tekrar ayarlayın.
- O [IRIS LIMIT] özel ayar işlevi ile (CII 95) iris limitini etkin hale getirerek diyaframın objektifin sapma limiti (F9.5) attına düşmesini engelleyebilirsiniz. İris halkası etkinleştirilmediğinde sapma limitini aşan diyafram değerleri diyafram seçiminde gir renkte görünür. Gri renkte gösterilen diyafram değerleri kullanıldığında sapma netliği kaybolur.
- İris kontrol işlevine sahip olmayan bir objektif kullanıldığında ekranda diyafram değeri görüntülenmez.
   [LANC AE SHIFT] özel ayar işlevi ile (
   <sup>Q</sup> 95) ayrı satılan ZR-2000 Zoom Remote Controller üzerindeki
   AE SHIFT kadranının işlevi değiştirilebilir ve diyafram değerini değiştirmek için kullanılabilir.

# Poz Ayarı

## Poz Kilidi

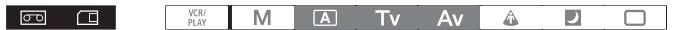

- 1. POWER kadranını A, Tv veya Av konumuna getirin.
- 2. EXP. LOCK tuşuna basın.
  - Ekranda poz göstergesi belirir. Poz göstergesini yaklaşık değer olarak değerlendirin.
  - Gösterge üzerindeki ▼ işareti otomatik poz ayarını gösterir. Göstergedeki I işareti ± 2 durak aralığında yer alan halihazırdaki poz ayarını gösterir (2 durak dışındaki değerlerde işaret yanıp söner).
  - EXP. LOCK tuşuyla kazara işlem yapılmasını engellemek için özel ayar tuşlarını kullanın (□ 71) veya [SYSTEM SETUP /⊘] ▶ [E.LCK B.LCK] ayarını kullanın.

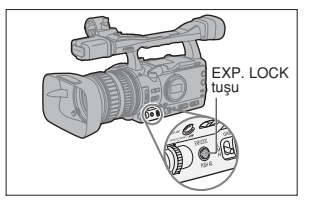

# **AE Shift Ayarı**

AE Shift ayarı, otomatik poz sistemini resminin karanlıklaştırılması veya parlatılması için manuel olarak kontrol edilmesinde kullanılır. 15 AE seviyesinden birini seçin:(+2.0, +1.5, +1.25, +1.0, +0.75, +0.5, +0.25, ±0, -0.25, -0.5, -0.75, -1.0, -1.25, -1.5, -2.0).

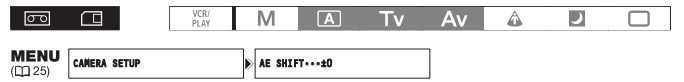

- 1. POWER kadranını A, Tv veya Av konumuna getirin.
- Menüyü açın ve [CAMERA SETUP] ayarını seçin. [AE SHIFT] seçeneğine gelin, bir ayar belirleyin ve menüyü kapatın.

# Gain Ayarı

Gain kontrolü ışıklandırma ve çekim koşullarına bağlı olarak ortaya çıkan video sinyal seviyesini ayarlar. Otomatik gain ayarı kontrolünü seçebilir veya mevcut 3 gain seviyesinden birini kullanabilirsiniz (L: düşük, M: orta, H:yüksek) ve -3 ile +36 dB (CAMERA) veya +86 dB (CAMERA-CARD) aralığında bir değer atayabilirsiniz. Gain ayarına 0.5 dB adımlık ince ayar yapabilirsiz

AGC düğmesi ON konumunda: Otomatik gain kontrolü.

AGC düğmesi OFF konumunda: GAIN düğmesi ile gain seviyesi (L, M veya H) seçimi.

#### Available gain levels that can be assigned to each GAIN switch position

| GAIN kadranı                 | Kullanımı                                                                                                    |
|------------------------------|----------------------------------------------------------------------------------------------------|
| -3 dB                        | İç mekanlarda, düşük aydınlatmalı veya kontrastlı sahne kayıtlarda parazitlenmeyi en düşük seviyede tutmak için |
| ±0 dB                        | Canlı gece sahnesi çekimleri veya yapay ışıklandırma altındaki sahneler için                                    |
| 3 dB/6 dB/12 dB/18 dB/36 dB* | İç mekandaki düşük aydınlatmalı sahnelerin parlaklığını arttırır. Alan derinliğini arttırır.                    |
| TUNE (0 db - 18 db)          | İnce gain ayarı için                                                                                            |

\* (CAMERA) Sadece

| 00 |  | VCR/<br>PLAY | M | A | Tv | Av | 4 | ) |  |
|----|--|--------------|---|---|----|----|---|---|--|

### Gain Seviye Seçimi ve GAIN Düğmesi Konumları

| <b>MENU</b><br>([]] 25) | CAMERA SETUP | GAIN SETTING | GAIN L···±OdB  |
|-------------------------|--------------|--------------|----------------|
|                         |              |              | GAIN N···6dB   |
|                         |              |              | GAIN H····12dB |

1. POWER kadranını M, A , Tv, veya Av ayarına getirin.

- Menüyü açın ve [CAMERA SETUP] seçeneğine gelin. [GAIN SETTING] alt menüsüne gelin ve ardından GAIN düğmesi seçeneklerinden birini seçin.
- 3. Bir ayarı seçin ve SELECT/SET kadranını çevirin.
  - Ayar yaptıktan sonra, [GAIN SETTING] alt menüsüne geri dönülür. Diğer GAIN düğmelerine aynı yöntemi kullanarak değer atayabilirsiniz.
  - [36dB] ayarı sadece (CAMERA) modunda kullanılabilir.

### 4. Menüyü kapatın.

## Ince Gain Ayarı

| <b>MENU</b><br>([]] 25) | CAMERA SETUP | )•[ | GAIN SETTING | ▶ | GAIN L····±OdB | ۲ | TUNE····O.OdB |
|-------------------------|--------------|-----|--------------|---|----------------|---|---------------|
|                         |              |     |              |   | GAIN M····6dB  |   |               |
|                         |              |     |              |   | GAIN H····12dB |   |               |

- 1. POWER kadranını M, A, Tv veya Av konumuna getirin.
- Menüyü açın ve [CAMERA SETUP] seçeneğine gelin. [GAIN SETTING] alt menüsüne gelin ve ardından GAIN düğmesi ayar seçeneklerinden birine gelin.
- 3. [TUNE 0.0dB] seçeneğine gelin ve SELECT/SET kadranını çevirin.
- İstediğiniz GAIN seviyesini belirlemek için SELECT/SET kadranını çevirin ve kadrana basın. Ayar yapıldıktan sonra, [GAIN SETTING] alt menüsüne geri dönülür. Diğer GAIN düğmesi seçeneklerini aynı yöntemi kullanarak belirleyebilirsiniz.
- 5. Menüyü kapatın.

### Gain Seviyesi Seçimi

- 1. POWER kadranını M, A, Tv veya Av konumuna getirin.
- 2. AGC düğmesini OFF konumuna getirin.
- GAIN düğmesini istediğiniz gain konumuna getirin.

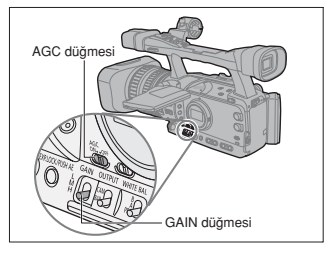

- O Yüksek gain seviye ayarlarında resimde ufak titremeler oluşabilir. Özellikle 36.0 dB gain seviyesi size yüksek çekim hassasiyeti sağlar ancak vide çekiminde parazitlenme ve lekelenmeler (beyaz noktalar, dikey çizgiler veya bloklar) görülebilir.
  - O AGC düğmesi ON konumuna ayarlandığında, gain limiti ayarını etkinleştirerek kamera ayarının 3 dB ve 15 dB preset limitini aşmamasını sağlayabilirsiniz. Menüyü açın ve [CAMEA SETUP] seçeneğine gelin. [AGC LIMIT] seçeneğine gelin, maksimum gain seviyesini ayarlayın ve menüyü kapatın.

1

# Beyaz Ayarı

Kameranız, resmin farlı ışıklandırma koşullarında doğru renk gösterme kapasitesini artıran elektronik bir beyaz ayarı kullarır. Tam otomatik modun yanı sıra, iç mekan modu, diş mekan modu, renk ısısı ayar modu ve hafrzaya kaydedilebilen iki özel ayarı kapayan beyaz ayarı seçenekleri mevcultur.

| Beyaz ayarı           | Kullanımı                                                                     |
|-----------------------|-------------------------------------------------------------------------------|
| AWB                   | Otomatik beyaz ayarı yapılır                                                  |
| 🛞 (Dış Mekan)         | Parlak güneş ışığı (5.600K)                                                   |
| 🔅 (İç Mekan)          | Akkor ışık (3.200K)                                                           |
| K (Renk Isısı)        | Belli bir ışıklandırmaya bağı renk ayarı (100K'lık adımlarla 2.000 - 15.000K) |
| Özel Ayar Preset A, B | Özel Ayar preset (3.200 - 5.600K)                                             |
|                       |                                                                               |
|                       | VCR/ M 🔺 TV AV 🏠 🗾 🗖                                                          |

### Otomatik Beyaz Ayar Seçimi

AWB düğmesini ON konuma getirin.

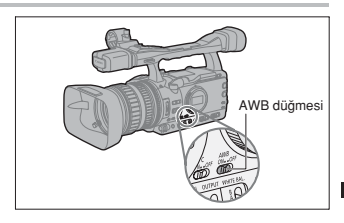

### Mevcut Preset Modlarından Birinin Seçimi

- 1.POWER kadranını 🗀 ayarından farklı bir kayıt programına getirin.
- 2. AWB düğmesini OFF konumuna getirin ve WHITE BAL. düğmesini PRE. konumuna getirin.
- 3. WHITE BAL. PRESET düğmesini 🔅 veya 🎄 konumuna getirin.

Preset ⊚/-≫ ayarlarına ince ayar yapabilirsiniz. WHTE BAL.\_\_\_\_\_tupuna basılınca preset simgesi ve +- nötral değeri yanıp sönmeye başlar. [3] kadranı ile -9 ile +9 arasında bir beyaz ayar değeri seçin ve tekrar WHITE BAL.\_\_\_\_tuguna basın.

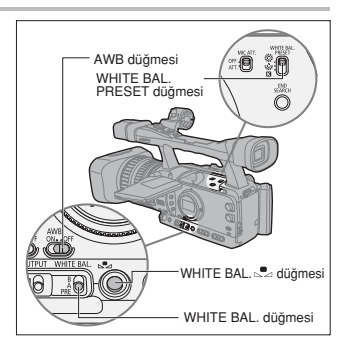

### Renk Sıcaklığının Ayarlanması

- 1.POWER kadranını, ayarından farklı bir kayıt programına getirin.
- 2. AWB düğmesini OFF konumuna getirin ve WHITE BAL. düğmesini PRE. konumuna getirin.
- 3. WHITE BAL. PRESET düğmesini 【 konumuna getirin.

Seçilen renk sıcaklığı ayarı ekranda görünür.

4. WHITE BALANCE 🚬 tuşuna basın.

Ekrandaki renk sıcaklığı göstergesi yanıp söner.

- İstenen renk sıcaklığını seçmek için K kadranını çevirin.
- 6.WHITE BAL. S tuşuna tekrar basın. Ekrandaki renk sıcaklığı göstergesi yanar konuma geçer.

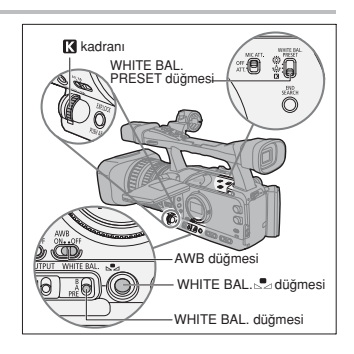

## Özel Beyaz Ayarı

- 1. POWER kadranını, 
  ayarından farklı bir kayıt programına getirin.
- AWB düğmesini OFF konumuna getirin ve WHITE BAL. düğmesini özel ön ayarlardan birine, A veya B konumuna getirin.

Ekranda 🔩 ve ilgili harf yanıp sönmeye başlar.

 Kamerayi beyaz nesneye doğrultun ve ekran tamamen kaplanana kadar zoom yapın. Kamerayla 4. asama tamamlanana kadar beyaz nesneye zoom yapın.

#### 4. WHITE BAL. 🛃 tuşuna basın.

Ekranda 🔜 simgesi ve ilgili harf artık yanıp sönmez ve ayar tamamlandığında yanık kalır.

O Özel beyaz ayarı yaparken: Çok nadiren ve genellikle ışık kaynağına bağlı olarak, yanıp sönmeye devam eder. Sonuç, otomatik ayara kıyasla daha iyi olacaktır.

O Dahili lityum pil şarj olduktan sonra, kamera, kapansa dahi özel beyaz ayarını korur.

 Belirtilen özel beyaz ayar seçeneklerinin önceliği vardır, yukarıda ayar seçeneklerinin geçerliliğini ortadan kaldırırlar: Color matrix [CMX], 3 R/G/B Gain ayarları ve 6 R/G/B Matrix ayarları (& 93).

O Özel beyaz ayar aşağıda belirtilen koşullarda dahi iyi sonuçlar verir:

- Işıklandırma koşullarının değişmesi
- -Yakın plan çekimler
- -Tek renkli konular (gökyüzü, deniz veya ormanlık)
- -Civalı lambalarda veya belli türde flüoresan ışıklandırmada
- O Özel beyaz ayarını yeterli aydınlatmalı mekanlarda yapın.
- O ND filtre ayarını açıp/kapattıktan sonra (dahili ND filtresine sahip objektifler) veya ışık kaynağını değiştirdikten sonra özel beyaz ayarını tekrar yapın.

### Ön Ayar Özel Beyaz Ayarıyla Kayıt

1. POWER kadranını, 🔲 ayarından farklı bir kayıt programına getirin.

2. AWB düğmesini OFF konuma getirin ve WHITE BAL. düğmesini A veya B özel ön ayarlardan birine getirin.

Özel beyaz ayarı etkinleşir.

# Zebra Dokusunun Kullanılması

([] 25)

Bu kamera aşırı pozlanan alan üzerinde siyah/beyaz diyagonal çizgiler gösteren zebra modeli işlevine sahiptir. Zebra modeli sadece ekranda görünür ve kayal etkilemez. Zebra modeli, EVF Peaking veya EVF Büyütme İşlevi kullanlıdığında görünmeyecektir. Bu özelliği diyatram ve enstantane hızı ayarlarında rehber olarak kullanın.

Meycut zebra modeli avarlari: 70 IRE, 75 IRE, 80 IRE, 85 IRE, 90 IRE, 95 IRE ve 100 IRE,

| 00                      |                                | VCR/<br>PLAY | М          | A           | Tv      | Av         | â          | )           |          |
|-------------------------|--------------------------------|--------------|------------|-------------|---------|------------|------------|-------------|----------|
| Zebra M                 | lodeli Seviy                   | esinin Seç   | ilmesi     |             |         |            |            |             |          |
| <b>MENU</b><br>([]] 25) | DISPLAY SETUP/                 | 9            | DE ZEBRA L | EVEL··85    |         |            |            |             |          |
| Menüyü<br>ve menü       | açın ve [DISPL<br>iyû kapatın. | AY SETUP/    | 🗊 ] ayarır | a gelin. [Z | EBRA LE | /EL] seçer | leğine gel | in, bir aya | rı seçin |
| Zebra N                 | Iodelinin Et                   | kinleştiriln | nesi       |             |         |            |            |             |          |
| MENU                    | DISPLAY SETUP/                 | 9            | ZEBRA      | OFF         |         | 1          |            |             |          |

Menüyü açın ve [DISPLAY SETUP/ ) [. [ZEBRA] seçeneğine gelin ve [ON] konumuna ayarların ve menüyü kapatın.

# 🔗 Renk Düzeltisinin Kullanılması

Renk düzelti işlevi sayesinde belli renk veya biçim karakteristikleri (renk fazı, croma, alan ve Y seviyesi) tarar ve kayıt esnasında otomatik olarak düzeltir. Renk düzeltisini 2 farklı renge kadar yapabilirsiniz (A veya B).

Düzetliliscek renge karar verirken, düzetlilecek alanlar ekranda zebra modeli, sonrasında normal resim olarak görünür. Bağlanılan bir ekranda veya bilgisayarda ise, bu alanlar, beyaz alan o, sonrasında normal resim olarak görünür.

| 50 (C | VCR/<br>PLAY | Μ | A | Τv | Av | Â | ) |  |
|-------|--------------|---|---|----|----|---|---|--|
|-------|--------------|---|---|----|----|---|---|--|

### Düzeltilecek Rengin Seçilmesi

| <b>MENU</b><br>([]] 25) | CAMERA SETUP | COLOR | CORR.  | • | ①                    |
|-------------------------|--------------|-------|--------|---|----------------------|
|                         | <b>①</b>     | A ARE | A SEL. | Þ | COLOR PHASE ······ 0 |
|                         |              | B ARE | A SEL. |   | СНКОМАО              |
|                         |              |       |        |   | AREA3                |
|                         |              |       |        |   | Y LEVEL0             |

 Menüyü açın ve [CAMERA SETUP] ayarına gelin. [COLORCORR.] alt menüsünü, ardından [A AREA SEL.] veya [B AREA SEL.] seçin.

#### 2. Her bir seçeneği ayarlayın, seviyeyi ayarlayın ve menüyü kapatın.

[COLOR PHASE]: Resmin taranacağı temel bir renk fazı (0-15) seçin. Belirtilen değerleri yaklaşık veriler olarak değerlendirir: 0=mor, 3=kırmızı, 6=turuncu, 9=yeşil, 12=mavi

- [CHROMA]: Taranacak resmin renk doygunluğunu ayarlayın. -6 ile 6 arasında değişen 13 seviye vardır; + yönüne doğru ayar yaptıkça resim daha canlı ve renk açısından daha zengin olacaktır.
  [AREA]: Taranacak rengin renk menzilini secin. 1 ile 4 arasında değisen 4 seviye vardır; + yönüne
- doğru ayar yaptıkça daha geniş bir renk menzili elde edersiniz.
- [Y LEVEL]: Taranacak rengin parlaklığını ayarlayın. -6 ile 6 arasında değişen 13 seviye vardır. + yönüne doğru ayar yaptıkça daha parlak renkler elde edersiniz.

### Renk Düzelti Ayarı

| <b>MENU</b><br>([]] 25) | CAMERA SETUP   | COLOR CORR. | ► | •••••①  |
|-------------------------|----------------|-------------|---|---------|
|                         | ①•••• <b>》</b> | A AREA REV. |   | R GAIN0 |
|                         |                | B AREA REV. |   | B GAIN0 |

 Menüyü açın ve [CAMERA SETUP] ayarına gelin. [COLORCORR.] alt menüsünü, ardından [A AREA REV.] veya [B AREA REV.] seçin.

### 2. Gain seçeneğine gelin, seviyeyi ayarlayın ve menüyü kapatın.

- [R GAIN]: Taranan alanın kırmızı gain ayarını yapın. -6 ile 6 arasında değişen 13 seviye vardır. [+] yönüne doğru ayar yaptıkça daha sert kırmızı, [-] yönüne doğru ayar yaptıkça daha yurmuşak bir kırmızı tonu elde edersiniz.
- [B GAIN]: Taranan alanın mavi gain ayarını yapın. -6 ile 6 arasında değişen 13 seviye vardır. [+] yönüne doğru ayar yaptikça daha sert mavi, [-] yönüne doğru ayar yaptikça daha yumuşak bir mavi tonu elde edersiniz

# Renk Düzeltisinin Aktifleştirilmesi

| MENU<br>(11 25) | CAMERA SETUP | ⊳ | COLOR CORR. | • | CORRECT·····OFF | ] |
|-----------------|--------------|---|-------------|---|-----------------|---|
|-----------------|--------------|---|-------------|---|-----------------|---|

1. Menüyü açın ve [CAMERA SETUP] ayarına gelin. [COLOR CORR.] alt menüsünü seçin.

### 2. [CORRECT] seçeneğine gelin, bir düzelti modu seçin ve menüyü kapatın.

• Sadece A alanı, veya sadece B alanı veya her ikisi birden seçeneğine gelin.

• Ekranda & görünür.

# 💱 Cilt Detayı İşlevinin Kullanılması

Cilt detayı işleviyle resimdeki belli cilt-tonu karakteristikleri taranır ve cilt kusurlarını kapatmak için bu yumuşatılır. Ekranda bu alanlar, önce zebra modeli olarak, sonra normal resim olarak (bağlanılan TV'de veya bilgısayarda önce beyaz olarak) görünür.

Ciltteki taranacak alanları belirlemek icin gerekiyorsa renk tonu, kroma, alan ve Y seviyesi ayarı yapabilirsiniz.

|  | VCR/<br>PLAY | М | Α | Τv | Av | Â | ) |  |
|--|--------------|---|---|----|----|---|---|--|
|--|--------------|---|---|----|----|---|---|--|

### Cilt Detayı İslevinin Etkinlestirilmesi

| <b>MENU</b><br>([]] 25) | CAMERA SETUP | ► | SKIN DETAIL | • | HUE0                   |
|-------------------------|--------------|---|-------------|---|------------------------|
|                         |              |   |             |   | CHROMA • • • • • • • 0 |
|                         |              |   |             |   | AREA0                  |
|                         |              |   |             |   | Y LEVEL0               |

 Menüyü açın, [CAMERA SETUP] seçeneğine gelin ve ardından [SKIN DETAIL] alt menüsüne gelin.

#### 2. Ayarları seçin, gerekiyorsa seviye ayarı yapın ve menüyü kapatın.

- HUE: Cilt alanı taraması için renk tonu ayarı yapın. -6 ile 6 arasında değişen 13 seviye mevcuttur. + ayarı kırmızıya yakın, - ayarı yeşile yakın bir ton ayarlar.
- CHROMA: Cilt alanı taraması için renk doygunluğu alanı yapın. -6 ile 6 arasında değişen 13 seviye mevcuttur. + ayarı daha doygun bir cilt ton ayarlar.
- AREA: Cilt alanı taraması için renk menzilini ayarlar. -6 ile 6 arasında değişen 13 seviye vardır. + ayarı daha geniş bir skalada bir ton ayarlar.
- Y LEVEL: Cilt alanı taraması için parlaklığı ayarlar. -6 ile 6 arasında değişen 13 seviye vardır. + ayarı daha parlak bir ton ayarlar.

## Cilt Detayı İşlevinin Etkinleştirilmesi

| ([] 25) | MENU<br>([]] 25) | CAMERA SETUP | Þ | SKIN DETAIL | ▶ | »[ | EFFECT LEVEL · · OFF |  |
|---------|------------------|--------------|---|-------------|---|----|----------------------|--|
|---------|------------------|--------------|---|-------------|---|----|----------------------|--|

1. Menüyü açın. [CAMERA SETUP] seçeneğine gelin. [SKIN DETAIL] alt menüsüne gelin ve ardından [EFECT LÉVEL] seçeneğine gelin.

#### 2. Bir ayarı seçin ve menüyü kapatın.

- Efekt gücünü düsük, orta veya yüksek seviyede ayarlayabilirsiniz.
- Ekranda 🚳 görünür.

# 📟 Seçilebilir Parazit Azaltma

Seçilebilir parazit azaltma işlevi ile kameranız belli renk veya ton karakteristiklerini tanır ve hedeflenen alanlarda otomatik olarak parazit azaltması uygular. Bu özellikle kroma alanları tarar ve yeşil veya mavi ekran fonlarında daha düzgün bir resim kompozisyonu sağılar.

Hedeflene alanlar ekranda zebra modeli, sonrasında normal resim olarak görünür. Bağlanılan bir ekranda veya bilgisayarda ise, bu alanlar, beyaz alan o, sonrasında normal resim olarak görünür.

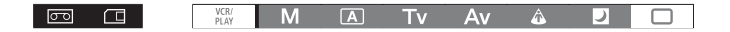

#### Düzeltilecek Rengin Secilmesi

| <b>MENU</b><br>([]] 25) | CAMERA SETUP | ▶ | SELECTIVE NR | ۲ | HUE0                 |
|-------------------------|--------------|---|--------------|---|----------------------|
|                         |              |   |              |   | CHROMA · · · · · · 0 |
|                         |              |   |              |   | AREA0                |
|                         |              |   |              |   | Y LEVEL0             |

1. Menüyü açın ve [CAMERA SETUP] ayarına gelin ve ardında [SELECTIVE NR] alt menüsüne gelin.

#### 2. Her bir seçeneği ayarlayın, seviyeyi ayarlayın ve menüyü kapatın.

- [HUE]: Resmin taranacağı temel bir renk tonu (-6 ile 6 arası) seçin. Belirtilen değerleri yaklaşık veriler olarak değerlendirir: -6=mavi-lila, 0=cyan, 6=sarımsı yeşil
- [CHROMA]: Taranacak resmin renk doygunluğunu ayarlayın. -6 ile 6 arasında değişen 13 seviye vardır;
   + yönüne doğru ayar yaptıkça resim daha canlı ve renk açısından daha zengin olacaktır.
- [AREA]: Taranacak rengin renk menzilini seçin. -6 ile 6 arasında değişen 13 seviye vardır; + yönüne doğru ayar yaptıkça daha geniş bir renk menzili elde edersiniz.
- [Y LEVEL]: Taranacak rengin parlaklığını ayarlayın. -6 ile 6 arasında değişen 13 seviye vardır. + yönüne doğru ayar yaptıkça daha parlak renkler elde edersiniz.

#### Seçilebilir Parazit Düzeltisinin Etkinleştirilmesi

|  | Þ | SELECTIVE NR |  | EFFECT LEVELOFF |  |
|--|---|--------------|--|-----------------|--|
|--|---|--------------|--|-----------------|--|

 Menüyü açın ve [CAMERA SETUP] ayarına gelin. [SELECTIVE NR] alt menüsünü, ardından [EFFECT LEVEL] seçin.

#### 2. Bir seçeneği ayarlayın ve menüyü kapatın.

- Efekt gücünü düşük, normal veya yüksek seviyede ayarlayabilirsiniz.

# Clear Scan İşlevinin Kullanılması

Bu işlev sayesinde bilgisayarın CRT ekranına veya diğer cihazlara, ekranda siyah bantlar veya görüntü titreşimleri görünmeden kayıt yapabilirsiniz. Faz ayarı 50.2 Hz ile 200.3 Hz arasında yapılabilir.

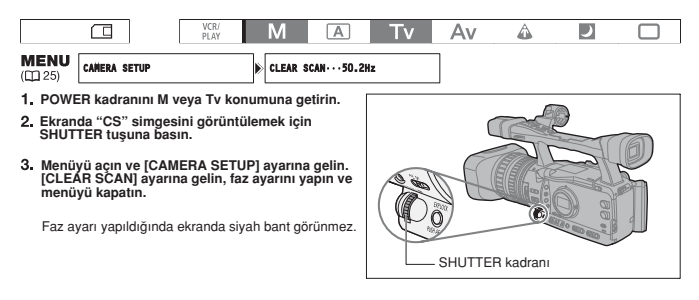

# Özel Ayar Tuşlarının Kullanılması

Sık kullandığınız işlevler için özel ayar tuşları ayarlayabilirsiniz. Bu tuşlar, her bir işlem moduna özgü işlevlere göre farklı işlevler edinirler.

#### Fabrika Ayarları:

|              | CAMERA     | (VCR/PLAY) | CAMERA·CARD | (VCR/PLAY · CARD) |
|--------------|------------|------------|-------------|-------------------|
| CUSTOM KEY 1 | TIME CODE  | TV SCREEN  | ZEBRA       | TV SCREEN         |
| CUSTOM KEY 2 | NDEX WRITE | DATA CODE  | TV SCREEN   | CVF+LCD BW        |

#### Kullanılan özel ayar tuşlarının kontrolü:

Bir kayıt modundayken: Menüyü açın ve [DISPLAY SETUP/@] seçeneğine gelin. [GUIDE INFO] seçeneğine gelin, [CUSTOM KEYS] konumuna ayarlayın ve menüyü kapatın.

İzleme modunda: Menüyü açın ve [DISPLAY SETUP/ @] seçeneğine gelin. [CUSTOM KEYS] seçeneğine gelin, [ON] konumuna ayarlayın ve menüyü kapatın.

### Özel ayar tuşlarıyla aşağıdaki işlevler ayarlanabilir:

| CAMERA                      |                                | VCR/PLAY                    |
|-----------------------------|--------------------------------|-----------------------------|
| Time code                   | MAGN, button lock              | Time code                   |
| Index write <sup>2</sup>    | SHUTTER dial lock              | TV screen                   |
| Zebra pattern               | EXP. LOCK button lock          | Data code                   |
| VCR stop <sup>2</sup>       | CP backward key <sup>1,2</sup> | Audio level                 |
| TV screen                   | SDI output 3                   | Time code hold <sup>2</sup> |
| Time code hold <sup>2</sup> | Focus limit                    | Viewfinder and LCD B&W mode |
| Audio level                 | Image stabilizer               | SDI output 3                |
| Viewfinder and LCD B&W mode | Output channel                 | Output channel              |
| CAMERA·CARD                 |                                | VCR/PLAY · CARD             |
| Zebra pattern               | CP backward key 1,2            | TV screen                   |
| TV screen                   | SDI output <sup>3</sup>        | Viewfinder and LCD B&W mode |
| Viewfinder and LCD B&W mode | Focus limit                    | SDI output <sup>3</sup>     |
| MAGN. button lock           | Image stabilizer               |                             |
| SHUTTER dial lock           | Output channel                 |                             |
| EXP. LOCK button lock       |                                |                             |

1 Sadece 2. Özel Ayar tuşuna atanabilir.

2 Bu işlev sadece bir özel ayar tuşuyla gerçekleştirilebilir. (İndeks yazımı uzaktan kumanda ile de çalıştırılabilir) 3 Sadece Exercisi

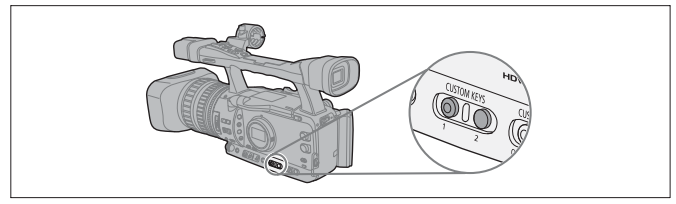

# Özel Ayar Tuş Ayarlarının Değiştirilmesi

| 00 |                | VCR/<br>PLAY | М      | A          | Τv    | Av | â | ) |  |
|----|----------------|--------------|--------|------------|-------|----|---|---|--|
|    | SYSTEN SETUP/⊙ |              | CUSTOM | KEY 1.TIME | CODE* | ]  |   |   |  |

\* (CAMERA) modunda fabrika ayarı.

Menüyü açın, [SYSTEM SETUP/⊙] seçeneğine gelin. [CUSTOM KEY 1] veya [CUSTOM KEY 2] ayarını seçin, özel ayar tusuna atamak istediğiniz islevi seçin ve menüyü kapatın.

Özel ayar tuşlarını kullanmak istemiyorsanız [(NONE)] seçeneğine gelin.

# Özel Ayar Tuşuyla İşlevlerin Etkinleştirilmesi

[TIME CODE] Süre kodu (
11 43) CAMERA VCR/PLAY

## CUSTOM KEY (1 veya 2) tuşuna basın.

Ekranda time code ayar menüsü görünür.

## [INDEKS WRITE] Indeks Yazımı CAMERA

Kayıtlarınıza (VCR/PLAY) modunda kolay aramak için bir indeks sinyali ekleyebilirsiniz. (D 107)

## CUSTOM KEY (1 veya 2) tuşuna basın.

- İndeks sinyali kaydedilirken ekranda XX görünür. (İndeks sinyali yaklaşık 6.5 saniyede kaydedilir.)
- Kamera kayıtta bekleme modundayken indeks sinyali kayda başladığınızda yazılır.
- · İndeks sinyali sonrasında eklenemez veya silinemez.

### [ZEBRA] Zebra Modeli (11 65) CAMERA CAMERA CARD

## CUSTOM KEY (1 veya 2) tuşuna basın.

Zebra modeli etkinleştirilir. İşlevi devre dışı bırakmak için tuşa tekrar basın.

## [VCR STOP] (1 29) CAMERA

Kamera kayitta bekleme modundayken, kayit cihazi bölümünü kapatabilirsiniz. [SYSTEM/⊘] ▶ [POWER SAVE] seçeneğini [OFF] konumunda olsa bile, kayıt cihazi bölümü kapanırken kamera ayarlarını yapmaya vaktiniz vardır, bu nedenle kasete veya video kafalarına zarar gelmesinden endişelenmenize gerek yoktur. VCR STOP sadece özel ayar tuşlarıyla kullanılabilir.

### CUSTOM KEY (1 veya 2) tuşuna basın.

VCR Stop modu etkinleşir. Kayıtta bekleme moduna geri dönmek için tuşa tekrar basın. Kayı açma/kapama tuşuna doğrudan VCR Stop modundayken basarak da başlatabilirsiniz.

## [TV SCREEN] TV Ekrani (CAMERA) (VCR/PLAY) (CAMERA·CARD) (VCR/PLAY·CARD)

Kamera ekran göstergelerini bağlantı kurulan TV'de gösterebilirsiniz.

CUSTOM KEY (1 veya 2) tuşuna basın.
# [DATA CODE] Veri Kodu (m108) VCR/PLAY

### COSTOM KEY (1 veya 2) tuşuna basın.

Veri kodu görüntülenir. Veri kodunu gizlemek için tuşa tekrar basın.

# [TC HOLD] Time Code Tutucu CAMERA (VCR/PLAY)

Time code gösterimini dondurmak için özel ayar tuşuna basabilirsiniz. Time code normalde süre göstergesi sabitlenmis olsa bile ilerlemeve devam eder.

Time Code Tutucu sadece özel ayar tuşlarıyla kullanılabilir.

### COSTOM KEY (1 veya 2) tuşuna basın.

- · Özel ayar tuşuna tekrar basılınca normal süre gösterimi devre dışı kalır.
- Süre tutulduğunda, kod 🖪 yanında gösterilir ve yan panel göstergelerinde "HOLD" mesajı görünür.
- Time code tutma işlevi kamerayı açıp kapadığınızda, işlem modunu kayıt ve izleme arasında değiştirildiğinde ve CI/2000 (kaset/kart) düğmesinin konumunu değiştirdiğinizde iptal olur.

# [AUDIO LEVEL] Ses Seviye Göstergesi (1150) CAMERA VCR/PLAY

### CUSTOM KEY (1 veya 2) tuşuna basın.

Ekranda ses seviye göstergesi görünür. Ses seviye göstergesini iptal etmek için tuşa tekrar basın.

### [CVF+LCD BW] Vizör ve LCD Ekran'ın Siyah & Beyaz Modu (CAMERA) (VCR/PLAY) (CAMERA·CARD) (VCR/PLAY·CARD)

CAMERA VON/FERT CAMERA CAND (VON/FERT CAND)

### CUSTOM KEY (1 veya 2) tuşuna basın.

Ekrandaki resim siyah-beyaz görünür (ekran göstergeleri renkli kalır). Renkli gösterime geri dönmek için tekrar tuşa basın.

## [MAGN.B.LOCK] MAGN. Tuş Kilidi CAMERA CAMERA CAMERA CARD

### CUSTOM KEY (1 veya 2) tuşuna basın.

Tuşa basılınca MAGN. tuşunun kazara kullanımını engellemek için kilitleyecektir. MAGN. tuşunu yeniden etkinleştirmek için tekrar özel ayar tuşuna basın.

# [SHTR B.LOCK] SHUTTER Tuş Kilidi CAMERA CAMERA CAMERA CARD

CUSTOM KEY (1 veya 2) tusuna basın.

Tuşa basılınca SHUTTER tuşunun kazara kullanımını engellemek için kilitleyecektir. SHUTTER tuşunu yeniden etkinleştirmek için tekrar özel ayar tuşuna basın.

# [E.LCKB.LCK] EXP. LOCK Tuş Kilidi CAMERA CAMERA CAMERA

### CUSTOM KEY (1 veya 2) tuşuna basın.

Tuşa basılınca EXP. LOCK tuşunun kazara kullanımını engellemek için kilitleyecektir. EXP.LOCK tuşunu yeniden etkinleştirmek için tekrar özel ayar tuşuna basın.

# [CP BKWD KEY] Custom Preset Backward Tuşu CAMERA CAMERA CARD

### 2. COSTOM KEY tuşuna basın.

CUSTOM PRESET SELECT tuşu ile özel ayar ön ayar dosyalarına genellikle ileri doğru ilerleyerek ulaşabilirsiniz. Bu tuşa basarak geriye doğru takip yapabilirsiniz. CP backward tuşu sadece özel ayar tuşlarıyla kullanılabilir.

### EXILITIS [SDI OUTPUT] SDI Çıkış (CAMERA) (VCR/PLAY) (CAMERA·CARD) (VCR/PLAY·CARD)

### CUSTOM KEY (1 veya 2) tuşuna basın.

Ekranda SDI çıkış ayar menüsü görünür.

### [FOCUS LIMIT] Odak Limiti (11 40) CAMERA) (CAMERA·CARD)

#### CUSTOM KEY (1 veya 2) tusuna basın.

Odak limiti etkin hale gelir. İptal etmek için tekrar tuşa basın.

## [IMAGE STAB] Görüntü Sabitleyici (m 52) (CAMERA) (CAMERA·CARD)

## CUSTOM KEY (1 veya 2) tuşuna basın.

Görüntü sabitleyici etkin hale gelir. İptal etmek için tekrar tuşa basın.

## [OUTPUT CH] Çıkış Kanalı (281) CAMERA) (VCR/PLAY) CAMERA·CARD

#### CUSTOM KEY (1 veya 2) tuşuna basın.

Çıkış yapılacak ses kanalı (A/V1 terminali, () kulaklık terminali) tuşa her basıldığında değişir.

# Renk Çubuklarının/Ses Başvuru Sinyallerinin Kaydı

Renk çubuğu ve 1kHz ses referans sinyallerini üretebilir ve kaydedebilirsiniz.

Özelleştirilmiş ayarlar ile (
 95), EBU ([TYPE 1)] ve SMPTE renk çubukları ([TYPE 2]) arasında seçim yapabilir ve ses sinyali şiddetini (-12 dB, -18 dB veya -20 dB) seçebilirsiniz.

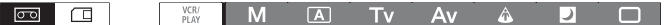

- 2. OUTPUT düğmesini BARS konumuna getirin.
  - Ekranda renk çubukları görünür ve (etkinleştirilmiş ise) başvuru sinyalleri yerleşir. Sinyalleri kaydetmek için START/STOP tuşuna basın.
  - [1kHz TONE] ayarını [OFF] konumuna getirmişseniz, halihazırdaki ses girişi (mikrofon, line in, vb.) ses sinyalleri olarak kaydedilir.

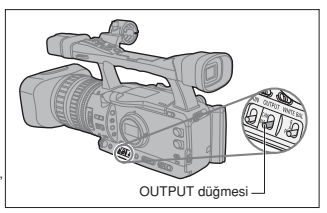

# Video Sinyal Standartları

HD/SD SDI'den (sadece EXIZE) video sinyal çıkışı standardı, HD/SD COMPONENT OUT ve HDV/DV terminalleri kullanılan kayıt standardına (veya izlenen kasetteki kayıt standardına) ve çeşitli menü ayarlarına bağlıdır. VIEWFINDER COMPONENET OUT, A/V1 veya VIDEO2 terminalinden video çıkışı her zaman 576/50i olacaktır.

# Kayıt Esnasında Video Çıkış Standardı

EXTETS High definition kayıtta, HD/SD SDI terminalinden video çıkışı sıkıştırılmamış HD, YPbPr sinyalidir. Video çıkışını ilgili menü ayarına dönüştürebilirsiniz.

| Kowt otondord | HD/SD SD        | I terminali1           | HD/SD COMPONE   |                      |                  |
|---------------|-----------------|------------------------|-----------------|----------------------|------------------|
| ve çekim hızı | Değiştirilmemiş | Dönüştürülmüş<br>2,5,6 | Değiştirilmemiş | Dönüştürülmüş<br>3,5 | HDV/DV terminali |
| HD 50i        | 1080/50i        | 576/50i                | 1080/50i        | 576/50i              | 1080/50i         |
| HD 25F        | 1080/50i        | 576/50i <sup>8</sup>   | 1080/50i        | 576/50i <sup>8</sup> | 1080/25p         |
| SD (50i, 25F) | 570             | 6/50i                  | 576             | 576/50i              |                  |

# İzleme Esnasında Video Çıkış Standardı

EXICLE HDV standardında kaydedilen bir kaseti izlerken, HD/SD SDI terminalinden video çıkışı HDV'den uyarlanmış bir sinyalidir. Video çıkışını ilgili menü ayarına dönüştürebilirsiniz.

| Kaset [LETTERBOX]<br>Standardı ayarı |            | HD/SD SD              | l terminali1         | HD/SD COMPONE         | ENET OUT terminali   | HDV/DV          | HDV/DV terminali     |  |  |
|--------------------------------------|------------|-----------------------|----------------------|-----------------------|----------------------|-----------------|----------------------|--|--|
|                                      |            | Değiştirilmemiş       | Dönüştürülmüş<br>2,5 | Değiştirilmemiş       | Dönüştürülmüş<br>3,5 | Değiştirilmemiş | Dönüştürülmüş<br>4,7 |  |  |
| HDV                                  | [0FF]      | 1080/50i              | 576/50i              | 1080/50i              | 576/50i              | 1090/50;        | E76/E0i              |  |  |
| 1080/50i                             | [ON]       | 576/50i               |                      | 57                    | 6/50i                | 1000/501        | 570/50               |  |  |
| HDV                                  | [0FF]      | 1080/50i <sup>8</sup> | 576/50i              | 1080/50i <sup>8</sup> | 576/50i              | 1090/255        | F70/F0;              |  |  |
| 1080/25p                             | [ON]       | 576                   | 5/50i <sup>8</sup>   | 576/50i <sup>8</sup>  |                      | 1060/25p        | 576/501              |  |  |
| DV<br>576/50i                        | [0FF]/[0N] | 57                    | 6/50i                | 576/50i               |                      | 576/50i         |                      |  |  |

### 1 Sadece ECCES

2 [SIGNAL SETUP] ) [SDI SPEC.], [SD LOCKED] ayarındadır.

3 [SIGNAL SETUP] ) [COMP.OUT], [576i] ayarındadır.

4 [SIGNAL SETUP] ) [HD DOWN-CONV], [ON] ayarındadır.

5 16:9 resim yatay olarak 4:3 oranına sıkıştırılır.

6 Ekran göstergeleri, [SIGNAL SETUP] ▶ [SDI OUTPUT] ayarı [ON(OSD)] konumuna ayarlanmış olsa bile video çıkışına eklenmez.

7 Ekran göstergeleri, [DISPLAY SETUP /@] » [TV SCREEN] ayarı [ON] konumuna ayarlanmış olsa bile video çıkışına eklenmez.

8 50i'ye dönüştürülmüş.

# Monitöre/TV'ye Bağlantı

|         |                             | HD/SD SDI Terminal <sup>1</sup> | HD/SD COMPONENT<br>OUT and VIEWFINDER<br>COMPONENT OUT<br>Terminals | HDV/DV<br>Terminal | A/V1 and VIDEO 2<br>Terminals |
|---------|-----------------------------|---------------------------------|---------------------------------------------------------------------|--------------------|-------------------------------|
| HD      | [LETTERBOX]<br>set to [OFF] | 1920x1080                       | D3 (1440x1080) <sup>2</sup>                                         | MPEG TS            | $\bigcirc$                    |
|         | [LETTERBOX]<br>set to [ON]  | SD SDI                          | D1 (SD)                                                             | MPEG TS            | 0                             |
| SD 16:9 | [LETTERBOX]<br>set to [OFF] | 640x480                         | D1 (SD)                                                             | DV (SD)            | $\bigcirc$                    |
|         | [LETTERBOX]<br>set to [ON]  | SD SDI                          | D1 (SD)                                                             | DV (SD)            | 0                             |
| SD 4:3  |                             | 640x480                         | D1 (SD) Normal                                                      | DV (SD)            | $\bigcirc$                    |

Aşağıdaki tabloda farklı kayıt modları ve ilgili output girişleri gösteriliyor:

1 Sadece Miles.

<sup>2</sup> VIEWFINDER COMPONENT OUT terminali çıkışı 576i'dir.

# High Definition Monitöre veya HDTV'ye Bağlantı

# 1 ELLES HD/SD SDI Terminalinin Kullanımı

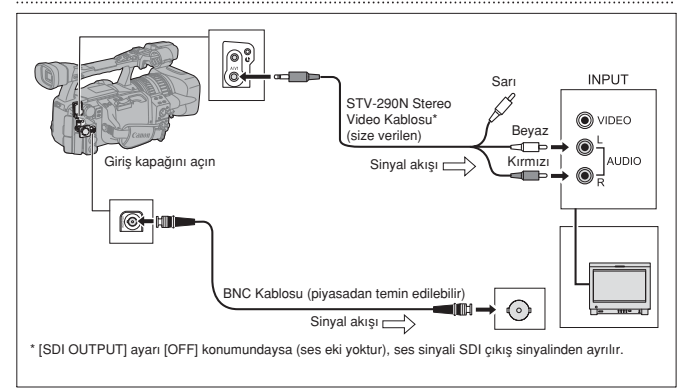

HD/SD SDI çıkışını etkinleştirin ve uygun video çıkış seçeneğini (HD veya SD) seçin.

- 1. POWER kadranını VCR/ konumuna getirin.
- Menüyü açın ve [SIGNAL SETUP] seçeneğine gelin. [SDI OUTPUT] ayarına gelin ve [ON] veya [ON(OSD)] konumuna ayarlayın.
- Aynı [SIGNAL SETUP] alt menüsünden [SDI SPEC.] ayarını seçin. Kullanmak istediğiniz video çıkışına uygun [AUTO] veya [SD LOCKED] konumunu seçin.
- 4. Menüyü kapatın.

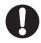

[SDI OUTPUT] ayarı, [ON(OSD)] konumundayken, ekranda 🗺 simgesi görünür ve ekran göstergeleri SDI terminalinin video sinyal çıkışına her zaman dahil edilir.

[SDI OUTPUT] ayarı, [ON(OSD)] konumundayken:

- O Vido çıkış sinyaline dahil edilen ekran göstergeleri, DISP. tuşu ile seçilen gösterge seviyesi tarafından belirlenir (D31). Video sinyal çıkışına işaretler (güvenlik zoom rehberi, seviye/kılavuz işaretler vb.) dahil edilmez.
- O [SIGNAL SETUP] ▶[COMP.OUT] ayarı mevcut değildir.

# 2 HD/SD COMPONENT OUT veya VIEWFINDER COMPONENT OUT Terminali

HD/SD COMPONENET OUT terminalini kameranın kaydettiği video çekimi izlemek için kullanın ve VIEWFINDER COMPONENT terminalini vizör ekranını görüntüsünü izlemek icin kullanın.

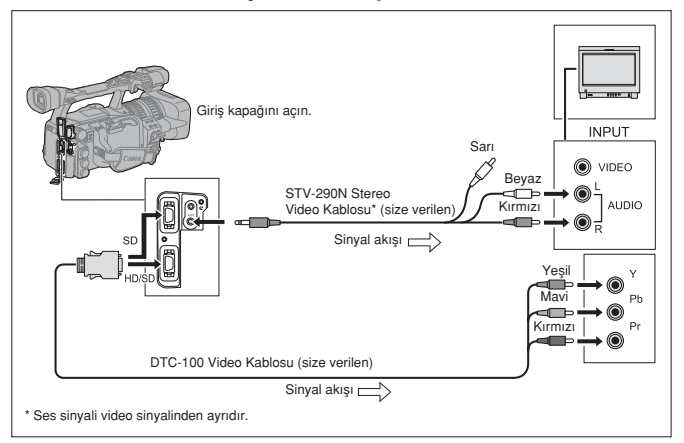

HD/SD COMPONENT OUT terminalini kullanırken, bağlantı kurduğunuz TV veya ekranın uygun video sinyalini seçin.

Menüyü açın ve [SIGNAL SETUP] seçeneğine gelin. [COMP.OUT] seçeneğine gelin, bir ayarı seçin ve menüyü kapatın.

# 3 HDV/DV Girişi

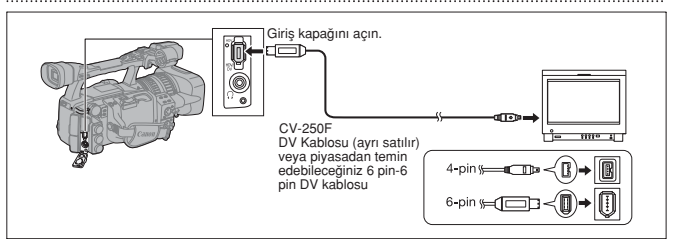

- Kamerayı DV destekli bir TV monitörüne bağlarken kamerayı tanıması için TV'de prosedürü işletmeniz gerekir. TV'nin veya monitörün de kullanım kılavuzunu inceleyin.
- Gerekiyorsa, DV dönüştürücüyü açın ve HD standandında kaydedilmiş bir kaseti SD'ye çevirmek için aşağıdaki yönergeleri izleyin (sadece (VCR/PLAY) modu).

Menüyü açın ve [SIGNAL SETUP] seçeneğine gelin. [HD DOWN-CONV] ayarına gelin, bir ayar seçin ve menüyü kapatın.

# 4 VIDEO A/V1 veya VIDEO 2 Terminalinin Kullanılması

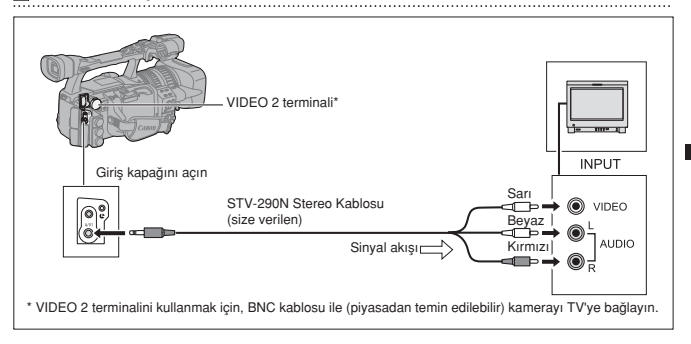

O Kameranızı şehir cereyanıyla beslemenizi öneririz.

- O WSS Sistem donanımına sahip TV'ler: 16:9 oranıyla yapılan kayıtlar (□ 32), kamera-TV bağlantısını A/V1 terminali veya VIDEO 2 terminalinden yapın, otomatik olarak geniş ekranda izlenecektir.
- O HDV standardında kaydedilmiş bir kaset hızlı ileri, hızlı geri ve geri izlenirken resimde parazitlenme olabilir.

# Standart Definition bir TV veya Monitöre Bağlantı

## 1 HD/SD COMPONENT OUT veya VIEWFINDER COMPONENET OUT Terminalinin Kullanılması

- Bir önceki bölümdeki bağlantı semasını inceleyin (1178).
- · Bağlandığınız TV veya monitöre uygun bağlantı video sinyalini seçin.

Menüyü açın ve [SIGNAL SETUP] seçeneğine gelin. [COMP.OUT] ayarına gelin, bir ayar seçin ve menüyü kapatın.

## 2 A/V1 veya VIDEO 2 Terminalinin Kullanılması

- Bir önceki bölümdeki bağlantı semasını incelevin (
   <sup>(1)</sup> 79).
- · 4:3 oranına sahip bir TV'ye bağlanıyorsanız, uygun [LETTERBOX] ayarını seçin
- Menüyü açın ve [SIGNAL SETUP] seçeneğine gelin. [LETTERBOX] ayarına gelin, [ON] konumuna ayarlayın ve menüyü kapatın.

## 3 SCART Adaptörünün Kullanılması

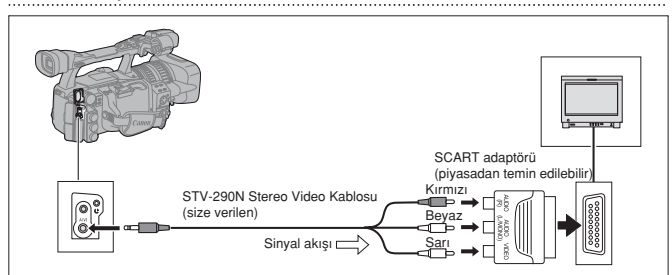

4:3 oranına sahip bir TV'ye bağlanıyorsanız, uygun [LETTERBOX] ayarını seçin.
 Menüyü açın ve [SIGNAL SETUP] seçeneğine gelin. [LETTERBOX] ayarına gelin, [ON] konumuna ayarlayın ve menüyü kapatın.

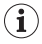

OKameranızı şehir cereyanıyla beslemenizi öneririz.

OWSS Sistem donanımına sahip TV'ler: 16:9 oranıyla yapılan kayıtlar (□ 32), kamera-TV bağlantısını AVI terminali veya VIDEO 2 terminalinden yapın, otomatik olarak geniş ekranda izlenecektir. OHDV tenderder kerdini bir kireker batı ilde ihte çişi çe çeri birlerice çerinde a parafilaşme.

O HDV standardında kaydedilmiş bir kaset hızlı ileri, hızlı geri ve geri izlenirken resimde parazitlenme olabilir.

# Ses Çıkışı

# Ses Kanalının Seçilmesi

A/V1 terminallerinden ses sinyali çıkışı yapılabilir.

| 00                      |             | VCR/<br>PLAY |   | М         | A            | Τv | Av | â | ) |  |
|-------------------------|-------------|--------------|---|-----------|--------------|----|----|---|---|--|
| <b>MENU</b><br>([]] 25) | AUDIO SETUP |              | ▶ | OUTPUT CI | H•••CH 🔂 /CH | 2* |    |   |   |  |

\* (CAMERA) modunda fabrika ayarı.

Menüyü açın ve [AUDIO SETUP] seçeneğine gelin. [OUTPUT CH] seçeneğine gelin, bir ayarı seçin ve menüyü kapatın.

HDV/DV terminalinden harici bir cihaz ile yapılmış 4 kanal ses kaydı esnasında CH1/CH2], [CH1/CH1], [CH2/CH2] kullanılabilir.

İzleme esnasında kullanılan çıkış kanalı, ayar seçeneğine ve ses girişine bağlı olarak değişir.

| Ayar Seçeneği → |                      | [CH 🛛 3/CH 2 4] | [CH 🛛 🕄 /CH 🚺 🕄 ]       | [CH 2 4/CH 2 4] | [ALL CH/ALL CH] |  |  |  |  |
|-----------------|----------------------|-----------------|-------------------------|-----------------|-----------------|--|--|--|--|
| Ses Girişi ↓    |                      |                 |                         |                 |                 |  |  |  |  |
| HDV/DV girişi   | 2 kanal              | CH1/CH2         | CH1/CH2 CH1/CH1 CH2/CH2 |                 | ALL CH/ALL CH   |  |  |  |  |
|                 | 4 kanal <sup>1</sup> | [AUD.M.S        |                         |                 |                 |  |  |  |  |
| Analog girişi   |                      | CH1/CH2         | CH1/CH1                 | CH2/CH2         | ALL CH/ALL CH   |  |  |  |  |
| 1               |                      |                 |                         |                 |                 |  |  |  |  |

<sup>1</sup>4 kanal ses kaydı ile (başka bir cihaz kullanılarak) yapılmış kaseti izlerken

# Ses Çıkış Seviyesi Seçimi

Ses çıkış sinyal seviyesini A/V1 terminallerinden 1 Vrms ile 2 Vrms (+6 dB) arasında ayarlayabilirsiniz.

| 00              |             | VCR/<br>PLAY |   | М      | A           | Τv | Av | â | ) |  |
|-----------------|-------------|--------------|---|--------|-------------|----|----|---|---|--|
| MENU<br>(00 25) | AUDIO SETUP |              | ► | OUTPUT | LEVEL•••1Vr | 8  | ]  |   |   |  |

Menüyü açın ve [AUDIO SETUP] seçeneğine gelin. [OUTPUT LEVEL] ayarına gelin, bir ayar seçin ve menüyü kapatın.

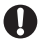

∩ kulaklık girişinden yapılan ses seviyesi değişmez.

# Ses Monitörünün Seçimi

| ത                |             | VCR/<br>PLAY |   | Μ       | Α          | Tv | Av | A |  |
|------------------|-------------|--------------|---|---------|------------|----|----|---|--|
| MENU<br>([]] 25) | AUDIO SETUP |              | ۲ | AUD.N.S | ET···CH 12 | 2  | ]  |   |  |

Menüyü açın ve [AUDIO SETUP] seçeneğine gelin. [AUD.M.SET] ayarına gelin, bir ayar seçin ve menüyü kapatın.

Ses monitörünü uzaktan kumanda ile de seçebilirsiniz.

 [MIX/VAR.] seçeneğinde, uzaktan kumanda üzerindeki [MIX BALANCE] tuşları ile MIX BALANCE değerini ayarlayın.

| Ses Monitörü | Seçilen Ses    |              |              | Çıkış Sinyal    | I               |                 |  |
|--------------|----------------|--------------|--------------|-----------------|-----------------|-----------------|--|
| [AUD.M.SET]  | Çıkışı         | 2 Kanal S    | Ses Kaydı    | 4 Kar           | nal Ses Kaydı   |                 |  |
|              |                | Sol<br>Çıkış | Sağ<br>Çıkış | Sol Çıkış       | Sağ Çıkış       | Miks<br>Dengesi |  |
| CH 1/2       | CH 🛯 🕄 /CH 🔁 🕰 | CH1          | CH2          | CH1             | CH2             | -               |  |
|              | CH 🛛 🕄 /CH 🗂 🕄 | CH1          | CH1          | CH1             | CH1             | -               |  |
|              | CH 2 4/CH 2 4  | CH2          | CH2          | CH2             | CH2             | -               |  |
|              | ALL CH/ALL CH  | CH1+CH2      | CH1+CH2      | CH1+CH2         | CH1+CH2         | -               |  |
| CH 3/4       | CH 🛛 🕄 /CH 🖻 🖪 | -            | -            | CH3             | CH4             | -               |  |
|              | CH 🖬 🕃 /CH 🖬 🕄 | -            | -            | CH3             | CH3             | -               |  |
|              | CH 2 2 /CH 2 2 | -            | -            | CH4             | CH4             | -               |  |
|              | ALL CH/ALL CH  | -            | -            | CH3+CH4         | CH3+CH4         | -               |  |
| MIX/FIXED    | CH 🛯 🕄 /CH 🖻 🕰 | -            | -            | CH1+CH3         | CH2+CH4         | 0.11            |  |
|              | CH 🛛 🕄 /CH 🗂 🕄 | -            | -            | CH1+CH3         | CH1+CH3         | Sabit           |  |
|              | CH 2 4/CH 2 4  | -            | -            | CH2+CH4         | CH2+CH4         | (1:1)           |  |
|              | ALL CH/ALL CH  | -            | -            | CH1+CH2+CH3+CH4 | CH1+CH2+CH3+CH4 |                 |  |
| MIX/VAR.     | CH 🛛 🕄 /CH 🔁 🖪 | -            | -            | CH1+CH3         | CH2+CH4         |                 |  |
|              | CH 🛛 🖸 /CH 🖬 🖸 | -            | -            | CH1+CH3         | CH1+CH3         | Değişken        |  |
|              | CH 2 4/CH 2 4  | -            | -            | CH2+CH4         | CH2+CH4         |                 |  |
|              | ALL CH/ALL CH  | -            | -            | CH1+CH2+CH3+CH4 | CH1+CH2+CH3+CH4 |                 |  |

# Dijital Video Kontrolü

Bu işlev, kameranın HDV/DV girişlerinden bağlanmış harici bir dijital cihazın kayıt ve açma/kapama işlevlerini kontrol etmesini sağlar. Cihaz IEEE1394 AV/C protokolüne uygun olmalıdır. Harici cihaza bağlanmak için CV-250F (4 pin - 6 pin) veya CV-250F (4 pin - 6 pin) DV kablosu kullanın.

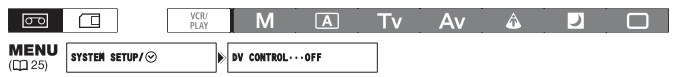

 Menüyü açın ve [SYSTEM SETUP/⊙] seçeneğine gelin. [DV CONTROL] seçeneğine gelin, [ON 2028,] konumuna ayarlayın ve menüyü kapatın.

#### 2. START/STOP tuşuna basın.

... bu kamera kayıtta bekleme modundayken tuş basılı konumda tutulursa:

Bu kamera ve harici cihaz: Kayda başlar

#### ... bu kamera kaydederken tuş basılı konumda tutulursa:

Bu kamera ve harici cihaz: Kaydı durdurur (Kayıtta bekleme modu)

#### ... bu kamera kayda henüz hazır değilken tuş basılı konumda tutulursa...

Bu kamera: değişiklik olmaz: Harici cihaz: kamera kontrolüne göre kaydı başlatır/durdurur. Kameradaki sorun çözüldükten sonra (bir kaset takılması vb.) tekrar START/STOP tuşuna basılırsa, harici cihaz kayda devam ederken kamera da kayda başlar.

i

O Hem bu kamera hem de bağlanılan cihaz kayıt yaparken, bu kamera açma/kapama tuşuna basmak dışındaki bir nedenden dolayı kaydı durdurursa (örn. Kaset bitmiş olabilir), bağlanılan cihaz kaydı sürdürür.

- O Bu kamera kayda başladığında, bağlanılan cihazda kısa süreli ses kesintisi olur.
- O Bağlanılan cihazın statüsü şu şekilde gösterilir:

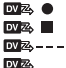

Bağlanılan cihaz kaydediyor.

Bağlanılan cihaz kayıtta bekleme veya stop modunda.

Bağlanılan cihaz kayıtta bekleme veya stop modundan farklı bir modda

[DV CONTROL], [ON 🚾 🕸 ] konumuna ayarlı, ancak bağlı harici bir cihaz yok.

- O Dahili lityum pil şarj edildiğinde, kamera kapalı olsa bile DV kontrol ayarlarını korur. DV kontrol işlevini kullandıktan sonra ayarı kontrol ettiğinizden emin olun, bağlanılan cihazdaki kasetin üstüne yazılabilir.
- O DV kablosuyla iki adet DV Control uyumlu Canon kameraya bağlanırken, bağlanılan diğer kameranın [DV CONTROL] ayarının [OFF] konumuna ayarlandığından emin olun.
- ODV kontrolü için en fazla 2 cihaz bağlanabilir.
- O Canon marka olmayan bazı cihazlarda: Bağlanılan cihaza bağlı olarak, DV kontrolü düzgün bir şekilde çalışmayabilir.

# Harici bir Video Sinyalinin Kaydı (Analog Line-In, HDV/DV In)

Kasete HDV/DV girişinden (SD veya HD standardı) veya analog video girişinden (SD standardı) harici bir video sinyalini kaydedebilirsiniz.

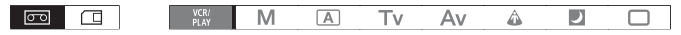

# HDV/DV In

Harici bir dijital video cihazından kayıt yaparken bu kamera ile yapılacak kayıtta kullanılacak süre kodunu seçebilirsiniz. Video kaynağının orijinal süre kodunu korumak için [COPY] seçeneğine gelin ya da bu kameranın kendi süre kodunu kullanmak için [REGEN] seçeneğine gelin.

- Menüyü açın, [SIGNAL SETUP] seçeneğine gelin ve ardından [TIME CODE] alt menüsünü secin.
- 2. 2 [HDV/DV IN] seçeneğine gelin, bir ayar belirleyin ve menüyü kapatın.
- 3. Kamerayı harici bir video cihazına bağlayın. Dijital cihaza bağlantı şeması için] Bölümdeli Moniöre /TV'ye Bağlantı (□ 79) açıklamasına başvurun. 4. ● ve III tuslarına başını (veva uzaktan kumandanın REC PAUSE tusuna başın)
  - ve III tuşlarına basın (veya uzaktan kumandanın REC PAUSE tuşuna basın
  - Kamera kayıtta bekleme moduna geçer. Bu modda ekranda resmi görüntüleyebilirsiniz.
  - Sadece 

     tuşuna basarsanız kayıt hemen başlar.
- Kaydetmek istediğiniz sahne göründüğünde III tuşuna basın (veya uzaktan kumandanın PAUSE III tuşuna basın).

Kayıt başlar.

6. Kaydı durdurmak için 🔳 tuşuna basın.

# Analog Line-In

- Menüyü açın, [AUDIO SETUP] seçeneğine gelin. [DV AUDIO] seçeneğine gelin ve bir ayar belirleyin ve menüyü kapatın.
- 2. Kamerayı analog video cihazına bağlayın.

Analog cihaza bağlantı şeması için 4. Bölümdeki Monitöre /TV'ye Bağlantı (口79) açıklamasına başvurun. Size verilen Stereo Kablosunu, kameranın 4 IN terminallerine bağlayın.

- 3. ve III tuşlarına basın (veya uzaktan kumandanın REC PAUSE tuşuna basın)
  - Kamera kayıtta bekleme moduna geçer. Bu modda ekranda resmi görüntüleyebilirsiniz.
  - Sadece 

     tuşuna basarsanız kayıt hemen başlar.
- Kaydetmek istediğiniz sahne göründüğünde II tuşuna basın (veya uzaktan kumandanın PAUSE II tuşuna basın).

Kayıt başlar.

5. Kaydı durdurmak için 🔳 tuşuna basın.

# Telif Hakkıyla İlgili

### Telif Hakkı Sınırlaması

Önceden kaydedilmiş belli videokasetler, filmler ve diğer malzemenin, aynı zamanda bazı televizyon programlarının telif hakkı vardır. Bu malzemelerin izinsiz çoğaltılması telif hakkı koruma kanunlarını ihlal eder.

### Telif Hakkı Sinyalleri

Izleme sırasında: Yazılım korunumu için telif hakkı kontrol sinyalleri gönderen bir kaseti izlemek istediğinizde ekranda bir süreliğine "COPYRIGHT PROTECTED PLAYBACK İS RESTRICTED" yazısı görünür ve kameranın ekranı sadece mavi renkte görünür. Kasetin içindeklieri izleyemezsiniz.

Kayıt sırasında: Yazılım korunumu için telif hakkı kontrol sinyalleri gönderen bir kaseti kaydetmek istediğinizde ekranda bir süreliğine "COPYRIGHT PROTECTED DUBBING RESTRICTED" yazısı görünür.

Bu kamerada bir kasete telif hakkı koruma sinyallerinin kaydını yapamazsınız.

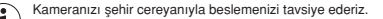

# Analog Sinyallerin Dijital Sinyallere Dönüştürülmesi (Analog-Dijital Dönüştürücü)

Kameranız ile analog video sinyallerini dijital sinyallere (SD standardı) dönüştürebilir ve bunların bir HDV/DV girişiyle çıkışını yapabilirsiniz.

| 00               |              | VCR/<br>PLAY |   | М      | Α        | Τv | Av | ۵ | ) |  |
|------------------|--------------|--------------|---|--------|----------|----|----|---|---|--|
| MENU<br>([]] 25) | SIGNAL SETUP |              | ۲ | AV→DV· | •••••0FF |    | ]  |   |   |  |

Menüyü açın ve [SIGNAL SETUP] seçeneğine gelin. [AV → DV] seçeneğine gelin ve [ON] konuma ayarlayın ve menüyü kapatın.

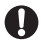

○ Bağlanılan cihazdan gönderilen analog sinyale bağlı olarak, giriş yapılacak görüntüde telif hakkı sınırlamasından kaynaklanan parazitler, titremeler olabilir veya görüntünün tamamı görünmeyebilir. QİAV = DVI ayarını coğunlukla fabrika ayarı (DFFI konumunda bırakın. Bu ayar (DNI konumuna

- ayarlandığında, video çıkış sinyallerini HDV/DV girişleri ile kameraya bağlayamazısınz. O Kamera yazılımına ve özelliklerine bağlı olarak dönüştürülmüs sinyalleri HDV/DV girişi ile
- C Kamera yazılımına ve özelliklerine bağlı olarak dönüştürülmüş sinyalleri HDV/DV girişi ile aktarmanız mümkün olmayabilir.
- O Kameranızı şehir cereyanıyla belseminizi öneririz.
- O Uzaktan kumandanın AV → DV tuşuna da basabilirsiniz. Kumanda tuşuna üst üste basarsanız
- AV → DV dönüşümünü açabilir kapayabilirsiniz.

# Bilgisayara Bağlantı

Kamerayı bilgisayara bağlarken belintilen koşullara uymaya dikkat edin: IEEE 1394 (DV) girişli ve video çekim kapasitesine sahip video düzenleme yazılımı donanımlı bir bilgisayar. Video düzenlemenin minimum sistem gereklifikleri çin, video düzenleme yazılımının kullanı kulavuzuna başvurun.

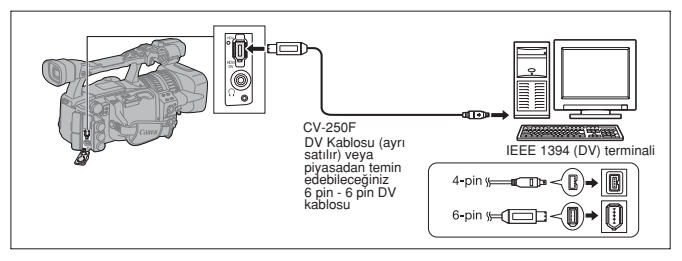

- Video aktarımı yazılıma ve bilgisayarın özelliklerine/ayarlarına bağlı olarak doğru bir biçimde çalışmayabilir.
- O Bilgisayar kamera bağlantısı esnasında kilitlenirse, DV kablosunu sökün, kamerayı ve bilgisayarı kapatın. Bir süre sonra her ikisini de açın ve bağlantıyı yeniden yapın.
- Bilgisayarın video çekim sisteminin kullandığınız video sinyal standardıyla uyumlu olduğundan emin olun. Bilgisayar kameranın video çıkış sinyal standardıyla uyumlu değilse, kamera düzgün bir tarama yapamaz ve düzgün bir şekilde işlemez.

O Bilgisayar ve düzenleme yazılımının kullanım kılavuzunu da inceleyin.

○ [SIGNAL SETUP] ▶ [PLAYBACK STD] ve [HD DOWN-CONV] ayarlarını bağlanılan bilgisayarın video sinyallerine uygun şekilde ayarlayın.

O Kameranın video sinyallerini bilgisayara yönlendirirken:

-(HDV) video çıkışı: [PLAYBACK STD] ayarını [HDV]'ye, [HD DOWN-CONV] ayarını [OFF] konumuna getirin.

- (DV) video çıkışı: [PLAYBACK STD] ayarını [HDV]'ye getirin.

 - DV orjinali HDV standardında yapılmış bir kaydın video çıkışı: [PLAYBACK STD] ayarını [HDV]'ye, [HD DOWN-CONV] ayarını [ON] konumuna getirin.

O Bilgisayardan kameraya video sinyali yönlendirirken:

- -(HDV) video girişi: [PLAYBACK STD] ayarını [HDV]'ye, [HD DOWN-CONV] ayarını [OFF] konumuna getirin.
- DV video girişi: [PLAYBACK STD] ayarını [DV]'ye getirin.

i

# Özel Ayar Preset Kullanımı

Kasete kayıt yaparken kullanılan 23 (hafıza kartına fotoğraf kaydı kaydı yaparken 17) kayıt özelliği için özel ayar preset seviyesi tanımı yapabilirsiniz. Parametre listesi aşağıdaki tabloda verilmiştir. Detaylı tarifler hakkında bilgi sahibi olmak için ise sayfa 92'yi inceleyin. Parametreleri değiştirdikten sonra bütün seti özel preset ayarları olarak kaydedebilirsiniz. Ayrıca, kasete kayıt yaparken ve aynı anda hafıza kartına bir fotoğraf kaydı yaparken kullanılan kayıt özellikleri özel preset ayarı olarak karta kaydedilebilir. Daha sonra hafıza kartındaki bu kaydı kameranıza aktarabilirsiniz.

Kamerada\* en fazla 9, hafıza kartında ise en fazla 20 özel preset ayarı saklanabilir. Kameranın özel preset ayarlarını hafıza kartına kopyalayabilirsiniz.

Bu kameraya Canon XL H1S, XL H1A, XH G1 veya XH A1 ile kaydedilmiş özel preset ayar dosyaları saklanabilir. Bu kamera ile kaydedilen özel preset ayarları Canon XH G1 veya XH A1 ile kullanılabilir.

\* Kameradaki 7-9 arası özel preset dosyaları, belli sahneler için özellikle tasarlanmış önceden tanımlı özel preset ayarlarıdır.

| GAM | Gamma curve**                        | 1. Grup                                            |
|-----|--------------------------------------|----------------------------------------------------|
| KNE | Knee point                           | lşık ve derecelendirme ile ilgili parametreler     |
| BLK | Black stretch/Black press            |                                                    |
| PED | Master pedestal**                    |                                                    |
| SET | Setup level**                        |                                                    |
| SHP | Sharpness                            | 2. Grup                                            |
| HDF | Horizontal detail frequency          | Parazit ve kontür çizgileriyle ilgili parametreler |
| DHV | Horizontal/vertical detail frequency |                                                    |
| COR | Coring                               |                                                    |
| NR1 | Noise reduction 1**                  |                                                    |
| NR2 | Noise reduction 2**                  |                                                    |
| CMX | Color matrix**                       | 3. Grup                                            |
| CGN | Color gain                           | Renk yönü ve yoğunlukla ilgili parametreler        |
| CPH | Color phase                          |                                                    |
| RGN | Red gain                             |                                                    |
| GGN | Green gain                           |                                                    |
| BGN | Blue gain                            |                                                    |
| RGM | R-G matrix                           | 4. Grup                                            |
| RBM | R-B matrix                           | Renk değişimi ile ilgili parametreler              |
| GRM | G-R matrix                           |                                                    |
| GBM | G-B matrix                           |                                                    |
| BRM | B-R matrix                           |                                                    |
| BGM | B-G matrix                           |                                                    |

### Özel Preset Ayar Parametreleri

\*\* Sadece video çekim kaydında mevcuttur.

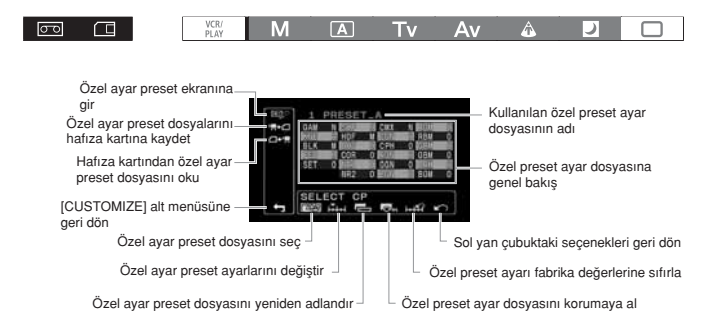

# Özel Preset Ayar Parametrelerinin Değiştirilmesi

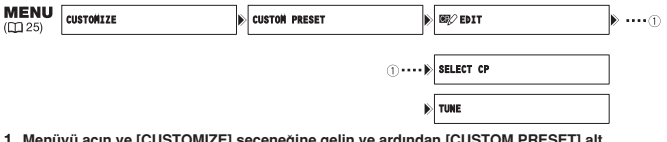

 Menüyü açın ve [CUSTOMIZE] seçeneğine gelin ve ardından [CUSTOM PRESET] alt menüsüne gelin.

Ekranda özel preset ayarı alt menüsü görünür.

Soldaki kolondan [ D / EDIT] seçeneğine gelin.

Cursor özel preset ayarı düzenleme ekranındaki alt çubuğu doğru ilerler. Soldaki kolondaki seçeneklerde bir geriye gitmek için [ICRETURN] seçeneğine gelin ve SET tuşuna basın.

 [ SELECT CP] seçeneğine gelin ve ardından ayarları saklamak istediğiniz özel preset dosyasının adını seçin.

Seçimi yaptıktan sonra özel preset ayarı düzenleme alt menüsüne geri dönersiniz.

Alt çubuktan [i TUNE] ayarını seçin.

Ekranda ilk özel preset ayar dosyasını ([GAM]) mavi renkte vurgulanır.

- SELECT/set ile listeden ayarlamak istediğiniz başlığı seçin ve kadrana basın. Gerekiyorsa ayarı veya seçimi yapın ve kadrana basın.
  - Ayar esnasında ekrandan her bir başlığın oluşturacağı etkiyi kontrol edebilirsiniz.
  - Bu aşamayı ayar yapmak istediğiniz bütün başlıklar için tekrarlayın.

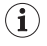

O Tek bir ekranda 3 harf kısaltmasıyla gösterilen özel preset başlığının yanında kullanılan ayar değeri görünür. SELECT/SET kadramı ile başlıklar arasında ilerleyebilirsiniz. Kullanılan başlığın tam adı ve değeri ekranın altında gösterilir.

O Koruma altındaki bir ayarı değiştirmek istediğinizde ekranda " On " görünür.

# Özel Preset Dosya Adının Değiştirilmesi

Yeniden adlandırmak istediğiniz özel preset ayar dosyasını seçmek için Özel Preset Ayar Parametrelerinin Değiştirilmesi (22 88) bölümünün 1-3. aşamalarını uygulayın.

1. Alt çubuktan [ 🖶 RENAME] ayarını seçin.

Özel preset dosya adının ilk harfi yanıp sönmeye başlar.

- Bir sayısal değer, harf veya noktalama işareti seçmek için SELECT/SET kadranını çevirin ve kadrana basın.
  - · Özel preset dosya adının bir sonraki karakteri yanıp sönmeye başlar.
  - Özel preset dosya adının kalan kısmını da aynı şekilde ayarlayın.
- 3. Özel preset dosya adını yeniden adlandırmayı tamamladıktan sonra SET tuşuna basın. Özel preset alt menüsüne geri döneceksiniz.
- 4. Menüyü kapatın.

# Bir Özel Preset Dosyasının Korumaya Alınması

Korumaya almak istediğiniz özel preset ayar dosyasını seçmek için Özel Preset Ayar Parametrelerinin Değiştirilmesi (
1918) bölümünün 1-3. aşamalarını uygulayın.

### 1. Alt çubuktan [ R PROTECT] ayarını seçin.

- Özel preset numarasının yanında On koruma işareti görünür.
- Korumayı iptal etmek için, on işareti taşıyan dosya için aynı prosedürü tamamlayın.

# Özel Preset Dosyasının Sıfırlanması

Fabrika ayarına sıfırlamak istediğiniz özel preset ayar dosyasını seçmek için Özel Preset Ayar Parametrelerinin Değiştirilmesi ([]] 88) bölümünün 1-3. aşamalarını uygulayın.

### 1. Alt çubuktan [ i+iii] RESET] ayarını seçin.

Ekranda bir doğrulama mesajı görünür.

### 2. [EXECUTE] seçeneğine gelin ve SELECT/SET tuşuna basın.

Özel preset alt menüsüne geri döneceksiniz.

## 3. Menüyü kapatın.

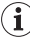

Koruma altındaki bir özel preset dosyası sıfırlanamaz. Koruma altındaki bir ayarı değiştirmek istediğinizde ekranda on yanıp söner.

# Özel Preset Ayarlarının Etkinleştirilmesi

## 1. CUSTOM PRESET SELECT tuşuna basın.

- Tuşa ardı ardına bastığınızda mevcut ayarlar arasında geçiş yapabilirsiniz. [CP BKWD KEY] tuşu ile özel ayar seçenekleri arasında geriye doğru (sondan basa doğru) geçis yapabilirsiniz ([[] 71).
- Özel preset ayarını kullanmıyorsanız kameranızı CPOT konuma ayarlayın.
- Ekranda R ve seçilen özel preset ayar dosyasının ismi yanıp söner. 4 saniye sonra dosya adı, özel preset dosya numarası ile yer değiştirir.

### 2. CUSTOM PRESET ON/OFF tuşuna basın.

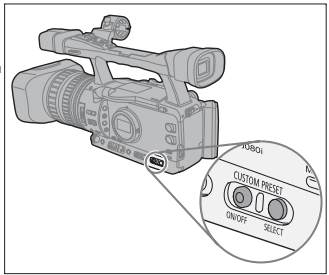

Ekranda I ve seçilen özel preset ayar dosyası görünür ve ayar etkinleştirilir. 4 saniye sonra dosya adı, özel preset dosya numarası ile yer değiştirir.

# Özel Ayar Preset Dosyasının Hafıza Kartına Kaydedilmesi

- 1. Menüyü açın. [CUSTOMIZE] seçeneğinden sonra açılan [CUSTOM PRESET] ayarını seçin.
- 2. Soldaki kolondan [',, → CAMERA → CARD] ayarını seçin.
- Alt çubuktan [ SELECT CP] ayarını seçin ve ardından karta kopyalamak istediğiniz özel ayar preset dosyasının adını seçin.
- - Hafiza kartına en fazla 20 özel ayar preset dosyası kaydedilebilir. 20'den fazla özel preset ayarı kaydetmek isterseniz yeni ayar karta kayıtlı dosyalardan birinin üzerine yazılacaktır (üzerine yazılacak dosyayı
     secebilirsiniz).
    - Hafıza kartına kayıtlı özel ayar preset dosyası yoksa dosya "NEW\_FILE" adıyla kaydedilecektir.
- 5. [→ ☐EXECUTE] seçeneğine gelin ve dosyayı kopyalamak için işlem doğrulama ekranından [EXECUTE] seçimini yapın.
- 6. Menüyü kapatın.

# Bir Özel Ayar Preset Dosyasının Hafıza Kartına Yüklenmesi

- 1. Menüyü açın. [CUSTOMIZE] seçeneğinden sonra açılan [CUSTOM PRESET] ayarını seçin.
- 2. Soldaki kolondan [ → CARD → CAMERA] ayarını seçin.
- Alt çubuktan [ @ IMPORT] ayarını seçin ve ardından karta yüklemek istediğiniz özel ayar preset dosyasının adını seçin.
- 4. [ SELECT OPTION] seçeneğine gelin ve hafıza katındaki, dosyayı yüklemek istediğiniz dosyanın numarasını seçin.
- 5. [→ " EXECUTE] seçeneğine gelin ve dosyayı yüklemek için işlem doğrulama ekranından [EXECUTE] seçimini yapın.
- 6. Menüyü kapatın.

# Kameraya Özel Ayar Preset Fotoğraf Dosyasının Kameraya Yüklenmesi

Özel ayar işlevi (PHOTO BUTTON) ile (© 95), (CAMERA) modunda kaydedilmiş (kimitlene kayıt.(© 113) bir fotoğrafla birlikte kullanılan özel ayar preset ayarfarını kaydetmeyi tercih edebilirsiniz. Bu işlev, çektiğiniz belli bir sahneden alınan fotoğrafları özel ayar preset dosyasına yüklemek istediğinizde çok kullanışlıdır.

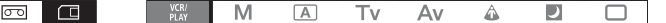

1. Preset dosyasından yüklemek istediğiniz fotoğrafı seçin.

Fotoğraflar arasında geçiş yapmak için CARD +/- tuşlarını kullanın.

- 2. Menüyü açın, [CUSTOMIZE] seçeneğine gelin ve ardından [META DATA CP.] konumuna gelin.
- 3. Soldaki kolondan [ → R CARD → CAMERA] seçeneğine gelin.
- 5. [ → ! EXECUTE] seçeneğine gelin ve dosyayı yüklemek için doğrulama ekranından [EXECUTE] konumunu seçin.

#### 6. Menüyü kapatın.

7 -9 arası dosyala özel sahneler için tasarlanmış ön tanımlı ayarlardır.

 Bu üç doysa korumalıdır ve koruma kalmadığı müddetçe üzerine yazma işlemi uygulanamaz.

 Örnek preset dosyalarını sildiğiniz veya değiştirdiğiniz bile, kamera ayarlarını sıfırladığınızda bu dosya değerlerini fabrika ayar konumuna geri çevirebilirsiniz. Menüyü açın, [SYSTEM SETUP!/©] seçeneğine gelin. [RESET ALL] seçenergine gelin ve doğrulama ekranından [YES]'i seçin.

-1-6 arasındaki preset dosyalarını [ HH RESET] ile sıfırladıktan sonra, dosyalar aynı ayarları korur.

| Custom Preset [7 VIDEO.C] | For playback on a consumer-level monitor.                       |
|---------------------------|-----------------------------------------------------------------|
|                           | [BLK] = [PRESS], [PED] = -2, [SET] = -2                         |
| Custom Preset [8 CINE.V]  | For playback on a monitor TV with a film-like feel              |
|                           | [GAM] = [CINE1], [KNE] = [LOW], [BLK] = [STRETCH], [SHP] = -4,  |
|                           | [CMX] = [CINE1], [CGN] = -20, [CPH] = 5, [RBM] = -5, [GRM] = -5 |
|                           | [GBM] = -5, [BRM] = 5, [BGM] = 12                               |
| Custom Preset [9 CINE.F]  | For video transfer to film.                                     |
|                           | [GAM] = [CINE2], [KNE] = [LOW], [BLK] = [STRETCH], [SHP] = 6,   |
|                           | [CMX] = [CINE2], [RGN] = -8                                     |

\*Diğer ayarlar nötral değerlerinde bırakılmıştır.

#### [GAM] Gamma Curve

[NORMAL], [CINE1] veya [CINE2] ayarlarından birini seçebilirsiniz. [NORMAL] Video Gamma ayarlarına uygundur; [CINE1], filmden aktarılan video karelerine uygundur; [CINE2] ise, filme dönüştürmek için uygundur.

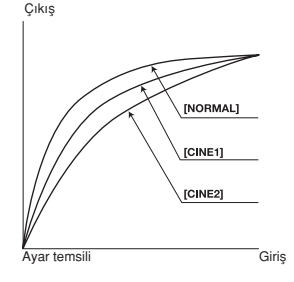

## [KNE] Knee Point Ayarı

| Aşırı pozlamayi önlemek için vurgulanan alandaki        | Çikiş [HIGH]          |
|---------------------------------------------------------|-----------------------|
| dinamik menzili (knee point) ayarlayın. [AUTO], [HIGH], | [MIDDLE]              |
| [MIDDLE] veya [LOW] arasında seçim yapabilirsiniz.      | [LOW]                 |
| [BLK] Black Strectch/Black Press                        | [STRETCH]<br>[MIDDLE] |
| [STRETCH]: gölgeli alanda kontrastı vurgular.           | [PRESS]               |
| [PRESS]: gölgeyi güçlendirir veya derinleştirir         | Ayar temsili Giriş    |
| [PED] Master Pedestal                                   |                       |

-9 ile +9 arasında bir master pedestal ayarı belirleyebilirsiniz. Master pedestal, sadece gölgeli alanları etkileyen ışıklandırma sinyali zeminini düşürür veya yükseltir. Karanlık alanların etkisini azaltımak için [-] değere, gölgelerde daha fazla detay istiyorsanız [+] değerlere ayarlayın.

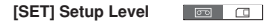

-9 ile +9 arasında bir ayar seviyesi belirleyebilirsiniz. Resimdeki en koyu siyah seviyesini kontrol eden bütün gamma curve'lerin ayar seviyesi azalır veya artar. Daha karanlık bir resim elde etmek için (-), daha parlak resim elde etmek için (+) değere ayar yapın.

Master pedestal [PED] ayar değerine bağlı olarak, setup ayarı negatif bir değer alamayabilir. Bu durumda, belli bir aralık içinde setup ayarı belirlemek etkili olmayacaktır.

### [SHP] Sharpness

-9 ile +9 arasında bir netlik ayarı belirleyebilirsiniz. Coring ayarı ile çok yüksek netlik ayarının neden olduğu parazitlenme azaltılır.

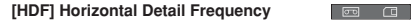

[HIGH], [MIDDLE] veya [LOW] arasında bir seçim yapabilirsiniz.

#### [DHV] Horizontal/Vetical Detail Balance

-9(sadece yatay) ile +9(sadece dikey) arasında bir yatay/dikey detay ayarı belirleyebilirsiniz.

### [COR] Coring

-9 ile +9 arasında bir detay parazit ayarı belirleyebilirsiniz. Yüksek netlik seviyesinin neden olduğu yüksek coring değerlerinin azaltılmasına yardımcı olur.

### [NR1] Noise Reduction 1

Karanlık mekanlarda yapılan çekimdeki parazitlenmeyi veya çok yüksek gain ayarının etkisini azaltmak için **[OFF]**, [HIGH], [MIDDLE] veya [LOW] arasında bir seçim yapabilirsiniz.

 Resim parazit ayarı gain ayarları ile azaltıldığı için, parazit azaltma işlevinin etkisi gözle görünemeyebilir.

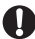

Etkinleştirildiğinde ([OFF]'tan farklı bir ayar), hareketli konular arkalarında iz bırakabilir.

### [NR2] Noise Reduction 2

Tüm resme cilt detayı uygulama ile benzer bir etkisi olur. [OFF], [HIGH], [MIDDLE] veya [LOW] arasında bir seçim yapabilirsiniz. Tüm resme cilt detayı işlevi uygulamakla benzer bir etkiye yol açar.

NR1 ayarından farklı olarak hareketli konular arkalarında iz bırakmaz.

#### [CMX] Color Matrix

Renk miski temel renk ayarlarını ve resmin bütününü verdiği hissiyatı etkiler. [NORMAL], [CINE1] veya [CINE2] arasında bir seçim yapabilirsiniz.

# [CGN] Color Gain

-50 ile +50 arasında bir renk doygunluğu ayarı belirleyebilirsiniz.

#### [CPH] Color Phase

-9 ile -9 arasında bir renk fazı ayarı belirleyebilirsiniz. Renk fazı resmin tümündeki renk dengesini etkiler. Lila/kırmızı tonlara renk ayarı yapmak için [-] değer, yeşil/mavi tonlara renk ayarı yapmak için [+] değer yönünde ayar yapın.

## [RGN] R Gain 🛛 📼 🗠 🖽

-50 ile +50 arasında bir kırmızı seviye ayarı belirleyebilirsiniz.

# [GGN] G Gain

-50 ile +50 arasında bir yeşil seviye ayarı belirleyebilirsiniz.

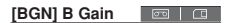

-50 ile +50 arasında bir mavi seviye ayarı belirleyebilirsiniz.

### [RGM] R-G Matrix

R-G matriks mavi renkleri etkilemeden cyan/yeşil ve kırmızı/majenda renklere ince renk ayarı yapar. -50 ile +50 arasında seviye ayarı belirleyebilirsiniz.

### [RBM] R-B Matrix

R-B matriks yeşil renkleri etkilemeden cyan/mavi ve kırmızı/sarı renklere ince renk ayarı yapar. -50 ile +50 arasında seviye ayarı belirleyebilirsiniz.

### [GRM] G-R Matrix

G-R matriks mavi renkleri etkilemeden majenda/kırmızı ve yeşil/cyan renklere ince renk ayarı yapar. -50 ile +50 arasında seviye ayarı belirleyebilirsiniz.

#### [GBM] G-B Matrix

G-B matriks kırmızı renkleri etkilemeden majenda/mavi ve yeşil/sarı renklere ince renk ayarı yapar. -50 ile +50 arasında seviye ayarı belirleyebilirsiniz.

### [BRM] B-R Matrix 🛛 📼 💷

B-R matriks yeşil renkleri etkilemeden sarı/kırmızı ve mavi/cyan renklere ince renk ayarı yapar. -50 ile +50 arasında seviye ayarı belirleyebilirsiniz.

### [BGM] B-G Matrix

B-G matriks kırmızı renkleri etkilemeden sarı/yeşil ve mavi/majenda renklere ince renk ayarı yapar. -50 ile +50 arasında seviye ayarı belirleyebilirsiniz.

# Özelleştirilmiş İşlevlerin Kullanılması

Kameranın birçok kamera işlevini kişisel tercihlerinize göre özelleştirebilir ve bu işlevleri (CAMERA) modunda etkinleştirebilirsiniz. En fazla 3 farkli özel ayar işlev dosyası oluşturabilir ve bunları kameraya veya hafıza kartına kaydedebilirsiniz. Başka bir XH G1S/XH A1S ile hafıza kartına kaydedelimiş işlev dosyalarını okurken, kameranız özelleştirdiğiniz ayarı hemen devreye sokar.

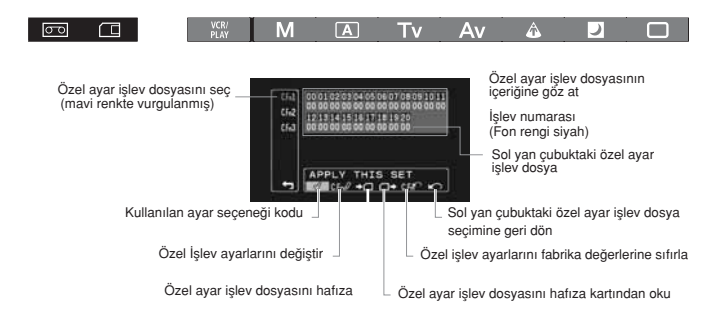

# Özel Ayar İşlevi Ayarlarının Değiştirilmesi

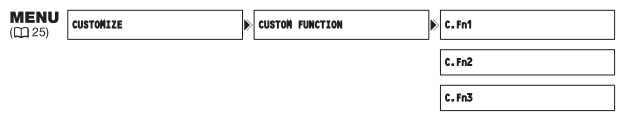

#### Menüyü açın, [CUSTOMIZE] seçeneğine gelin ve ardından [CUSTOM FUNCTION] alt menüsüne gelin.

Ekranda özel ayar işlev düzenleme ekranı görünür.

### 2. Soldaki kolondan [C.Fn1] - [C.Fn3] arasındaki 3 işlevden birini seçin.

- Seçilen özel ayar işlev dosyasının varolan ayarları, özel ayar işlev başlıkları listesinde görünür.
- Ekrandaki cursor, alt çubuktaki özel ayar işlev düzenleme ekranına doğru ilerler. Bir aşama geriye gidip sol sütundaki seçeneklere geri dönmek için, [I] CRETURN] seçeneğine gelin ve SELECI'SET kadranına başın.
- 3. Alt çubuktan [CFn/ TUNE] ayarını seçin.

Listedeki ilk işlev (00) mavi renkte vurgulanır.

 Listeden ayarlamak istediğiniz bir başlığı seçmek için SELECT/SET kadranını çevirin ve kafrana basın. Seçim yapın ve kadrana basın.

Bu işlemi ayarlamak istediğiniz tüm başlıklar için tekrarlayın.

#### 5.Özel ayar işlev dosyasındaki tüm başlıkların ayarlarını tamamladıktan sonra, [IN] RETURN] seçeneğine gelin ve SET kadranına basın ve menüyü kapatın.

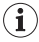

Bir ekrandaki özel ayar işlev başlıkları üst tarafta yer alan başlık numarasıyla temsil edilir (fon rengi siyah 00-20 arası numaralar) ve bunun hemen altında varolan ayarın kodu yer alır.

# Özel Ayar İşlev Dosyasının Sıfırlanması

- Menüyü açın, [CUSTOMIZE] seçeneğine gelin ve ardından [CUSTOMIZE FUNCTION] alt menüsüne gelin.
- 2. Soldaki kolondan sıfırlamak istediğiniz özel ayar işlev dosyasını seçin.
- 3. Alttaki çubuktan [ ( 🛱 RESET] seçeneğine gelin.
- 4. [OK] seçeneğine gelin, SELECT/SET tuşuna basın ve menüyü kapatın.

# Özel Ayar İşlev Dosyasının Etkinleştirilmesi

Bir özel ayar işlev dosyası tanımlamış olansız bile, bu işlevi etkinleştirmediğiniz müddetçe, kamera işlevin fabrika değerlerini esas alarak çalışır.

- Menüyü açın, [CUSTOMIZE] seçeneğine gelin ve ardından [CUSTOMIZE FUNCTION] alt menüsüne gelin.
- 2. 2 Soldaki kolondan etkinleştirmek istediğiniz özel ayar işlev dosyasını seçin.
- 3. 3 Alttaki çubuktan [ APPLY THIS SET] seçeneğine gelin.
- 4. 4 [ACTIVE] seçeneğine gelin, SELECT/SET tuşuna basın ve menüyü kapatın. Etkinleştirilen işlev dosyasının yanında √ işareti görünür.

# Özel Ayar İşlev Dosyasının Hafıza Kartından Kopyalanması

- Menüyü açın, [CUSTOMIZE] seçeneğine gelin ve ardından [CUSTOMIZE FUNCTION] alt menüsüne gelin.
- 2 Soldaki kolondan hafıza kartına kopyalamak istediğiniz özel ayar işlev dosyasını seçin.
   3 Alttaki çubuktan [→□ SAVE TO CARD] seçeneğine gelin.
- 3. 4 Hafıza kartındaki hedef dosyayı seçin [→□ 1] [→□ 3]
- 4. 5 [OK] seçeneğine gelin, SELECT/SET tuşuna basın ve menüyü kapatın.
- 5. İşlem tamamlandığında ekranda "TASK COMPLETED" mesajı görünür.

# Rafıza Kartından Özel Ayar İşlev Dosyasının Yüklenmesi

- Menüyü açın, [CUSTOMIZE] seçeneğine gelin ve ardından [CUSTOMIZE FUNCTION] alt menüsüne gelin.
- 2. Soldaki kolondan hafıza kartına yüklemek istediğiniz özel ayar işlev dosyasını seçin.
- 3. Alttaki çubuktan [□→READ FROM CARD] seçeneğine gelin.
- 4. Hafıza kartındaki kaynak dosyayı seçin [☐ 1 +] [ ☐ 3 +]
- 5. [OK] seçeneğine gelin, SELECT/SET kadranına basın ve menüyü kapatın. İşlem tamamlandığında ekranda "TASK COMPLETED" mesajı görünür.

i

Canon XL H1S, XL H1A, XH G1 veya XH A1 ile kaydedilen özel işlevler bu kamera ile kullanılamaz.

| Her bir kayıt programı/izleme modundaki mevcut özel a | ayar işlevle | ri ( 📼 Video) |
|-------------------------------------------------------|--------------|---------------|
|-------------------------------------------------------|--------------|---------------|

| Öz | Özel İşlev                        |                 | M | A  | Tv | Av | ۵                     |          |              | VCR/<br>PLAY   |
|----|-----------------------------------|-----------------|---|----|----|----|-----------------------|----------|--------------|----------------|
| 00 | SHCKLSS WB/GN                     | WHITE BALANCE   | • |    |    | •  |                       |          | -            | -              |
|    |                                   | GAIN            | • |    | •  |    |                       | -        |              | -              |
| 01 | AE RESPONSE                       |                 |   |    |    |    |                       | -        |              | _              |
|    |                                   |                 | - |    | •  |    |                       | (MIDDLE) |              |                |
| 02 | ZOOM RING CTRL                    |                 | ٠ |    |    | •  |                       |          | (NORMAL)     | -              |
| 03 | ZOOM SPEED                        |                 | ٠ |    |    | ٠  |                       |          | (NORMAL)     | -              |
| 04 | FOCUS RING CTRL                   |                 | • |    |    |    | •                     |          |              | -              |
| 05 | BUTTONS OPER.1                    | MAGN.           | • |    |    | •  |                       |          | -            | -              |
|    |                                   | WB SET          | • |    |    | ٠  |                       |          | -            | -              |
|    |                                   | PUSH AF         | • |    |    | •  |                       |          | -            | -              |
| 06 | BUTTONS OPER.2                    | REC REVIEW      | • |    |    |    | •                     |          |              | -              |
|    |                                   | END SEARCH      | ٠ |    |    |    | •                     |          |              | -              |
| 07 | RINGS DIRECTION                   | ZOOM            | • |    |    |    |                       |          |              | -              |
|    |                                   | FOCUS           | • |    |    |    |                       |          |              | -              |
|    |                                   | IRIS            | • | •1 | •1 | •  |                       | -        |              | -              |
| 08 | OPER.DIRECTION                    | CURSOR          | • |    |    |    | •                     |          | •            |                |
|    | SHUTTER                           |                 | • | •1 | •  | •1 |                       | -        |              | -              |
| 09 | IRIS LIMIT                        |                 | • | •1 | •1 | •  |                       | -        |              | -              |
| 10 | PHOTO BUTTON                      | PHOTO + CP DATA |   |    |    |    |                       |          | -            |                |
|    |                                   |                 |   |    |    |    |                       |          | (PHOTO only) | _              |
|    |                                   | PHOTO           | • |    |    |    |                       |          |              | -              |
|    |                                   | MAGNIFYING      | • |    |    | •  |                       |          | -            | -              |
| 11 | MARKER LEVEL                      | MARKER          | • |    |    |    |                       |          |              | -              |
|    |                                   | ASPECT          | • |    |    |    |                       |          |              | -              |
|    |                                   | SAFETY          | • |    |    |    | •                     |          |              | -              |
| 12 | F.AST BW-MOD                      | MAGN.           | • |    |    | •  |                       |          | -            | -              |
|    |                                   | PEAKING         | • |    |    | •  |                       |          | -            | -              |
| 13 | OBJ DST UNIT                      |                 | • |    |    |    | •                     |          |              | -              |
| 14 | 4 ZOOM INDICATOR                  |                 | • |    |    |    | •                     |          |              | -              |
| 15 | 15 COLOR BARS                     |                 | • |    |    |    | •                     |          |              | -              |
| 16 | 6 1kHz TONE                       |                 | ٠ |    |    |    | •                     |          |              | -              |
| 17 | 17 LANC AE SHIFT AE SHIFT<br>IRIS |                 | - |    | •  |    |                       | -        |              | -              |
|    |                                   |                 | • |    | •  |    |                       | -        |              | -              |
| 18 | 18 TALLY LAMP                     |                 | 2 |    |    |    | <b>D</b> <sup>2</sup> |          |              | ● <sup>2</sup> |
| 19 | LED                               |                 | • |    |    |    |                       |          |              | •              |
| 20 | CUSTOM REC                        | CHARACTER REC   | • |    |    |    |                       |          |              | -              |
|    |                                   | MAGNIFYING REC  | • |    |    | •  |                       |          | -            | -              |

1 Sadece poz kilidi esnasında. 2 Sadece [LED] ayarı [OFF]dan farklı bir ayardayken. [LED] ayarı, [OFF] konumundayken, bu işlev de [OFF] konumunda kalacaktır.

| Öz | Özel İşlev      |               | M      | A         | Tv     | Av   | ۵ |   |   | VCR/<br>PLAY |  |
|----|-----------------|---------------|--------|-----------|--------|------|---|---|---|--------------|--|
| 00 | SHCKLSS WB/GN   | WHITE BALANCE | -      |           |        |      | - |   |   | -            |  |
|    |                 | GAIN          | -      |           |        |      | - |   |   | -            |  |
| 01 | 01 AE RESPONSE  |               |        | (MIDDLE)  |        |      |   |   |   | -            |  |
| 02 | ZOOM RING CTRL  | REC REVIEW    | ٠      | (NORMAL)  |        |      |   |   | - |              |  |
| 03 | 03 ZOOM SPEED   |               | (FAST) |           | (FAST) |      |   |   |   |              |  |
| 04 | FOCUS RING CTRL |               | •      |           |        |      | • |   |   | -            |  |
| 05 | BUTTONS OPER.1  | MAGN.         | •      |           |        | •    |   |   | - | -            |  |
|    |                 | WB SET        | ٠      |           | -      |      |   |   |   |              |  |
|    |                 | PUSH AF       | ٠      |           |        | •    |   |   | - | -            |  |
| 06 | BUTTONS OPER.2  | REC REVIEW    | -      |           |        |      | - |   |   |              |  |
|    |                 | END SEARCH    | -      |           |        |      | - |   |   | -            |  |
| 07 | RINGS DIRECTION | ZOOM          | •      | •         |        |      | - |   |   |              |  |
|    |                 | FOCUS         | •      |           |        |      | • |   |   | -            |  |
|    |                 | IRIS          | •      | •*        | •*     | •    |   | - |   | -            |  |
| 08 | OPER.DIRECTION  | CURSOR        | •      | •         |        |      | • |   |   |              |  |
|    |                 | SHUTTER       | •      | •*        | •      | •* – |   |   | - |              |  |
| 09 | IRIS LIMIT      |               | ٠      | •* •* • – |        |      |   |   | - |              |  |
| 10 | PHOTO BUTTON    |               | -      |           |        |      | - |   |   | -            |  |
| 11 | MARKER LEVEL    | MARKER        | •      |           |        |      | • |   |   | -            |  |
|    |                 | ASPECT        | -      |           |        |      | - |   |   | -            |  |
|    |                 | SAFETY        | -      |           |        |      | - |   |   | -            |  |
| 12 | FAST BW-MOD     | MAGN.         | •      |           |        | •    |   |   | - | -            |  |
|    |                 | PEAKING       | ٠      |           |        | ٠    |   |   | - | -            |  |
| 13 | OBJ DST UNIT    |               | •      |           |        |      | • |   |   | -            |  |
| 14 | ZOOM INDICATOR  |               | •      | •         |        |      |   |   |   | -            |  |
| 15 | 15 COLOR BARS   |               | -      | -         |        |      |   |   |   | -            |  |
| 16 | 6 1kHz TONE     |               | -      |           |        |      | - |   |   | -            |  |
| 17 | LANC AE SHIFT   | AE SHIFT      | -      |           | •      |      |   | - |   | -            |  |
|    |                 | IRIS          | •      |           | •      |      |   | - |   | -            |  |
| 18 | TALLY LAMP      |               | -      |           |        |      | - |   |   | -            |  |
| 19 | LED             |               | •      |           |        |      | • |   |   | •            |  |
| 20 | CUSTOM REC      |               | -      |           |        |      | - |   |   | -            |  |

#### Her bir kayıt programı/izleme modundaki mevcut özel ayar işlevleri ( 📺 fotoğraf)

\* Sadece poz kilidi esnasında.

# Özel Ayar İşlev Başlıkları Listesi

Bütün başlıklar için fabrika ayar değeri 00'dır

### 00 [SHCKLSS WB/GN]: Shockless White Balance/Gain 🛛 🖂

Yumuşak geçiş ayarları, beyaz ayar veya gain konumuna geçişi rahatlatır.

(CAMERA) Modu: Gain ayarını -3 dB ile +36 dB arasında değiştirirken yumuşak gain geçişi işlemi gerçekleştirilemez.

Ayar seçenekleri: [WHITE BALANCE] Şoklanmamış beyaz ayar: [OFF], [ON]

[GAIN] Şoklanmamış gain: [OFF], [ON]

# 01 [AE RESPONSE] AE Response 🛛 🖂

Otomatik poz ayarını değiştirdiğinizde kameranın tepkisini ayarlayabilirsiniz. Ayar seçenekleri: [MIDDLE], [HIGH], [LOW]

# 02 [ZOOM RING CTRL]: Zoom Ring Control

Zoom halkasıyla işlem yaparken kameranın uyum sağlama hassasiyetini ayarlayın. Ayar seçenekleri: [NORMAL], [SLOW], [FAST]

# 03 [ZOOM SPEED]: Zoom Speed 🛛 🖂 🔅

ZOOM SPEED düğmesi CONSTANT'a avarlandığında 16 sabit zoom hızından biri secilebilir.

· Zoom hızı cok yüksek olduğunda (sondan sona 2 saniyeden az), kamera zoom esnasında otomatik odaklanmada daha fazla güclük ceker.

Avar secenekleri: [NORMAL], [SLOW], [FAST]

## 04 [FOCUS RING CTRL]: Focus Ring Control 🔤 💷

Odak halkasıyla işlem yaparken kameranın uyum sağlama hassasiyetini ayarlayın. Ayar secenekleri: [NORMAL], [SLOW], [FAST]

# 05 [BUTTONS OPER.1]: Bottons Operations (1/2)

Tuslara kazara basılmasını önlemek icin tus basıs sürelerini düzenler. [LONG PUSH] seceneğinde, tusu 1 saniyeden fazla basılı tutmanız gerekir. Ayar secenekleri: [MAGN.] MAGN. tusu: [ONE PUSH], [LONG PUSH] IWB SETI WHITE BAL, Stusu: IONE PUSHI, ILONG PUSHI

[PUSH AF] PUSH AF tusu: [ONE PUSH], [LONG PUSH]

# 06 [BUTTONS OPER.2]: Bottons Operations (2/2)

Tuslara kazara basılmasını önlemek icin tus basıs sürelerini düzenler. [LONG PUSH] seçeneğinde, tuşu 1 saniyeden fazla basılı tutmanız gerekir. Ayar secenekleri: [REC REVIEW] ( (kayıtta geri izleme) tusu: [ONE PUSH], [LONG PUSH] [END SEARCH] tusu: [ONE PUSH], [LONG PUSH]

### 07 [RINGS DIRECTION] Rings Direction

Kamera halkasını cevirdiğinizde, ayar yönünün değismesini sağlar. Ayar secenekleri: [ZOOM] Zoom halkası:

[NORMAL] - W genis acı saat yönünde, [REVERSE] - W genis acı için tersi yöne [FOCUS] Odak halkası: [NORMAL] - Odağı vakınlaştırmak icin saat vönünde. [REVERSE] - Odağı vakınlaştırmak icin tersi yöne [IRIS] İris halkası: [NORMAL] - Yakın icin saat vönünde, [REVERSE] - Yakın icin tersi vöne

# 08 [OPER, DIRECTION] Operation Direction

SHUTTER tuşlarına basarak veya SELECT kadranını cursor gibi kullanarak (örneğin menü ekranından veya indeks ekranında avar secimi yaparken) avar yönünü değistirir.

Ayar secenekleri: [CURSOR] menü takibi icin SELECT kadranı

[NORMAL] - menüde sol yönde ilerlemek için yukarı doğru çevirin, [REVERSE] - menüde sol yönde ilerlemek için aşağı doğru çevirin.

[SHUTTER] Deklanşör tuşları:

[NORMAL] - hızlı bir enstantane hızı icin vukarı cevirin. [REVERSE] hızlı bir enstantane hızı icin asağı cevirin.

### 09 [IRIS LIMIT] Iris Limit 🛛 💷 💷

Iris limitini etkinlestirir. [ON] konumundayken diyaframı F9.5 değerine indirebilirsiniz; [OFF] konumuna ayarlıyken diyafram değerini M modunda, Av modunda veya poz kilidi esnasında F22 değerine indirebilirsiniz (veya tamamen kapalı [CLOSE] konuma getirebilirsiniz).

Avar secenekleri: [OFF]. [ON]

### 10 [PHOTO BUTTON] Photo Buton

(CAMERA) modunda PHOTO tusunun islevini secin. Video cekimi esnasında (eszamanlı kayıt) fotoğraf cekimi yapabilir veya PHOTO tuşuna EVF MAGNIFYING tuşu ile aynı işlevi yükleyebilirsiniz. [PHOTO + CP DATA]'ya ayarlandığında, kullanılan özel preset ayar işlevi fotoğrafla birlikte kaydedilir.

Avar secenekleri: [PHOTO+CP DATA], [PHOTO], [MEGNIFYING], [OFF]

# 🚺 [MARKER LEVEL] Markers' Intensity Level 📼 📧

Ekranda gösterilen işaret yoğunluğunu (%40 (gri) - %100 (beyaz) arasından) seçer. Ayar secenekleri: [MARKER] Seviye/merkez/kılavuz isaretler: [100%], [40%]

[ASPECT] Görünüm oranı rehberi: [100%], [40%]

[SAFETY] Güvenlik aralığı rehberi: [100%], [40%]

### 🕑 [F.AST BW-MOD] Focus Asist Function B&W Display Mode 🛛 💷 💷

Ödak yardımcısı işlevi etkin durumdayken gösterim modunu siyah&beyaza değiştirir. Ayar seçenekleri: [MAGN] Büyütme işlevi etkinker: [OFF], [ON] [PEAKING] Peaking işlevi etkinker: [OFF].

## 🚯 [OBJ DST UNIT] Object Distance Units Display 🔤 🔳

Nesnelere uzaklık birimini gösterir.

Ayar Seçenekleri: [m (metre)], [ft (feet)]

### 4 [ZOOM INDICATOR] Zoom Indicator Display

Zoom göstergesini, grafik veya numara değeri olarak gösterir. Ayar Seçenekleri: [BAR], [NUMBER]

## 🗄 [COLOR BARS] Color Bars Signal 📼 🔳

Renk çubukları oluşturmak için kullanılan sinyal tipini seçer: EBU renkli çubukları (tip 1) veya SMPTE renkli çubukları (tip 2).

Ayar Seçenekleri: [TYPE 1], [TYPE 2]

### 16 [1kHz TONE] 1 kHz Reference Audio Signal 🔤 🗔

Ses sinyalinin şiddetini seçer. Ayar Secenekleri: **[OFF]**, [-12dB], [-18db], [-20 dB]

# [LANCE AE SHIFT] 🕑 Kontrolünün üzerindeki AE SHIFT Kadranı 📼 💷

Ayrı satılan ZR-2000 Zoom Remote Controller üzerindeki AE SHIFT işlevini seçer. Bu işlevi poz telafisi veya diyafram değeri ayarında kullanabilirsiniz.

Ayar seçenekleri: [AE SHIFT], [IRIS]

## 🔁 [TALLY LAMP] Tally Lamp 🔤 🔳 💷

Tally lambası işlevlerini seçer. Ayar [OFF] konumunda olsa dahi uzaktan kumandadan komut geldiğinde lamba yanar.

Ayar Seçenekleri: [ON], [BLINK], [OFF]

### 19[LED] LED Göstergeleri 🔤 🔳

Kameradaki LED göstergesi işlevlerini seçer. [TYPE 1] ayarında, HDV/DV girişininki hariç LED göstergesi açılacaktır. [TYPE 2] ayarlandığında, LED göstergeleri (HDV/DV girişi hariç) açılacaktır.

Ayar Seçenekleri: [TYPE 1], [TYPE 2], [OFF]

# 20 [CUSTOM REC] Custom Recording 🔤 💷

Bu işlev ile ekran karakter göstergelerini (tarih ve saat) video kaydına ekleyebilir ve Büyütme odak yardımcı işlevi kullanılarak büyütülmüş resmi kasete kaydedebilirsiniz.

 [CHARACTER REC] ayarı [ON] konuma ayarlanmışsa, [TV SCREEN] menü seçeneği mevcut olmayacaktır ve [COMP.OUT], otomatik olarak [1080i/576i] konumuna ayarlanacak ve [576i] seçimi mümkün olacaktır.

Ayar seçenekleri: [CHARACTER REC] Süper empoze ekran göstergelerinin kaydı: [OFF], [ON] [MAGNIFYING REC] Büyütme işlevi aktifken büyütülen resmin kaydı: [OFF], [ON]

# Ekran Göstergelerinin Özelleştirilmesi

Ekranda göstergelerinizi kişisel tercihlerinize ve ihtiyaçlarınıza göre belirleyebilirsiniz. Kişisel ayarlarınızı kameraya veya hafıza kartına bir özel göstergeler dosyası olarak kaydedebilirsiniz. Ekran göstergelerini özelleştirdiğiniz seviyede etkinleştirmek için üst üste DISP. tuşuna basın ([[]31].

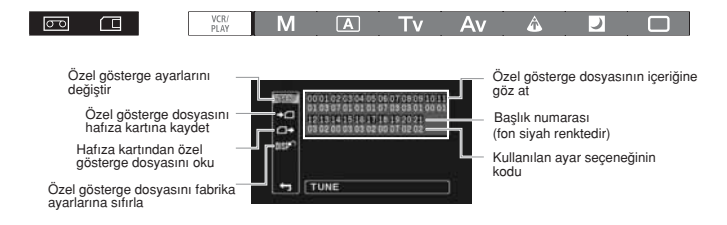

# Özel Ayar Gösterge Ayarlarının Değiştirilmesi

MENU (CC 25)

CUSTOMIZE

CUSTON DISPLAY

#### 1. Menüyü açın, [CUSTOMIZE] seçeneğine gelin ve ardından [CUSTOM DISPLAY] ayarına gelin.

Özel ayar gösterge düzenleme ekranı görünür. Göz atma göstergesi, özel gösterge dosyasının kullanılan ayarlarını gösterir.

### 2. Soldaki kolondan [[INFV TUNE] ayarını seçin.

Listedeki ilk başlık (00) mavi renkle vurgulanır.

 Listeden ayarlamak istediğiniz başlığı seçin ve SELECT/SET kadranını çevirin. Seçim yapın ve kadrana basın.

Bu işlemi ayarlamak istediğiniz bütün başlıklar için tekrarlayın.

 Dosyadaki bütün başlıkların ayarını tamamladıktan sonra, [[∽ RETURN] seçeneğine gelin, kadrana basın ve menüyü kapatın.

### <sup>5</sup>.Özelleştirmek istediğiniz gösterge seviyesi için üst üste DISP. tuşuna basın.

Ekranda görünen özel ayar gösterge başlıkları en üst taraftaki başlık numaralarıyla gösterilir (siyah fon önünde 00-21 arası numaralar), varolan ayarın kodu ise hemen bunun altındadır.

### Özel Ayar Gösterge Dosyasının Sıfırlanması

- 1. Menüyü açın, [CUSTOMIZE] seçeneğine gelin ve ardından [CUSTOM DISPLAY] ayarına gelin.
- 2. Soldaki kolondan [[DSP RESET] ayarını seçin.
- 3. [OK] seçeneğine gelin, SELECT/SET tuşuna basın ve menüyü kapatın.

### Özel Ayar Gösterge Dosyasının Hafıza Kartına Kopyalanması

- 1. Menüyü açın, [CUSTOMIZE] seçeneğine gelin ve ardından [CUSTOM DISPLAY] ayarına gelin.
- 2. Soldaki kolondan [> SAVE TO CARD] ayarını seçin.
- 3. [OK] seçeneğine gelin, SELECT/SET kadranına basın ve menüyü kapatın. İslem tamamlandığında ekranda "TASK COMPLETED" görünür.

## Hafıza Kartından Özel Ayar Gösterge Dosyasının Kopyalanması

- 1. Menüyü açın, [CUSTOMIZE] seçeneğine gelin ve ardından [CUSTOM DISPLAY] ayarına gelin.
- Soldaki kolondan [ READ FROM CARD] ayarını seçin.
- 3. [OK] seçeneğine gelin SELECT/, SET tuşuna basın ve menüyü kapatın.

When the operation is finished, "TASK COMPLETED" will appear on the screen.

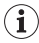

Canon XL H1S, XL H1A XH G1 veya XH A1 ile kaydedilmiş Özel Ayar gösterimi dosyaları bu kamera ile kullanılamaz.

# Özel Ayar Gösterge Başlıkları Listesi

### 00 [REC PROGRAMS] Kayıt Modu Simgesi 💿 💷

Ayar Seçenekleri: [OFF], [ON].

### 01 [CAMERA DATA1] Kamera Verisi (1/2)

Ayar seçenekleri: [F NUMBER]\* Diyafram değeri göstergesi: [OFF], [ON] [SHUTTER SPEED] Enstantane hızı göstergesi [OFF], [ON]

### 02 [CAMERA DATA2] Kamera Verisi (2/2)

Ayar seçenekleri: [EXPOSURE] Poz göstergesi ve poz göstergeleri: [OFF], [ON]

[WHITE BALANCE] Beyaz ayar simgesi göstergeleri [OFF], [ON]

[GAIN] Gain simgeleri ve göstergeleri [OFF], [ON]

### 03 [ZOOM] Zoom Göstergesi 🛛 📼 🔳

Zoom göstergesinin ekranda sürekli kalmasını veya sadece zoom kullanıldığında görünmesini seçebilirsiniz. Ayar Seçenekleri: [OFF], [ON (NORMAL)], [ON(ALWAYS)]

### 04 [FOCUS] Odak Mesafesi Göstergesi 🔤 🔳

Odak mesafesi göstergesinin ekranda sürekli kalmasını veya sadece odak kullanıldığında görünmesini seçebilirsiniz.

Ayar Seçenekleri: [OFF], [ON (NORMAL)], [ON(ALWAYS)]

#### 05 [ND] ND Filtre göstergesi 🔤 🔳

Ayar Seçenekleri: [OFF], [ON]

### 06 [IMAGE EFFECTS] Resim Efektleri

Ayar seçenekleri: [SKIN DETAIL] Cilt detayı işlevi [OFF], [ON]

[SELECTIVE NR] Seçilebilir NR simgesi [OFF], [ON]

[COLOR CORRECION] Renk düzeltisi işlevi [OFF], [ON]

## 07 [F.ASSIST FUNC.] Odak Yardımcısı İşlevleri 🛛 📼 🔳

Ayar seçenekleri: [PEAKING] Peaking işlevi simgesi [OFF], **[ON]** [MAGNIFYING] Büyütme işlevi simgesi [OFF], **[ON]** 

### 08 [CUSTOMIZE] Özelleştirilmiş İşlevler 🛛 🗔 🛛 💼

Ayar seçenekleri: [CUSTOM PRESET] Aktif haldeki özel preset dosyasının simgesi [OFF], [ON] [CUSTOM FUNCTION] Kullanılan özel ayar isley dosyasının simgesi [OFF], [ON]

### 09 [RECORDING STD] HD Standard Simgesi 🛛 📧 🔳

Ayar Seçenekleri: [OFF], [ON]

10 [DV REC. MODE] Standart Definition'da kayıt modu 🛛 📼 🔳

Ayar Seçenekleri: [OFF], [ON]

### 11 [FRAME RATE] : Çekim Hızı Göstergesi 📼 🔳

Ayar Seçenekleri: [OFF], [ON]

| Ayar seçenekleri: [TIME CODE] Süre kodu göstergesi [OFF], [ON]                                                                                           |
|----------------------------------------------------------------------------------------------------|
| [OPERATION MODE] Kullanılan kaset işleminin simgesi [OFF], [ON]                                                                                          |
| [DV CONTROL] DV kontrol simgesi [OFF], [ON]                                                                                                    |
| 13 [TAPE REMINDER] Kasette Kalan Süre 💿 🗉                                                                                                    |
| Kasette kalan çekim süresinin ekranda sürekli görünmesini veya sadece kaset sonuna                                                                       |
| yakiaştığında görünmesini seçebinisiniz.<br>Ayar Seçenekleri: [OFF], [NORMAL], [ <b>WARNING</b> ]                                                        |
| 14 [TAPE/CARD] Kaset/Kart'la İlgili Göstergeler 💿 💷                                                                                                    |
| Ayar seçenekleri: [EXT CONTROL] Harici kontrol modunun simgesi (POWER kadran : 🏭 konumunda) [OFF], [ON]                                                  |
| [BARS/FADERS] Renk çubukları veya geçiş efektlerinin simgesi [OFF], [ON]                                                                                 |
| [IMG SIZE/QUALITY] Fotoğraf boyutu ve kalitesinin simgesi [OFF], [ON]                                                                                    |
| 15 [LIGHT METERING] Işık Ölçümüyle İlgili Göstergeler 💿 📧                                                                                                |
| Ayar seçenekleri: [SPOT AE POINT] Spot AE ölçümü aktifken çerçeve dizeleme [OFF], [ON]                                                                   |
| [LIGHT METERING] Kullanılan ölçüm modunun simgesi: [OFF], [ON]                                                                                           |
| 16 [CARD] Fotoğraf Çekimiyle İlgili Simgeler 💿 💷                                                                                                    |
| Ayar seçenekleri: [DRIVE MODE] Kullanılan ilerleme modunun simgesi [OFF], [ON]                                                                           |
| [FLASH] Kullanılan flaş modunun simgesi [OFF], <b>[ON]</b>                                                                                               |
| 17 [CARD REMINDER] Hafıza Kartına Kalan Fotoğraf Çekimi Sayısı 💿 💷                                                                                       |
| Fotoğraf çekimi için karta kalan kapasitenin ekranda sürekli görünmesini veya sadece kart kapasitesi dolmaya<br>başladığında görünmesini seçebilirsiniz. |
| Ayar Seçenekleri: [OFF], [NORMAL], [WARNING]                                                                                                    |
| 18 [AUDIO] Sesle İlgili Göstergeler 📧 💷                                                                                                    |
| Ayar seçenekleri: [WIND SCREEN] Rüzgar filtresi işlevinin simgesi [OFF], [ON]                                                                            |
| [AUDIO MODE] Ses modunun simgesi [OFF], [ON]                                                                                                    |
| [OUTPUT CH] Ses kanal çıkışının simgesi <b>[OFF]</b> , [ON]                                                                                              |
| 19 [WARNING/STATUS] Uyarı ve Statü Simgeleri 📧 💷                                                                                                    |
| Ayar Seçenekleri: [CONDENSATION] Nem yoğunlaşması uyarı simgesi: [OFF], [ON]                                                                             |
| [CHARACTER REC] Karakter kaydı uyarı simgesi: [OFF], [ON]                                                                                                |
| Ministrika (SDI) SDI çıkışına ekran göstergeleri eklenirken görüntülenen<br>uyarı simgeleri: [OFF], [ON]                                                 |
| 20 [BATTERY] Pille İlgili Göstergeler 📧 🗔                                                                                                    |
| Pil grubuyla ilgili bilgilerin ekranda sürekli görünmesini veya sadece pil bitmek<br>üzereyken görünmesini seçebilirsiniz.                               |
| Ayar Seçenekleri: [OFF], [NORMAL], [WARNING]                                                                                                    |
| 21 [WIRELESS REMOTE] Uzaktan Kumanda Göstergesi                                                                                                    |
| Uzaktan kumandayla ilgili bilgilerin ekranda sürekli görünmesini veya sadece ilgili<br>uyarıların ekranda görünmesini seçebilirsiniz.                    |
| Ayar Seçenekleri: [OFF], [NORMAL], <b>[WARNING]</b>                                                                                                    |
|                                                                                                    |
|                                                                                                    |
|                                                                                                    |

# CAMERA / EXT. CONT.

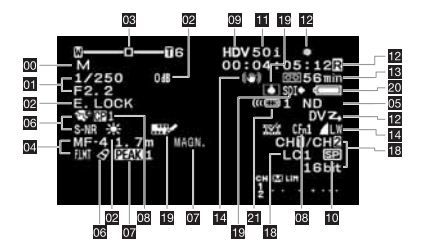

# CAMERA · CARD)

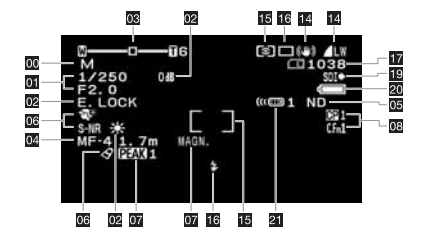

# Kasetin İzlenmesi

İzleme modundayken resimde titremeler ve bozulmalar oluyorsa, Canon DVM-CL video kafası temizleme kaseti veya piyasadan temin edebileceğiniz bir video kafası temizleme kasetiyle video kafalarını temizleyin (
141).

İzlemek istediğiniz kasete göre bir izleme standardı belirleyin

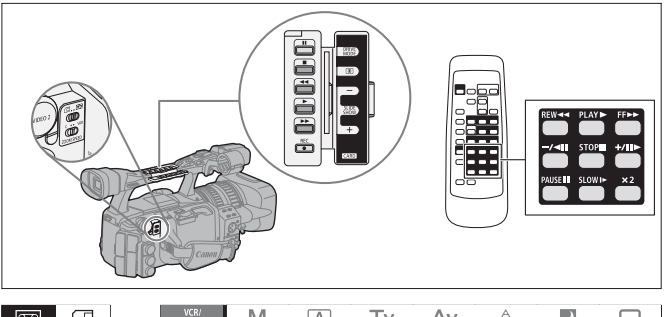

|                      | IGNAL SETUP |  |   | PLAYBACK STD | ·AUTO  |  |  |  |
|----------------------|-------------|--|---|--------------|--------|--|--|--|
| (TT 25) SIGNAL SETUP |             |  | Þ | PLAYBACK STD | • AUTO |  |  |  |

- 1. POWER kadranını POWER konumuna getirin ve VCR/
- Menüyü açın ve [SIGNAL SETUP] ayarına gelin. [PLAYBACK STD] seçeneğine gelin ve izleme istediğiniz kasete uygun [AUTO], [HDV] veya [DV] ayarını seçin.
- 3. Menüyü kapatın.

# Özel İzleme Modları

Hızlı ileri izleme, geri sarma ve izlemede duraklatma dışındaki bütün izleme modları uzaktan kumanda ile çalıştırılabilir.

#### (HDV)

#### II (izlemede Bekleme)

İzlemeyi beklemeye almak için, izleme sırasında kameradaki ; veya uzakta kumandadaki PAUSE ; tuşu kullanılmalıdır.

#### (Hızlı Geri İzleme) / (Hızlı İleri İzleme)

İzleme sırasında kameradaki 7 veya 8 veya uzaktan kumandadaki REW 44 veya FF >> tuşlarına basın. İzleme hızını arttırmak için tuşa ardı ardına basın. İleri hızlı izleme normal hızın 8x üstüne kadar çıkar.

### x1 (Geri İzleme)

Normal izleme sırasında uzaktan kumandanın-/- tuşuna basın. Normal izlemeye geri dönmek için 
(play) tuşuna basın.

#### II► (Kare Atlama)

Kare kare atlayarak resim izlenir. İzlemede duraklatma esnasında uzaktan kumandanın +/IIItuşuna üst üste basın. Peş peşe kare atlayarak izlemek için tuşu basılı tutun.

#### I► (Yavaş İleri İzleme)

Normal hızın yaklaşık 1/3'ünde izlenir. Normal veya geri izleme esnasında uzaktan kumandanın SLOW I► tuşuna basın. Normal izlemeye geri dönmek için tekrar ► tuşuna basın.

### (DV)

### (İzlemede Bekleme)

İzlemeyi beklemeye almak için, izleme sırasında kameradaki ; veya uzakta kumandadaki P USE ; tuşu kullanılmalıdır.

#### (Hızlı Geri İzleme) / PP (Hızlı İleri İzleme)

Kesti normal hızı 11.5x kez (ileri veya geri) sarar. İzleme sırasında kameradaki ◄◀ veya ► veya uzaktan kumandadaki REW ◀◀ veya FF ►> tuşlarına basın. İleri ve geri sararak zileme başlar.

### ◄II (Kare Atlama) / II► (Geriye Kare Atlama)

Kare kare atlayarak resim izlenir. İzlemede duraklatma esnasında uzaktan kumandanım-/<II or +/III» tuşuna üst üste basın. Peş peşe ileri/geri kare atlayarak izlemek için tuşu basılı tutun.

### ◄I(Yavaş İleri İzleme)/ I► (Yavaş Geri İzleme)

Normal hızın yaklaşık 1/3'ünde izlenir. Normal veya geri izleme esnasında uzaktan kumandanın SLOW ▶ tuşuna basın. Normal izlemeye geri dönmek için tekrar ▶ tuşuna basın.

### x1 (Geri İzleme)

Normal izleme sırasında uzaktan kumandanın - / ◄ tuşuna basın. Normal izlemeye dönmek için ► (play) tuşuna basın.

✓ x2 (Geriye x2 İzleme) / x2 ► (İleri x2 İzleme)

Normalin 2 katı hızlı izlenebilir. Normal veya geri izleme esnasında uzaktan kumandanın x2 tuşuna basın. Normal izlemeye dönmek için ▶ (play) tuşuna basın.

# Adjusting the Volume of Headphones or the Built-in Speaker

### Turn the SELECT/SET dial to adjust the volume.

To turn off the volume, keep the dial turned down until the volume icon changes to [OFF 1655].

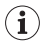

O Özel izleme modlarında ses kapalıdır.

O Bazı özel izleme modlarında görüntüde parazitlenme olabilir.

- O Kamera izlemede bekletme modunda 4 dakika 30 saniyeden fazla süre bekledikten sonra, kaseti ve video kafalarını korumak için otomatik olarak kapanır.
- O HDV modunda kaydedilmiş bir kaseti hızlı ileri izleme, hızlı geri izleme ve geriye sarma modlarındayken görüntüde parazitlenme oluşabilir.
- C Kasetin HDV ve DV standardındaki kayıtları arasına geçiş yaparken görüntüde kısmen parazitlenme oluşabilir.

# Fabrika Ayarlarına Geri Dönülmesi

Belirli bir sahneye daha sonra geri dönmek için, zero set memory ile noktayı işaretleyin. Kasetin ileri/geri izlediğinizde, kamera işaretlediğiniz noktada duracaktır.

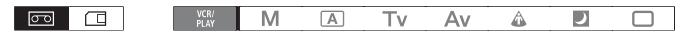

1. İzleme esnasında, sonradan tekrar geri dönmek istediğiniz noktada ZERO SET MEMORY tuşuna basın.

•Kasedin sayacı 0:00:00 noktasında sıfırlanır ve ekranda Mişareti görünür.

İşlemi iptal etmek için tekrar ZERO SET MEMORY tuşuna basın.

#### 2. İzlemeyi durdurun.

#### 3. Kaseti geri sarın.

- · Kasedin sayacı negatif bir değeri gösterirse, kasedi ileri sarın.
- Kaset "0:00:00" değerinde otomatik olarak durur ve ekrandan Mişareti kaybolur.
- · Kasedin sayacı, süre koduna dönüşür.

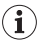

Time Code ardışık olarak kaydedilmediyse zero set memory işlevi düzgün bir şekilde çalışmayabilir.
 Aynı kasette HDV ve DV standardında yapılmış kayıtları birlikte kullanmışsanız zero set memory islevi düzgün bir sekilde calısmayabilir.

# İndeks Arama

İndeks arama işleviyle, indeks sinyaliyle önceden işaretlemiş olduğunuz herhangi bir noktaya yerleşim yapabilirsiniz (& 72). Bu işlev uzaktan kumanda ile çalışır.

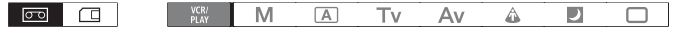

#### 1. • xxt simgesini görüntülemek için SEARCH SELECT tuşuna basın.

#### 2. Aramaya başlamak için Idd veya ►►I tuşuna basın.

- Daha fazla indeks sinyali (en fazla 10) için tuşa üst üste basın.
- Aramayı durdurmak için STOP I tuşuna basın.

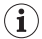

O İzleme indeks sinyalinden az önce veya sonra başlar.

Aynı kasette HDV ve DV standardında yapılmış kayıtları birlikte kullanmışsanız indeks arama işlevi düzgün bir şekilde çalışmayabilir.

# Tarih Arama

Tarih arama işlevi ile tarih/saat dilimindeki değişiklikleri yerleştirebilirsiniz.

Bu işlev uzaktan kumanda ile çalışır.

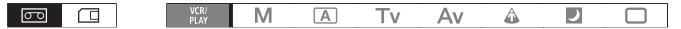

### 1. I imgesini görüntülemek için SEARCH SELECT tuşuna basın.

#### 2. Aramaya başlamak için ►► veya Idd tuşuna basın.

- Daha tarih değişikliği (en fazla 10) için tuşa üst üste basın.
- Aramayı durdurmak için STOP 🔳 tuşuna basın

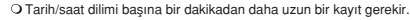

Veri kodu düzgün bir şekilde gösterilmediğinde, tarih arama işlevi çalışmayabilir.
 Aynı kasette HDV ve DV standardında yapılmış kayıtları birlikte kullanmışsanız tarih arama işlevi düzgün bir şekilde çalışmayabilir.

# Veri Kodu

i

Kameranız, kayıt tarihi ve saati, ve enstantane hızı, gain ve poz (f-stop) gibi diğer kamera verilerini saklı tutan bir veri koduna sahiptir.

| 00 |  |  | VCR/<br>PLAY | М | Α | Τv | Av | ۵ | ) |  |
|----|--|--|--------------|---|---|----|----|---|---|--|
|----|--|--|--------------|---|---|----|----|---|---|--|

### Veri Kodunun Seçilmesi

|--|

Menüyü açın ve [DISPLAY SETUP/ 🗊 ] seçeneğine gelin. [DATA CODE] ayarına gelin, bir ayar seçin ve menüyü kapatın.

### Veri Kodunun Görüntülenmesi

Uzaktan kumandanın DATA CODE tuşuna basın.

| 1 |   | 7 |
|---|---|---|
| ( | 1 |   |
| 1 | - | Ϊ |

Kamerayı açtıktan sonra ekranda veri kodu görünür.

### Altı Saniye Otomatik Tarih

İzlemeye başladığınızda ekranda 6 saniye boyunca tarih ve saat görünür veya tarih veya saat diliminin değiştiği belirtilir.

| MENU<br>(C1 25) | DISPLAY SETUP/ | ► 6SEC.DATE····OFF |  |
|-----------------|----------------|--------------------|--|
|                 |                |                    |  |
# Uzaktan Kumanda Sensör Modunun Değiştirilmesi

Kullanılan diğer Canon marka uzaktan kumanda cihazlarıyla etkileşimi engellemek için, iki sensör modu ve sensör ayarını kapatma seçeneği mevcuttur.

#### Kamaranın uzaktan kumanda sensör modunun değiştirilmesi

Menüyü açın ve [SYSTEM SETUP/  $\odot$  ] seçeneğine gelin. [WL.REMOTE] seçeneğine gelin, bir ayarı seçin ve menüyü kapatın.

#### Uzaktan kumandanın sensör modunun değiştirilmesi

Uzaktan kumanda modunu mod 1'e getirmek için REMOTE SET tuşunu basılı konumda tutarken, ZOOM T tuşuna basın ve tuşu 2 saniyeden uzun bir süre basılı tutun.

Kamerayı mod 1'e getirmek içinse REMOTE SET ve ZOOM W tuşuna basın ve tuşu basılı tutun.

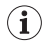

O Kamera ve uzaktan kumandanın aynı moda ayarlandığından emin olun. Uzaktan kumandanın herhangi bir tuşuna basarak (REMOTE SET tuşu hariç) kameradaki modu görüntüleyin ve uzaktan kumanda ile aynı moda ayarlaynı. Uzaktan kumanda hala çalışmıyorsa pilleri değiştirin.

O Pilleri değiştirdiğinizde uzaktan kumanda mod 1'e geri döner. Gerekiyorsa ayarı değiştirin.

# Resim Boyutu/Kalitesinin Seçilmesi

#### Fotoğraf Kalitesinin Değiştirilmesi Super Fine (Cok Hassas), Fine (Hassas) ve Normal avarlarından birini secebilirsiniz. 60 $(\Box$ Δ $\Delta u$ A ) Sadece kaset izlenirken MENU RECORDING SETUP ING QUALITY .. A FINE ([] 25) Menüyü açın ve [RECORDING SETUP] ayarına gelin. [IMG QUALITY] seçeneğine gelin, bir ayarı seçin ve menüyü kapatın.

#### Fotoğraf Boyutunun Değiştirilmesi

Mevcut resim boyutu işlem moduna ve kayıt standardı ayarlarına bağlıdır.

| (CAMERA·CARD) modunda<br>fotoğraf kaydı | (CAMERA) modunda eşzamanlı<br>fotoğraf kaydı | (VCR/PLAY) modunda fotoğraf çekimi       |  |  |  |  |
|-----------------------------------------|----------------------------------------------|------------------------------------------|--|--|--|--|
| LW 1920x1080                            | [HD] or [SD16:9]: LW 1920x1080               | [HD]'de yapılan kayıttan: LW 1920x1080   |  |  |  |  |
| SW 848x480                              | SW 848x480                                   | SW 848x480                               |  |  |  |  |
| L 1440x1080                             | [SD4:3]: L 1440x1080                         | [SD16:9]'da yapılan kayıttan: SW 848x480 |  |  |  |  |
| \$ 640x480                              | \$ 640x480                                   | [SD4:3]'ten yapılan kayıttan: \$ 640x480 |  |  |  |  |
| 60 (1                                   | VCR/* M A 7                                  | Γν Αν 💩 🗵 🗆                              |  |  |  |  |
| * Sadece kaset izlenirker               | 1                                            |                                          |  |  |  |  |

| <b>MENU</b><br>([]] 25) | RECORDING SETUP | ► | IMAGE SIZE····LW 1920x1080  | (CAMERA) (CAMERA·CARD) |
|-------------------------|-----------------|---|-----------------------------|------------------------|
|                         |                 |   | HD ING SIZE····LW 1920x1080 | (VCR/PLAY)             |

Menüyü açın ve [RECORDING SETUP] ayarına gelin. ((VCR/PLAY) modundaki [HD IMG SIZE]) [IMAGE SIZE] seçeneğine gelin, bir ayarı seçin ve menüyü kapatın.

Fotoğraflar hafıza kartına JPEG formatında kaydedilir.

i

#### Hafıza Kartına Kaydedilebilecek Fotoğraf Sayısı

Aşağıdaki değerle yaklaşık değerlerdir. Çekim koşullarına ve konuya göre değerler değişebilir.

| Desire have to      | Desire kelitesi |       | Her bir resmin dosva |         |         |
|---------------------|-----------------|-------|----------------------|---------|---------|
| nesini boyutu       | Resim kailesi   | 32 MB | 1 GB                 | 2 GB    | boyutu  |
| LW 1920 x 1080      | Süper İnce      | 20    | 710                  | 1,460   | 1360 kB |
|                     | Ince            | 30    | 1,055                | 2,190   | 910 kB  |
|                     | Normal          | 60    | 2,080                | 4,385   | 460 kB  |
| SW 848 x 480        | Süper İnce      | 105   | 3,550                | 7,680   | 280 kB  |
|                     | Ince            | 150   | 5,030                | 10,240* | 190 kB  |
|                     | Normal          | 305   | 10,070*              | 20,485* | 100 kB  |
| L 1440 x 1080       | Süper İnce      | 25    | 940                  | 1,915   | 1020 kB |
|                     | Ince            | 40    | 1,400                | 2,925   | 690 kB  |
|                     | Normal          | 80    | 2,745                | 5,585   | 350 kB  |
| <b>\$</b> 640 x 480 | Süper İnce      | 140   | 4,645                | 10,240* | 215 kB  |
|                     | Ince            | 205   | 6,710                | 15,360* | 149 kB  |
|                     | Normal          | 370   | 12.080*              | 30.725* | 82 kB   |

 \* Hafıza kartına kaydedilebilecek yaklaşık resim sayısı. (Ekranda görüntülenen maksimum kalan çekim sayısı 9999'dur.)

# Dosya Numaralandırma

Fotoğraflar 0101 - 9900 arasında otomatik olarak numaralandırılır ve en fazla 100 resim kapasiteli klasörlerde saklanır. Klasörler 101 - 998 arasında numaralandırır.

[RESET] (Sıfırlama): Her yeni hafıza kartı takıldığında sıfırlanır ve 101-0101 değerinden yeniden başlar.

[CONTINUOUS] (Ardışık Numaralandırma): Resimler hafızaya kayıtlı sayının bir sonrakiyle, ardışık numaralandırılarak sıralanır. Bu klasörlerinizi bilgisayarda düzenlerken yın dosya isimli birden fazla dosya oluşmasını önler. Bu işlev resimleri bilgisayarda düzenlerken kullanışlıdır.

| 00               |                  | VCR/ *<br>PLAY | Μ     | Α         | Τv     | Av | â | 2 |  |
|------------------|------------------|----------------|-------|-----------|--------|----|---|---|--|
| * Sadece         | kaset izlenirken |                |       |           |        |    |   |   |  |
| MENU<br>([]] 25) | RECORDING SETUP  |                | ▶ FIL | E NOSCONT | INUOUS | ]  |   |   |  |

Ayarı değiştirmek için, menüyü açın ve [RECORDING SETUP] seçeneğine gelin. [FILE NOS.] ayarına gelin, bir ayar belirleyin ve menüyü kapatın.

# Hafıza Kartına Fotoğraf Kaydı

Fotoğraflarınızı doğrudan hafıza kartına kaydedebilirsiniz. Kasete video çekim kaydı yaparken ve kaseti izlerken fotoğraf çekimi yaparken aynı anda hafıza kartına resim kaydedebilirsiniz.

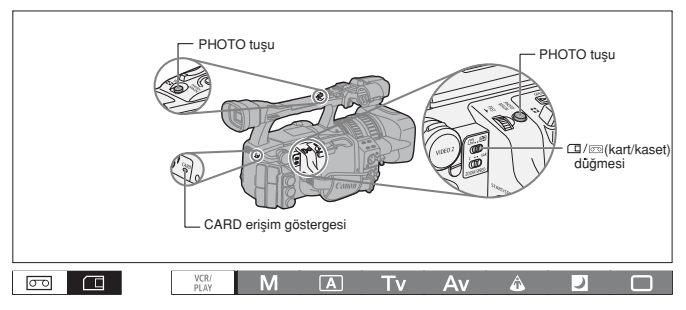

# 1.POWER kadranını bir kayıt programına getirin ve (kart/kaset) düğmesini konumuna getirin.

#### PHOTO tuşuna yarım basın.

- Odak ayarlandığında Simgesi yeşil renge döner. Resim kamera odaklanırken bir süre odak dışında kalır.
- PHOTO tuşuna yarım basılıyken, odağı ayarlamak için odaklanma halkasını da kullanabilirsiniz.
- Uzaktan kumandanın PHOTO tuşuna bastığınızda, kayıt hemen başlar.

#### 3. PHOTO tuşuna tam basın.

- Ekrandan O simgesi kaybolur.
- CARD erişim göstergesi yanar ve ekranda kart erişim göstergesi görünür.

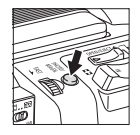

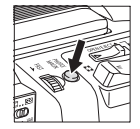

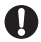

O SDHC hafiza kartı veya SD Hafiza Kartı kullanıldığında, koruma düğmesinin açık olduğundan emin olun. Korumalı bir hafiza kartına kayıt yapıldığında ekranda "THE CARD IS SET FOR ERASUE PREVENTATION" mesaji görünür.

- Ekranda kart erişim göstergesi (▶ □) görünürken veya CARD erişim göstergesi yanıp sönüyor veya yanıyorken aşağıdaki önlemleri alın. Aksi takdirde kalıcı veri kaybı oluşabilir.
  - Hafıza kartını çıkarmayın.
  - 1/m (kart/kaset) düğmesinin veya POWER kadranının konumunu değiştirmeyin.
  - Kamerayı kapatmayın, pili çıkartmayın veya güç kaynağını kesmeyin.

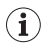

#### O [CAMERA SETUP] ) [FOCUS PRI] ayarı [ON] konumuna ayarlandığında:

 simgesi yeşile dönmeden önce PHOTO tuşuna tam basarsanız, odak ayarlanana dek en fazla 2 saniye (Gece çekimi D kayıt programında 4 saniye) geçer.

#### O [CAMERA SETUP] ▶ [FOCUS PRI.] ayarı [OFF] konumuna ayarlandığında:

2. aşamada, O simgesi yeşile döner ve poz kilitlenir.

#### O Güç Tasarrufu işlevi hakkında:

[CAMERA-CARD] modunda: Kamera pille çalışırken güçten tasarruf etmek için, 5 dakikadan daha uzun kullanımlarda otomatik olarak kapanır. [SYSTEM SETUP/)] [[COVYE3] SAVE] ayarı ile ([]128), güç tasarrufu işlevini kapatabilirsiniz. Kamera otomatik olarak kapanmış ise kaydı başlatmak için POWER kadranını OFF konumuna getirin ve sonra kaytı moduna dönün.

### Kasete Video Çekim Kaydı Yaparken Hafıza Kartına Fotoğraf Kaydedilmesi

[PHOTO BUTTON] özel ayar işlevi ile (□ 95), kasete video çekimi yaparken, aynı anda hafıza kartına fotoğraf kaydedebilirsiniz. [PHOTO+CP DATA] ayarı ile, fotoğrafa kullanılan özel ayar preset ayarlarını fotoğrafa ekleyebilirsiniz. Bu işlev belli bir sahneden seçilmiş fotoğrafa sonradan özel ayar dosyası yüklemek istediğinizde kullanışlıdır.

| VCR/<br>PLAY | M | A | Τv | Av | ŵ | ) |  |
|--------------|---|---|----|----|---|---|--|
|--------------|---|---|----|----|---|---|--|

1. [PHOTO BUTTON] özel ayar işleviyle eşzamanlı fotoğraf kaydını etkinleştirin (
95).

#### 2. Video çekimleri kaydederken PHOTO tuşuna basın.

[PHOTO BUTTON] ayarı [OFF] konumundayken, PHOTO tuşuna basarsanız ekranda 🏟 simgesi görünür.

# Kasetten Fotoğraf Kaydı

[PHOTO BUTTON] özel ayar işlevi ile (25), izleme modundayken fotoğraf çekimini etkinleştirebilirsiniz.

|--|

1. [PHOTO BUTTON] özel ayar işlevi ile fotoğraf çekimi kaydını etkinleştirin (2 95).

2. İzleme modunda, hafıza kartındaki kareyi fotoğraf olarak kaydetmek için PHOTO tuşuna basın.

(I) [SIGNAL SETUP] ) [LETTERBOX] ayarı [ON] konumdayken kasetten fotoğraf çekimi yapılamaz.

### Fotoğraf Kaydı Esnasında Ekrana Gelen Bilgiler

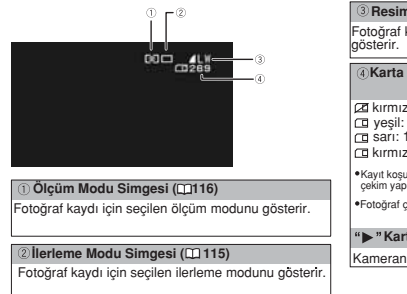

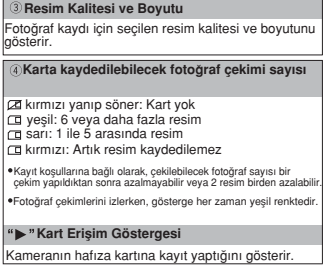

# Fotoğrafın Kayıttan Hemen Sonra İzlenmesi

Kayıttan 2, 4, 6, 8 veya 10 saniye sonra cekilen fotoğrafı görüntüleyebilirsiniz.

| 00               |              | VCR/<br>PLAY | М      | A    | Τv | Av | ۵ | ) |  |
|------------------|--------------|--------------|--------|------|----|----|---|---|--|
| MENU<br>([]] 25) | CAMERA SETUP |              | REVIEW | 2sec |    | ]  |   |   |  |

Menüyü açın ve [CAMERA SETUP] seçeneğine gelin. [REVIEW] ayarına gelin, bir ayarı seçin ve menüyü kapatın.

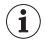

 [REVIEW] ayarından bağımsız olarak, PHOTO tuşunu basılı tuttuğunuz müddetçe ekranda fotoğraf görünür.

O [REVIEW] ayarı sadece ilerleme modu 🔲 (tek tek izleme) ayarındayken mümkündür.

# İlerleme Modu

| İlerleme modu                                              | Kullanımı                                                                                                    |  |  |  |  |  |  |  |
|------------------------------------------------------------|----------------------------------------------------------------------------------------------------|--|--|--|--|--|--|--|
| 🖳 Ardı Ardına Çekim                                        | PHOTO tuşu basılı tutulduğu sürece ard arda bir seri resim çekilmesini sağlar.                                  |  |  |  |  |  |  |  |
| 비Yüksek Hızlı Ardı Ardına Çekim                            | Saniyede çekilen kare sayısı için bir sonraki sayfadaki tabloya bakınız.                                        |  |  |  |  |  |  |  |
| AEB<br>(Otomatik Poz Dizeleme)                             | Kamera, aynı kareyi 3 ayrı poz ayarı ile (karanlık-normal-aydınlık / _ EV adımı) çekerek en uygun pozu yakalar. |  |  |  |  |  |  |  |
| Tek Tek PHOTO tuşuna basıldığında tek bir kare kaydedilir. |                                                                                                    |  |  |  |  |  |  |  |
|                                                            | M 🔺 Tv Av 🎄 🎝 🗖                                                                                                 |  |  |  |  |  |  |  |

### İlerleme Modunun Değiştirilmesi

- 1.POWER kadranını, 'den farklı bir kayıt programına getirin ve — / (kart/kaset) düğmesini — konumuna getirin.
- 2. İlerleme modları arasında geçiş yapmak için DRIVE MODE tuşuna basın.

Tuşa her basışınızda ayar değişir. Seçilen ilerleme modunun simgesi ekranda görünür.

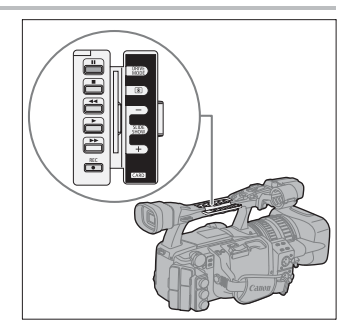

### Ardı Ardına Çekim/Yüksek Hızda Ardı Ardına Çekim

#### PHOTO tuşuna basın ve basılı tutun.

PHOTO tuşunu basılı tuttuğunuz müddetçe seri halde fotoğraf çekilir.

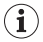

Bir seferde çekilen maksimum resim sayısı:

| Saniyede Çekil | Maksimum Ardı Ardına |              |  |  |
|----------------|----------------------|--------------|--|--|
| Normal Hiz     | Yüksek Hız           | Çekim Sayısı |  |  |
| 2.5 Resim      | 4.1 Resim            | 60 Resim     |  |  |

- Bunlar yaklaşık değerleri gösterir ve kayıt koşullarına ve konulara bağlı olarak değişir.

 Hafiza kartında yeterince yer olması gerekir. Kart kapasitesi dolduğunda ardı ardına çekim işlevi durur.

### **Otomatik Poz Dizeleme**

#### PHOTO tuşuna basın.

Farklı pozlarda üç fotoğraf hafıza kartına kaydedilir. Hafıza kartında yeterinde yer olduğundan emin olun.

# Ölçüm Modu

| Ölçüm Modu                 | Kullanımı                                                                                                    |  |  |  |  |  |  |  |
|----------------------------|----------------------------------------------------------------------------------------------------|--|--|--|--|--|--|--|
| Değerlendirmeli            | Arka ışıklandırma da dahil, tüm standart çekim koşulları için uygundur.<br>Kamera karmaşık ışıklandırma koşullarını ölçmek için resimleri birkaç<br>bölüme ayırır. Konu konumu, parlaklık, direkt veya arka ışık gibi bir dizi<br>parametre değerlendirilir ve duruma en uygun poz ayarı belirlenir. |  |  |  |  |  |  |  |
| DMerkez Ağırlıklı Ortalama | Tüm kadrajın ışık ölçümlerinin ortalaması alınır, ancak merkez bölüme<br>ağırlık verilir.                                                                                                    |  |  |  |  |  |  |  |
| Spot AE                    | Spot AE alanında ölçüm yapar.                                                                                                    |  |  |  |  |  |  |  |
| VCR/                       |                                                                                                    |  |  |  |  |  |  |  |
| 0 0                        |                                                                                                    |  |  |  |  |  |  |  |

# 1.POWER kadranını M, A, Tv veya Av konumuna getirin ve A (kart/kaset) düğmesini

- 2. ( tusuna basın.
  - Tuşa her basışınızda ayar değişir. Seçilmiş ayarın simgesi ekranda görünür.

• 🔄 Spot AE seçildiğinde, ekranın ortasında Spot AE çerçevesi 📋 görünür.

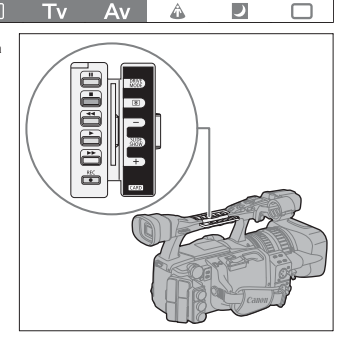

# Ayrı Satılan Flaşın Kullanımı

E-TTI II uyumlu Canon Speedlite flaşları Canon SLR kameralar, 420EX/430EX/430EX/1580EX/580EX/580EX/580EX/580EX/ modelleri dahil, düşük aydınlatmalı ortamlarda çekim yapmak üzere tasarlanmıştır. Aynı zamanda Speedlite flaşın kullanım kılavuzunu da inceleyin.

Aşağıda belirtilen yönergeler Canon 580EX II Speedlite Flaş modeli üzerinden açıklanmıştır.

# Speedlite Flaş'a Bağlantı

Canon Speedlite flaşa bağlanırken, Canon EOS SLR kameralar için tasarlanmış Off-Camera Shoe Cord kullanmayın.

Flaşı takarken ve çıkarırken kamerayı hep kapalı tutun.

- 1. Flaş yerleşim ayağını aksesuar kızağına takın.
- 2. Kilit halkasını klik sesiyle yerine oturana itin.

#### Flaşı çıkarmak için:

Kilit gevşetme tuşuna basın ve basılı tutun. Kilit mandalını sola kaydırın ve flaşı aksesuar kızağından çıkarın.

#### Flaş Kullanımı

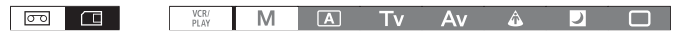

- 1. POWER kadranını M'den farklı bir kayıt moduna getirin ve flaşı açın.

  - *i* simgesi uzun s
     üre beyaz renkte yanık kalıyorsa, flaş pillerini değiştirin.

#### 2. Fotoğrafı kaydetmek için PHOTO tuşuna basın.

O Fotoğrafı kaydetmeden önce flaşın şarj olmasını bekleyin. Flaş şarj olurken fotoğraf çekimi yapabilirsiniz ancak flaşı kullanamazsınız.

- Kullanmadığınız zaman Speedlite flaşı kapatın.
- O Flaş poz kilitleme ve M Manuel modunda çalışmaz.
- O Flaş kullanırken, Tv moduna ayarlanabilen enstantane hızları \_ 1/500 arasındadır.
- O Kamera Speedlite 420EX/430EX/430 EX II/550EX/580EX/580 EX II flaşların Bounce Flaş ve Wireless Multiple Flash System işlevini desteklemez.
- O Kamera Speedlite 420EX/430EX/430 EX II/550EX/580EX/580 EX II flaşların ST-E2 Wireless Speedlite Flash Transmitter veya Wireless Master/Slave Control işlevini desteklemez.
- Karanik ortamlarda kayit yaparken, PHOTO tuşunu yarım basılı konumda tuttuğunuz müddetçe Speeditle flaş'ın AF yardımcı lambası yanabilir (sadece otomatik odak ile ve (CAMERA SETUP) ▶ [PCOLS PRI.] ayarı (DN konumundayken).

🔾 Speedlite flaş ilerleme modu 🏝 Otomatik Poz Dizeleme konumuna ayarlandığında kapanmaz.

# Hafıza Kartından Fotoğraf İzleme

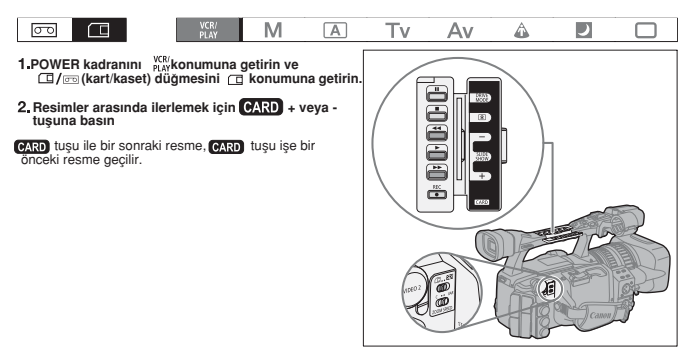

- O Bu kamerada kaydedilmemiş, bilgisayardan aktarılmış, bilgisayarda düzenlenmiş resimler veya dosya numaraları değiştirilmiş resimler düzgün bir şekilde izlenemeyebilir.
- Ekranda kart erişim göstergesi (► ) görünürken veya CARD erişim göstergesi yanıp sönüyor veya yanıyorken aşağıdaki önlemleri alın. Aksi takdirde kalıcı veri kaybı oluşabilir.
  - Hafıza kartını çıkarmayın.
  - CI/co (kart/kaset) düğmesinin veya POWER kadranının konumunu değiştirmeyin.
  - Kamerayı kapatmayın, pili çıkartmayın veya güç kaynağını kesmeyin.

## Slayt Gösterisi

# SLIDESHOW tuşuna basın.

- Resimler birbiri peşi sıra izlenir.
- Tuşa tekrar bastığınızda işlem iptal olur.

### İndeks Ekranı

1. Zoom düğmesini W yönünde itin.

En fazla 6 resim görünür.

- 2. Resim seçmek için SELECT/SET kadranını kullanın.
  - •" (27" simgesini görmek istediğiniz resme doğru ilerletin.
  - CARD + veya tuşuna basarak indeks sayfaları arasında gezinebilirsiniz.
- Zoom düğmesini T yönünde itin veya kadrana basın. Secilen resim gösterilir.

# Resim Atlama Seçeneği

Resimleri tek tek göstermeden yerleştirebilirsiniz. Ekranın en üst köşesindeki sayı toplam resim sayısı içinde, şimdi gösterilen resmin numarasını gösterir.

#### CARD + veya - tuşuna basın ve tuşu basılı tutun.

Tuşu serbest bıraktığınızda ekranda gösterilen resmin numarası görünür.

### Kayıt Verisinin Görüntülenmesi

Fotoğraf çekiminde saklanan tüm kayıt verilerini (histogram, Exif kamera bilgisi vb.) ekranda gösterebilirsiniz.

Kayıt verisini ekranda görüntülemek için üst üste DISP. tuşuna basın.

# **Resimlerin Silinmesi**

Resimleri tek tek veya toplu halde silebilirsiniz.

| σο |                                                                                        | VCR/<br>PLAY                                     | Μ                                       | A                                         | Tv                          | Av                   | Â           |            |  |
|----|----------------------------------------------------------------------------------------|--------------------------------------------------|-----------------------------------------|-------------------------------------------|-----------------------------|----------------------|-------------|------------|--|
| 0  | <ul> <li>O Resimleri silerk</li> <li>O Özel ayar prese<br/>resmi ve ekli öz</li> </ul> | en dikkatli ol<br>et dosyası ek<br>el ayar prese | un. Silinen<br>li ([ON+CF<br>et dosyası | n resim ger<br>P DATA] ay<br>nı da siler. | i kaydedilei<br>yarında kay | mez.<br>/dedilmiş) f | otoğrafın s | silinmesi, |  |
| i  | Koruma altındaki r                                                                     | esimler (m1                                      | 21) silinen                             | nez.                                      |                             |                      |             |            |  |

### Tek bir Resmin Silinmesi

- 1. Silmek istediğiniz resmi seçin.
- 2. Fotoğraf işlemleri menüsünü açmak için SELECET/SET kadranına basın.

(CAMERA·CARD) modunda fotoğrafi izlerken veya resim kaydedildikten hemen sonra SET tuşuna basarsanız menü görünür.

- 3. [IMAGE ERASE] seçeneğine gelin.
- 4. [ERASE] seçeneğine gelin.

Resim silinir ve ekranda bir önceki resim görünür.

5. Menüyü kapatmak için [ - CLOSE] seçeneğine gelin.

#### Tüm Resimlerin Silinmesi

| MENU<br>(CC 25) | CARD | OPERATIONS |
|-----------------|------|------------|
|-----------------|------|------------|

ERASE ALL INAGES

- 1. Menüyü açın ve [CARD OPERATIONS] seçeneğine gelin.
- 2. [ERASE ALL IMAGES] seçeneğine gelin.
- 3. [YES] seçeneğine gelin ve menüyü kapatın.

Korumalılar dışındaki tüm resimler silinir.

# **Resimlerim Korumaya Alınması**

Önemli resimlerinizin yanlışlıkla silinmesini önlemek için tek tek veya indeks izleme ekranında korumaya alın.

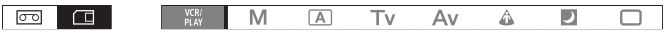

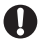

Hafıza kartı başlatıldığında, koruma altındakiler dahi bütün resimler kalıcı olarak silinir.

# Tek Bir Resmin Korumaya Alınması

- 1. Korumaya almak istediğiniz resmi seçin.
- Fotoğraf işlemleri menüsünü açmak için SELECT/SET kadranına basın.
   (CAMERA-CARD) modunda fotoğrafı izlerken veya resim kaydedildikten hemen sonra SET tuşuna basarsanız menü görünür.
- 3. [ Ogr PROTECT] seçeneğine gelin.
- [ON] seçeneğine elin. Korumayı kaldırmak için [OFF] seçeneğine gelin.
- 5. Menüyü kapatmak için [ ← CLOSE] seçeneğine gelin. Ekranda ⊶ simgesi görünür ve resim artık silinemez..

# Indeks İzleme Ekranında Korumaya Alma

| MENU<br>([[] 25) | CARD OPERATIONS | ⇒ o-PROTECT |
|------------------|-----------------|-------------|
| (422)            |                 |             |

- 1. Zoom düğmesini W yönünde itin. En fazla 6 resim görünür.
- Menüyü açın ve [CARD OPERATIONS] seçeneğine gelin. [→ o- PROTECT] seçeneğine gelin ve SELECT/SET tuşuna basın.
- 3. Koruma altına almak istediğiniz görüntüyü seçin ve kadrana basın.
  - Ekranda 🗣 simgesi görünür.
  - SELECT/SET kadranı ile başka resimler seçin ve aynı şekilde korumaya alın.
- 4. İndeks ekranına geri dönmek için menüyü kapatın.

# Hafıza Kartının Sıfırlanması

Yeni bir hafıza kartını kameraya taktığınızda öncelikle kartı sıfırlamanız gerekir. Ekranda "CARD ERROR" (Kart Hatası) yazısı göründüğünde veya karta kayıtlı bütün veriyi silmeye karar verdiğinizde de hafıza kartını sıfırlamanız gerekir. [INITIALIZE] seçeneği yerleşim tablosunu siler ancak, ancak kayıtlı veriyi fiziksel olarak silmez. Bütün veriyi silmeniz gerekiyorsa [COMPL.INIT] ayarını seçin.

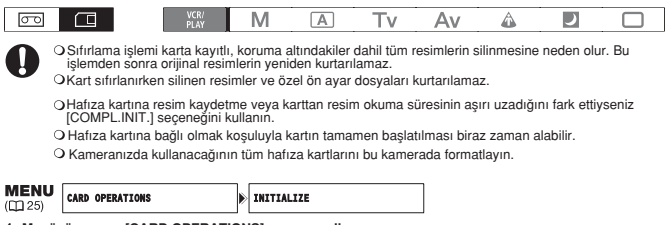

1. Menüyü açın ve [CARD OPERATIONS] ayarına gelin.

- 2. [INITIALIZE] ayarına gelin ve başlatma yöntemini seçin.
- 3. [INITIALIZE]: [YES]'i seçin.

[COMPL.INIT.]: [YES]'i seçin ve doğrulama ekranında, tekrar [YES]'i seçin.

- · Kart sıfırlama işlemi başlar.
- Kartı tamamen sıfırlama işlemi, işlem tamamlanmadan SELECT/SET kadranına basarsanız kesilir. Bütün resim dosyaları silinir ve hafıza kartı herhangi bir sorun çıkmadan kullanılabilir.

# Baskı Emri Ayarları

Baskı yapacağınız resmi seçebilir ve kopya sayısını belirleyebilirsiniz. Bu baskı ayarları Digital Print Order Format (DPOF) ile uyumludur ve DPOF uyumlu yazıcılarda kullanılabilir. En fazla 998 resim seçilebilir.

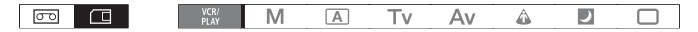

#### Baskı İçin Resim Seçilmesi (Baskı Emri)

- 1. Yazdırmak istediğiniz resmi seçin.
- 2. Fotoğraf işlemleri menüsünü açmak için SELECT/SET tuşuna basın.
- 3. [ LO PRINT ORDER] seçeneğine gelin.
- 4. Kopya sayısını seçin.

Baskı emrini iptal etmek için kopya sayısını 0'a ayarlayın.

5 Menüyü kapatmak için [ CLOSE] seçeneğine gelin.

#### İndeks Ekranından Baskı Emri Ayarı

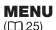

CARD OPERATIONS

→ △PRINT ORDER

- 1. Zoom düğmesini W yönünde itin.
  - Ekranda en fazla 6 resim görünür.
- 2. Menüyü açın ve [CARD OPERATIONS] seçeneğine gelin ve [⇒ 🕒 PRINT ORDER] ayarını seçin.
- 3. Bastırmak istediğiniz resmi seçin ve SELECT/SET tuşuna basın.
- 4. SELECT/SET kadranı ile baskı sayısını belirleyin ve kadrana basın.
  - Ekranda 🕒 simgesi görünür.
  - Baskı emrini iptal etmek için kopya sayısını 0'a getirin.
- 5. İndeks ekranına geri sönmek için menüyü kapatın.

#### Tüm Baskı Emirlerinin Silinmesi

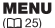

CARD OPERATIONS

ERASE ALL 🗅 PRINT ORD

- 1. Menüyü açın ve [CARD OPERATIONS] seçeneğine gelin.
- 2. [ERASE ALL D PRINT ORD] seçeneğine gelin ve [YES]'i seçin. Bütün D simoeleri ekrandan kavbolur.
- 3. Menüyü kapatın.

# Menü Seçenekleri ve Fabrika Ayarları

Aşağıdaki tablolarda fabrika ayarları koyu renkte gösterilmiştir. Farklı işlem modlarında menü ayarlarının mevcut olup olmadığı şu simgeler ile gösterilmiştir:

تعتندها: CAMERA MENU (تعتندها منه المنه المنه المنه المنه المنه المنه المنه المنه المنه المنه المسلم المنه الم المسلم المنه المنه المسلم المنه المنه المنه المنه المنه المنه المنه المنه المسلم المنه المسلم المنه المسلم الم المسلم المنه المنه المنه المنه المنه المنه المنه المنه المنه المنه المنه المنه المنه المنه المسلم المنه المنه ال المنه المنه المنه المنه المنه المنه المنه المنه المنه المنه المنه المنه المنه المنه المنه المنه المنه المنه المنه المنه المنه المنه المنه المنه المنه المنه المنه المنه المنه المنه المنه المنه المنه المنه المنه المنه المنه المنه المنه المنه المنه المنه المنه المنه المنه المنه المنه المنه المنه المن المنه المنه المنه المنه المنه المنه المنه المنه المنه المنه المنه المنه المنه المنه المنه المنه المنه الم المنه المنه المنه المنه المنه المنه المنه المنه المنه المنه المنه المنه المنه المنه المنه المنه المنه المنه الم المنه المنه المنه

(VCR/PLAY-CARD): CARD PLAY MENU (POWER kadrani 👯 , ayarındadır, 🗖 / 🗇 düğmesi 🗖 ) konumundadır)

#### SİNYAL AYARI

| Menü başlığı              | (Alt menü başlığı ve) Ayar seçenekleri |                                   | (CAMERA) | (VCR/PLAY) | (CAMERA · CARD) | (VCR/PLAY · CARD) |     |
|---------------------------|----------------------------------------|-----------------------------------|----------|------------|-----------------|-------------------|-----|
| TIME CODE                 | COUNT-UP                               | REC-RUN, REC-RUN PS.,<br>FREE-RUN | •        | •          | -               | -                 | 43  |
|                           | START VALUE                            | 00:00:00:00 (SET, RESET)          | •        | •          | -               | -                 | 43  |
|                           | HDV/DV IN                              | REGEN., COPY                      | -        | •          | -               | -                 | 84  |
| GENLCK ADJST <sup>1</sup> | 0000 (-1023 to 1023                    | 3)                                | •        | -          | •               | -                 | 44  |
| SIGNAL STD                | HD, SD16:9, SD4:3                      |                                   | •        | -          | -               | -                 | 32  |
| FRAME RATE                | 50i, 25F                               |                                   | ٠        | -          | -               | -                 | 42  |
| PLAYBACK STD              | AUTO, HDV, DV                          |                                   | -        | •          | -               | -                 | 105 |
| COMP.OUT                  | 576i, <b>1080i/576i</b>                |                                   | •        | •          | •               | •                 | 78  |
| SDI OUTPUT <sup>1</sup>   | ON(OSD), ON, OFF                       |                                   | •        | •          | •               | •                 | 77  |
| SDI SPEC.1                | AUTO, SD LOCKED                        |                                   | •        | •          | •               | ٠                 | 77  |
| AV ⇒ DV                   | ON, OFF                                |                                   | -        | •          | -               | -                 | 85  |
| HD DOWN-CONV              | ON, OFF                                |                                   | -        | •          | -               | -                 | 79  |
| LETTERBOX                 | ON, OFF                                |                                   | -        | •          | -               | -                 | 77  |

1 ETTELS Sadece

[HD DOWN-CONV]: HDV standardında kaydedilmiş bir kaseti izlerken, HDV/DV terminalinden gelen video sinyal çıkışını dönüştürmenizi sağlar.

| Izlenecek kasetin | [HD DOWN-CONV] |        | [PLAYBACK STD] Ayarı |           |  |  |
|-------------------|----------------|--------|----------------------|-----------|--|--|
| standardı         | Ayarı          | [AUTO] | [HDV]                | [DV]      |  |  |
| HDV               | [ON]           | DV     | DV                   | Çıkış yok |  |  |
|                   | [0FF]          | HDV    | HDV                  | Çıkış yok |  |  |
| DV                | [ON]           | DV     | Çıkış yok            | DV        |  |  |
|                   | [0FF]          | DV     | Çıkış yok            | DV        |  |  |

O Dönüştürülen video çıkış sinyali, orijinal kaydın çekim hızını hesaba katmayacak ve her zaman 50i olacaktır.

O 4 kanala da ses kaydı yapılsa dahi, çıkış sadece 1. ve 2. kanaldan yapılacaktır.

# KAMERA AYARI

| Menü başlığı | (Alt menü başlığ                                                                                | ı ve) Ayar seçenekleri                                               | (CAMERA) | (VCR/PLAY) | (CAMERA · CARD) | (VCR/PLAY · CARD) |     |
|--------------|-------------------------------------------------------------------------------------------------|----------------------------------------------------------------------|----------|------------|-----------------|-------------------|-----|
| AE SHIFT     | -2.0, -1.5, -1.25, -1.0, -0.75, -0.5, -0.25, ±0,<br>+0.25, +0.5, +0.75, +1.0, +1.25, +1.5, +2.0 |                                                                      | •        | -          | •               | -                 | 60  |
| AGC LIMIT    | OFF(18dB), 15dB, 12                                                                             | 2dB, 9dB, 6dB, 3dB                                                   | •        | -          | •               | -                 | 61  |
| GAIN SETTING | gain l                                                                                          | -3dB, ±0dB, 3dB, 6dB,<br>12dB, 18dB, 36dB, TUNE<br>(0.0dB to 18.0dB) | •        | -          | •1              | -                 | 61  |
|              | GAIN M                                                                                          | -3dB, ±0dB, 3dB, 6dB,<br>12dB, 18dB, 36dB, TUNE<br>(0.0dB to 18.0dB) |          |            |                 |                   |     |
|              | gain h                                                                                          | -3dB, ±0dB, 3dB, 6dB,<br>12dB, 18dB, 36dB, TUNE<br>(0.0dB to 18.0dB) |          |            |                 |                   |     |
| AF MODE      | INSTANT AF, NORMA                                                                               | IL AF                                                                | ٠        | -          | •               | -                 | 36  |
| IMG STAB     | ON (()), OFF                                                                                    |                                                                      | ٠        | -          | •               | -                 | 52  |
| SKIN DETAIL  | EFFECT LEVEL                                                                                    | off, low 🚭 ,<br>Middle 🚭 , high 🚭                                    | •        | -          | •               | -                 | 68  |
|              | HUE                                                                                             | 0 (-6 to 6)                                                          | -        |            |                 |                   |     |
|              | CHROMA                                                                                          | 0 (-6 to 6)                                                          | -        |            |                 |                   |     |
|              | AREA                                                                                            | 0 (-6 to 6)                                                          |          |            |                 |                   |     |
|              | Y LEVEL                                                                                         | 0 (-6 to 6)                                                          |          |            |                 |                   |     |
| SELECTIVE NR | EFFECT LEVEL                                                                                    | OFF, LOW SETS,<br>MIDDLE SETS, HIGH SETS                             | •        | -          | •               | -                 | 69  |
|              | HUE                                                                                             | 0 (-6 to 6)                                                          |          |            |                 |                   |     |
|              | CHROMA                                                                                          | 0 (-6 to 6)                                                          |          |            |                 |                   |     |
|              | AREA                                                                                            | 0 (-6 to 6)                                                          |          |            |                 |                   |     |
|              | Y LEVEL                                                                                         | 0 (-6 to 6)                                                          |          |            |                 |                   |     |
| COLOR CORR.  | CORRECT                                                                                         | OFF, A 🔗 , B 🔗 , A&B 🔗                                               | ٠        | -          | •               | -                 | 66  |
|              | A AREA SEL.,                                                                                    | COLOR PHASE: 0 (0 to 15)                                             |          |            |                 |                   |     |
|              | B AREA SEL.                                                                                     | CHROMA: 0 (-6 to 6)                                                  |          |            |                 |                   |     |
|              |                                                                                                 | AREA: 3 (1 to 4)                                                     |          |            |                 |                   |     |
|              |                                                                                                 | Y LEVEL: 0 (-6 to 6)                                                 |          |            |                 |                   |     |
|              | A AREA REV.,                                                                                    | R GAIN: 0 (-6 to 6)                                                  |          |            |                 |                   |     |
|              | B AREA REV.                                                                                     | B GAIN: 0 (-6 to 6)                                                  |          |            |                 |                   |     |
| F SPEED PSET | 4 (4 to 1)                                                                                      |                                                                      | •        | -          | •               | -                 | 39  |
| CLEAR SCAN   | 50.2Hz (50.2Hz to 200.3Hz)                                                                      |                                                                      | •        | -          | -               | -                 | 70  |
| FOCUS PRI.   | ON, OFF                                                                                         |                                                                      | -        | -          | •               | -                 | 112 |
| REVIEW       | OFF, 2sec, 4sec, 6se                                                                            | c, 8sec, 10sec                                                       | -        | -          | •               | -                 | 114 |
| FOCUS LIMIT  | ON DECEM , OFF                                                                                  |                                                                      | •        | -          | •               | -                 | 40  |

1 (CAMERA-CARD) modunda [36dB] kullanılamaz.

# KAYIT AYARI

| Menü başlığı                                                                                                    | (Alt menü başlığı ve) Ayar seçenekleri              | (CAMERA) | (VCR/PLAY) | (CAMERA · CARD) | (VCR/PLAY · CARD) |     |
|----------------------------------------------------------------------------------------------------|-----------------------------------------------------|----------|------------|-----------------|-------------------|-----|
| DV REC MODE                                                                                                    | SP, LP                                              | •1       | •          | -               | -                 | 102 |
| UB REC <sup>2</sup>                                                                                                    | INT.USR-BIT, EXT.USR-BIT                            | ٠        | -          | -               | -                 | 46  |
| UB SELECT                                                                                                    | 00 00 00 00, TIME, DATE                             | ٠        | •          | -               | -                 | 46  |
| IMG QUALITY                                                                                                    | 🔊 SUPER FINE, 🛋 FINE, 🛋 NORMAL                      | ٠        | •          | •               | -                 | 110 |
| IMAGE SIZE [SIGNAL STD.] is set to [HD] or (SD16:9]:<br>LW 1920x1080, SW 848X480<br>[SIGNAL STD.] is set to [SD4:3]:<br>L 1440x1080 S 640X480 |                                                     | •        | -          | _               | -                 | 110 |
|                                                                                                    | LW 1920x1080, SW 848X480,<br>L 1440x1080, S 640X480 | -        | -          | •               | -                 |     |
| HD IMG SIZE                                                                                                    | LW 1920x1080, SW 848X480                            | -        | •          | -               | -                 | 113 |
| FILE NOS.                                                                                                    | RESET, CONTINUOUS                                   |          | •          | •               | -                 | 111 |

<sup>1</sup> Sadece standart definition (SD) kayıtta mevcuttur.

2 Sadece Minutes

[DV REC MODE]: Sadece standart definition (SD) ile kayıt yapıldığında, SP (standart izleme) ve LP (uzun izleme) arasında seçim yapabilirsiniz. LP kaset kullanımını 1.5 kat arttırır.

O Kasete ve kasetin kullanım koşullarına bağlı olarak, LP modunda kaydedilmiş resim ve ses titreşebilir. Önemli kayıtlarınızda SP modunu kullanmanızı tavsiye ederiz.

OAynı kasette hem SP hem de LP modunu kullandıysanız, izlenen resimde titreşimler olabilir ve süre kodu doğru işlemeyebilir.

OBu kamerada, başka bir cihazda LP modunda kaydedilmiş (veya tam tersini)bir kaseti izliyorsanız, ses ve görüntü titreşebilir.

| CH ATEA CH ATEA MIX/EIXED MIX/VAR                             |                                                                                                    |                                                                                                    |                                                                                                    |                                                                                                    |                                                                                                    |
|---------------------------------------------------------------|----------------------------------------------------------------------------------------------------|----------------------------------------------------------------------------------------------------|----------------------------------------------------------------------------------------------------|----------------------------------------------------------------------------------------------------|----------------------------------------------------------------------------------------------------|
| CH (12), CH (12), MIX/FIXED, MIX/VAR.                         |                                                                                                    | ٠                                                                                                    | -                                                                                                    | -                                                                                                    | 50                                                                                                    |
| 072                                                           | -                                                                                                    | •                                                                                                    | -                                                                                                    | -                                                                                                    | 81                                                                                                    |
| 16bit, 12bit                                                  | •1                                                                                                    | ٠                                                                                                    | -                                                                                                    | -                                                                                                    | 47                                                                                                    |
| NORMAL, LINE OUT                                              | •                                                                                                    | -                                                                                                    | -                                                                                                    | -                                                                                                    | 81                                                                                                    |
| 1Vrms, 2Vrms                                                  | •                                                                                                    | ٠                                                                                                    | ٠                                                                                                    | -                                                                                                    | 81                                                                                                    |
| CHEI/CHEI, CHEI/CHEI, CHEI/CHEI,<br>All Ch/All Ch             | ٠                                                                                                    | -                                                                                                    | •                                                                                                    | -                                                                                                    | 81                                                                                                    |
| CHE SI/CHE SI, CHE SI/CHE SI,<br>CHE SI/CHE SI, ALL CH/ALL CH | -                                                                                                    | •                                                                                                    | -                                                                                                    | -                                                                                                    |                                                                                                    |
| INT/EXT MIC, XLR MIC, XLR LINE                                | ٠                                                                                                    | -                                                                                                    | ٠                                                                                                    | -                                                                                                    | 48                                                                                                    |
|                                                               | •                                                                                                    | -                                                                                                    | ٠                                                                                                    | -                                                                                                    | 48                                                                                                    |
| CH1, CH1/CH2                                                  | •                                                                                                    | -                                                                                                    | ٠                                                                                                    | -                                                                                                    | 49                                                                                                    |
| OFF, LC1, LC2                                                 | ٠                                                                                                    | -                                                                                                    | ٠                                                                                                    | -                                                                                                    | 47                                                                                                    |
| NORMAL, HIGH                                                  | ٠                                                                                                    | -                                                                                                    | ٠                                                                                                    | -                                                                                                    | 47                                                                                                    |
| +12dB, +6dB, 0dB, -6dB, -12dB                                 | ٠                                                                                                    | -                                                                                                    | ٠                                                                                                    | -                                                                                                    | 49                                                                                                    |
|                                                               |                                                                                                    |                                                                                                    |                                                                                                    |                                                                                                    |                                                                                                    |
| LINK, SEP                                                     | •                                                                                                    | -                                                                                                    | ٠                                                                                                    | -                                                                                                    | 49                                                                                                    |
| ON, OFF                                                       | •                                                                                                    | -                                                                                                    | ٠                                                                                                    | -                                                                                                    | 49                                                                                                    |
|                                                               | Image: Control of the state of the state of the | Image: Constraint of the second second sec | Image: Constraint of the second second sec | ID         -         -         -         -           1001t         1001         -         -         -         -           10070x1001         -         -         -         -         -           10070x1001         -         -         -         -         -           10070x1001         -         -         -         -         -           10070x1001         -         -         -         -         -           10070x1001         -         -         -         -         -           10070x1001         -         -         -         -         -         -         -         -         -         -         -         -         -         -         -         -         -         -         -         -         -         -         -         -         -         -         -         -         -         -         -         -         -         -         -         -         -         -         -         -         -         -         -         -         -         -         -         -         -         -         -         -         -         -         - <td>ID     -     -     -     -       IBDIT, 12bit     01     -     -     -       IBDIT, 12bit     01     -     -     -       INTRAL, LINE OUT     -     -     -     -       IVTINS, 2VITIS     0     0     -     -       INTRAL, LINE OUT     0     -     -     -       CHI JC/REJ, CHI JC/REJ, CHI J</td> | ID     -     -     -     -       IBDIT, 12bit     01     -     -     -       IBDIT, 12bit     01     -     -     -       INTRAL, LINE OUT     -     -     -     -       IVTINS, 2VITIS     0     0     -     -       INTRAL, LINE OUT     0     -     -     -       CHI JC/REJ, CHI JC/REJ, CHI J |

# SES MENÜSÜ

<sup>1</sup> Sadece standart definition (SD) kayıtta mevcuttur.

[OUTPUT LEVEL]: Ses çıkış sinyalinin genişliğini ayarlayabilirsiniz.

### KART İŞLEMLERİ

| Menü başlığı          | (Alt menü başlığı ve) Ayar seçenekleri | (CAMERA) | (VCR/PLAY) | (CAMERA · CARD) | (VCR/PLAY · CARD) |     |
|-----------------------|----------------------------------------|----------|------------|-----------------|-------------------|-----|
| ERASE ALL 🖧 PRINT ORD | NO, YES                                | -        | -          | -               | ٠                 | 123 |
| ERASE ALL IMAGES      | NO, YES                                | -        | -          | -               | ٠                 | 120 |
| INITIALIZE            | CANCEL, INITIALIZE, COMPL.INIT.        | -        | -          | -               | ٠                 | 122 |
| İndeks ekranından me  | enü açıldıktan sonra:                  |          |            |                 |                   |     |
| ⇒ On PROTECT          | -                                      | -        | -          | -               | ٠                 | 121 |
| ⇒ 🗗 PRINT ORDER       | -                                      | -        | -          | -               | ٠                 | 123 |
| SELECT/SET tuşuna     | basıldıktan sonra:                     |          |            |                 |                   |     |
| IMAGE ERASE           | CANCEL, ERASE                          | -        | -          | •1              | ٠                 | 120 |
| PROTECT               | OFF, ON                                | -        | -          | •1              | •                 | 121 |
| PRINT ORDER           | 0 COPIES                               | -        | -          | -               | •                 | 123 |
| SLIDESHOW             | CANCEL, START                          | -        | -          | -               | •                 | 118 |

<sup>1</sup> Sadece [CAMERA SETUP] ▶ [REVIEW] ayarının zaman aralığında (veya [OFF] konuma ayarlanmış ise, kayıttan hemen sonra) SELECT/SET tuşuna basılınca mümkün.

# ■GÖSTERGE AYARI/ / 💬

| Menü başlığı               | (Alt menü baş                       | şlığı ve) Ayar seçenekleri                         | (CAMERA) | (VCR/PLAY) | (CAMERA · CARD) | (VCR/PLAY · CARD) |     |
|----------------------------|-------------------------------------|----------------------------------------------------|----------|------------|-----------------|-------------------|-----|
| CVF SETUP                  | BRIGHTNESS                          | 0 (-23 to 22)                                      | •        | •          | •               | •                 | 18  |
|                            | CONTRAST                            | 0 (-23 to 22)                                      |          |            |                 |                   |     |
|                            | COLOR <sup>1</sup>                  | 0 (-3 to 3)                                        |          |            |                 |                   |     |
|                            | SHARPNESS <sup>1</sup>              | 2 (1 to 4)                                         |          |            |                 |                   |     |
|                            | BACKLIGHT                           | BRIGHT, NORMAL                                     |          |            |                 |                   |     |
| LCD SETUP                  | BRIGHTNESS                          | 0 (-23 to 22)                                      | ٠        | •          | •               | •                 | 18  |
|                            | CONTRAST                            | 0 (-23 to 22)                                      |          |            |                 |                   |     |
|                            | COLOR                               | 0 (-3 to 3)                                        |          |            |                 |                   |     |
|                            | SHARPNESS                           | 2 (1 to 4)                                         |          |            |                 |                   |     |
|                            | BACKLIGHT                           | BRIGHT, NORMAL                                     |          |            |                 |                   |     |
| CVF+LCD BW1                | ON, OFF                             |                                                    | ٠        | •          | •               | •                 | 19  |
| CVF+LCD ON                 | ON, OFF                             |                                                    | •        | •          | •               | •                 | 19  |
| PEAKING SETUP <sup>1</sup> | PEAKING1                            | GAIN: 8 (OFF to 15)                                | • - •    |            | -               | 38                |     |
|                            |                                     | FREQUENCY: 2 (1 to 4)                              |          |            |                 |                   |     |
|                            | PEAKING2                            | GAIN: 15 (OFF to 15)                               |          |            |                 |                   |     |
|                            |                                     | FREQUENCY: 1 (1 to 4)                              |          |            |                 |                   |     |
| LANGUAGE 💬                 | DEUTSCH, ENGLIS<br>ITALIANO, POLSKI | SH, ESPAÑOL, FRANÇAIS,<br>, РУССКИЙ, 简体中文, 日本語     | •        | •          | •               | •                 | 26  |
| MARKERS                    | OFF, LEVEL MARK                     | , CENT MARK., GRID MARKER                          | ٠        | -          | •               | -                 | -   |
| ASPECT GUIDE               | OFF, 4:3, 13:9, 14<br>2.35:1        | :9, 1.66:1, 1.75:1, 1.85:1,                        | •        | -          | -               | -                 | -   |
| SAFETY ZONE                | OFF, 80%, 90%                       |                                                    | ٠        | -          | -               | -                 | -   |
| ZEBRA                      | ON, OFF                             |                                                    | ٠        | -          | •               | -                 | 65  |
| ZEBRA LEVEL                | 70, 75, 80, 85, 90                  | , 95, 100                                          | ٠        | -          | •               | -                 | 65  |
| TV SCREEN <sup>2</sup>     | ON, OFF                             |                                                    | •        | •          | •               | •                 | 72  |
| AUDIO LEVEL                | ON, OFF                             |                                                    | •        | •          | -               | -                 | 49  |
| GUIDE INFO                 | OFF, CUSTOM KEY                     | 'S, D/T DISPLAY                                    | ٠        | -          | •               | -                 | 31  |
| CUSTOM KEY                 | 0N, 0FF                             | ON, OFF                                            |          | •          | -               | •                 | 71  |
| DATA CODE                  | DATE, TIME, DATE<br>CAM.& D/T       | DATE, TIME, DATE & TIME, CAMERA DATA,<br>CAM.& D/T |          | •          | -               | -                 | 108 |
| 6SEC.DATE                  | ON, OFF                             |                                                    | -        | •          | -               | -                 | 108 |
| UB DISPLAY                 | ON, OFF                             |                                                    | •        | •          | -               | -                 | 46  |

<sup>1</sup> Bu ayar, VIEWFINDER COMPONENET OUT terminalinden gelen çıkış sinyalini de etkiler.
 <sup>2</sup> İzleme modunda fabrika ayarı [OFF]'tur.

[MARKERS]: Konuya tam cercevelenemize yardımcı olan ekran işaretlerini görüntüleyebilirsiniz. Ekranda merkezi bir işaret, yatay bir seviye işareti veya bir kılavuz görüntüleyebilirsiniz. Ayrıca, işaret göstergelerinin yögünlüğunu da ayarlayabilirsiniz (© 100).

[ASPECT GUIDE]: Konuyu tam çerçevelemenize referans olacak görünüm oranı rehberlerini seçebilirsiniz. 4:3, 13:9, 14:9, 1.66:1, 1:75:1, 1:85:1 veya 2.35:1 (Sinemaskop) seçeneklerinden birini seçebilirsiniz.

[SAFETY ZONE]: Güvenlik aralık rehberi ekran alanının %80 veya %90'ını kapsayan bir çerçeve gösterir. Bunu konuyu tam çerçevelemek için referans olarak kullanın.

| Menü başlığı | (Alt menü başlığı ve) Ayar seçenekleri                                                                                                    | (CAMERA) | (VCR/PLAY) | (CAMERA · CARD) | (VCR/PLAY · CARD) |     |
|--------------|----------------------------------------------------------------------------------------------------|----------|------------|-----------------|-------------------|-----|
| CUSTOM KEY 1 | TIME CODE, INDEX WRITE, ZEBRA, VCR STOP, TV<br>SCREEN, TC HOLD, AUDIO LEVEL, CVF+LCD BW,<br>MAGN.B.LOCK, SHTR D.LOCK, ELCK B.LCK, SDI<br>OUTPUT <sup>1</sup> , FOCUS LIMIT, IMAGE STAB, OUTPUT CH,<br>(NONE) | •        | -          | -               | -                 | 71  |
|              | TIME CODE, TV SCREEN, DATA CODE, AUDIO<br>LEVEL, TC HOLD, CVF+LCD BW, SDI OUTPUT <sup>1</sup> ,<br>OUTPUT CH, (NONE)                                                                                         | -        | •          | -               | -                 | 71  |
|              | ZEBRA, TV SCREEN, CVF+LCD BW,<br>MAGN.B.LOCK, SHTR D.LOCK, E.LCK B.LCK, SDI<br>OUTPUT <sup>1</sup> , FOCUS LIMIT, IMAGE STAB, OUTPUT CH,<br>(NONE)                                                           | -        | -          | •               | -                 | 71  |
|              | TV SCREEN, CVF+LCD BW, SDI OUTPUT <sup>1</sup> , (NONE)                                                                                                    | -        | -          | -               | •                 | 71  |
| CUSTOM KEY 2 | TIME CODE, INDEX WRITE, ZEBRA, VCR STOP, TV<br>SCREEN, TC HOLD, AUDIO LEVEL, CVF+LCD BW,<br>MAGN.B.LOCK, SHTR D.LOCK, E.LCK B.LCK, CP<br>BKWD KEY, SDI OUTPUTT, FOUS LIMIT, IMAGE<br>STAB, OUTPUT CH, (NONE) | ٠        | -          | -               | -                 | 71  |
|              | TIME CODE, TV SCREEN, DATA CODE, AUDIO<br>LEVEL, TC HOLD, CVF+LCD BW, SDI OUTPUT <sup>1</sup> ,<br>OUTPUT CH, (NONE)                                                                                         | -        | •          | -               | -                 | 71  |
|              | Zebra, <b>TV Screen</b> , CVF+LCD BW,<br>Magn.B.Lock, Shtr D.Lock, E.Lck B.Lck, CP<br>Bkwd Key, SDI Output <sup>1</sup> , Focus Limit, Image<br>Stab, Output CH, (None)                                      | -        | -          | •               | -                 | 71  |
|              | TV SCREEN, CVF+LCD BW, SDI OUTPUT <sup>1</sup> , (NONE)                                                                                                    | -        | -          | -               | •                 | 71  |
| WL.REMOTE    | (()) 1, (()) 2, OFF (())                                                                                                    | •        | •          | •               | •                 | 109 |
| POWER SAVE   | ON, OFF                                                                                                    | •        | -          | •               | -                 | 29  |

# SISTEM AYARI/

1 Edited Sadece

# ■SİSTEM AYARI/ ⓒ (devamı)

| Menü başlığı | (Alt menü başlığı ve) Ayar seçenekleri |                                                                                 | (CAMERA) | (VCR/PLAY) | (CAMERA · CARD) | (VCR/PLAY · CARD) |     |   |   |   |    |
|--------------|----------------------------------------|---------------------------------------------------------------------------------|----------|------------|-----------------|-------------------|-----|---|---|---|----|
| D/TIME SET ⊙ | T.ZONE/DST                             | PARIS (list of world time<br>zones)                                             | •        | • •        | • •             | •                 | •   | • | • | • | 26 |
|              | DATE/TIME                              | -                                                                               |          |            |                 |                   |     |   |   |   |    |
|              | DATE FORMAT                            | YMD (2008.1.1 AM12:00),<br>MDY (JAN.1.2008.12:00AM)<br>DMY (1 JAN.2008.12:00AM) |          |            |                 |                   |     |   |   |   |    |
| BEEP         | HIGH VOLUME, LOW VOLUME, OFF           |                                                                                 | ٠        | •          | •               | •                 | -   |   |   |   |    |
| DV CONTROL   | ON DVZ, OFF                            |                                                                                 | ٠        | -          | -               | -                 | 83  |   |   |   |    |
| MAGN.B.LOCK  | DISABLED, ACTIVE                       |                                                                                 | ٠        | -          | •               | -                 | 38  |   |   |   |    |
| SHTR D.LOCK  | DISABLED, ACTIVE                       |                                                                                 | ٠        | -          | •               | -                 | 58  |   |   |   |    |
| E.LCK B.LCK  | DISABLED, ACTIVE                       |                                                                                 | ٠        | -          | •               | -                 | 60  |   |   |   |    |
| ALL DISPLAY  | ENABLE, DISABLE                        |                                                                                 | ٠        | -          | •               | -                 | 31  |   |   |   |    |
| RESET ALL    | NO, YES                                |                                                                                 | ٠        | •          | •               | •                 | 143 |   |   |   |    |
| CAM.F.VER.   | Current version of th                  | Current version of the camcorder's firmware.                                    |          | -          | -               | •                 | -   |   |   |   |    |

# ■ÖZELLEŞTİR

| Menü başlığı                 | (Alt menü başlığı ve) Ayar seçenekleri |        | (VCR/PLAY) | (CAMERA · CARD) | (VCR/PLAY · CARD) |     |
|------------------------------|----------------------------------------|--------|------------|-----------------|-------------------|-----|
| CUSTOM PRESET                | EDIT                                   | •      | -          | •               | -                 | 87  |
|                              | CAMERA → CARD                          |        |            |                 |                   |     |
|                              | CARD → CAMERA                          |        |            |                 |                   |     |
|                              | ← RETURN                               |        |            |                 |                   |     |
| META DATA CP                 | CARD → CAMERA                          | CAMERA | -          | -               | •                 | 87  |
|                              | ← RETURN                               |        |            |                 |                   |     |
| CUSTOM FUNCTION <sup>1</sup> | C.Fn1                                  | •      | •          | •               | ٠                 | 95  |
|                              | C.Fn2                                  |        |            |                 |                   |     |
|                              | C.Fn3                                  |        |            |                 |                   |     |
|                              | ← RETURN                               |        |            |                 |                   |     |
| CUSTOM DISPLAY               | 132. sayfadaki tabloyu inceleyin       | •      | -          | •               | -                 | 101 |

1 (VCR/PLAY) modunda, [CUSTOMIZE] menüsünde değil, ana menüde görünür .

| Menü başlığı            | İşlem           | (Parametre ve) Ayar Seçenekleri                                |                                            |  |  |  |
|-------------------------|-----------------|----------------------------------------------------------------|--------------------------------------------|--|--|--|
| EDIT                    | SELECT CP       | 1 PRESET_A, 2 PRESET_B, 3 PRE<br>7 VIDEO.C, 8 CINE.V, 9 CINE.F | SET_C, 4 PRESET_D, 5 PRESET_E, 6 PRESET_F, |  |  |  |
|                         | TUNE            | [GAM] GAMMA*                                                   | NORMAL, CINE1, CINE2                       |  |  |  |
|                         |                 | [KNE] KNEE                                                     | AUTO, LOW, MIDDLE, HIGH                    |  |  |  |
|                         |                 | [BLK] BLACK                                                    | STRETCH, MIDDLE, PRESS                     |  |  |  |
|                         |                 | [PED] MASTER PED.*                                             | 0 (-9 to 9)                                |  |  |  |
|                         |                 | [SET] SETUP LEVEL*                                             | 0 (-9 to 9)                                |  |  |  |
|                         |                 | [SHP] SHARPNESS                                                | 0 (-9 to 9)                                |  |  |  |
|                         |                 | [HDF] H DTL FREQ                                               | LOW, MIDDLE, HIGH                          |  |  |  |
|                         |                 | [DHV] DTL HV BAL                                               | 0 (-9 to 9)                                |  |  |  |
|                         |                 | [COR] CORING                                                   | 0 (-9 to 9)                                |  |  |  |
|                         |                 | [NR1] NR1*                                                     | OFF, LOW, MIDDLE, HIGH                     |  |  |  |
|                         |                 | [NR2] NR2*                                                     | OFF, LOW, MIDDLE, HIGH                     |  |  |  |
|                         |                 | [CMX] COLOR MAT.*                                              | NORMAL, CINE1, CINE2                       |  |  |  |
|                         |                 | [CGN] COLOR GAIN                                               | 0 (-50 to 50)                              |  |  |  |
|                         |                 | [CPH] COLOR PHASE                                              | 0 (-9 to 9)                                |  |  |  |
|                         |                 | [RGN] R GAIN                                                   | 0 (-50 to 50)                              |  |  |  |
|                         |                 | [ggn] g gain                                                   | 0 (-50 to 50)                              |  |  |  |
|                         |                 | [BGN] B GAIN                                                   | 0 (-50 to 50)                              |  |  |  |
|                         |                 | [RGM] RG MATRIX                                                | 0 (-50 to 50)                              |  |  |  |
|                         |                 | [RBM] RB MATRIX                                                | 0 (-50 to 50)                              |  |  |  |
|                         |                 | [GRM] GR MATRIX                                                | 0 (-50 to 50)                              |  |  |  |
|                         |                 | [GBM] GB MATRIX                                                | 0 (-50 to 50)                              |  |  |  |
|                         |                 | [BRM] BR MATRIX                                                | 0 (-50 to 50)                              |  |  |  |
|                         |                 | [BGM] BG MATRIX                                                | 0 (-50 to 50)                              |  |  |  |
|                         | RENAME          | -                                                              |                                            |  |  |  |
|                         | PROTECT         | -                                                              |                                            |  |  |  |
|                         | RESET           | CANCEL, EXECUTE                                                |                                            |  |  |  |
| CAMERA ⇒ CARD           | SELECT CP       | 1 PRESET_A, 2 PRESET_B, 3 PRE<br>7 VIDEO.C, 8 CINE.V, 9 CINE.F | SET_C, 4 PRESET_D, 5 PRESET_E, 6 PRESET_F, |  |  |  |
|                         | SAVE POSITION   | -                                                              |                                            |  |  |  |
|                         | EXECUTE         | CANCEL, EXECUTE                                                |                                            |  |  |  |
| CARD ➡ CAMERA           | IMPORT          | -                                                              |                                            |  |  |  |
|                         | SELECT POSITION | 1 PRESET_A, 2 PRESET_B, 3 PRE<br>7 VIDEO.C, 8 CINE.V, 9 CINE.F | SET_C, 4 PRESET_D, 5 PRESET_E, 6 PRESET_F, |  |  |  |
| EXECUTE CANCEL, EXECUTE |                 |                                                                |                                            |  |  |  |

# ■Özel Ayar Preset Alt Menüsü (CUSTOMIZE ) CUSTOM PRESET)

\* Sadece video çekim kaydında mevcuttur.

| Menü başlığı | İşlem          | (Özel Ayar İşlevi ve) Ayar | Seçenekleri                                            |
|--------------|----------------|----------------------------|--------------------------------------------------------|
| C.Fn1,       | APPLY THIS SET | DISABLED, ACTIVE           |                                                        |
| C.Fn2,       | TUNE           | 00 SHCKLSS WB/GN           | 00 (00 to 03)                                          |
| 6.FN3        |                | 01 AE RESPONSE             | 00 MIDDLE, 01 HIGH, 02 LOW                             |
|              |                | 02 ZOOM RING CTRL          | 00 NORMAL, 01 SLOW, 02 FAST                            |
|              |                | 03 ZOOM SPEED              | 00 NORMAL, 01 SLOW, 02 FAST                            |
|              |                | 04 FOCUS RING CTRL         | 00 NORMAL, 01 SLOW, 02 FAST                            |
|              |                | 05 BUTTONS OPER.1          | 00 (00 to 07)                                          |
|              |                | 06 BUTTONS OPER.2          | 00 (00 to 03)                                          |
|              |                | 07 RINGS DIRECTION         | 00 (00 to 07)                                          |
|              |                | 08 OPER DIRECTION          | 00 (00 to 03)                                          |
|              |                | 09 IRIS LIMIT              | 00 OFF, 01 ON                                          |
|              | SAVE TO CARD   | 10 PHOTO BUTTON            | 00 PHOTO + CP DATA, 01 PHOTO,<br>02 MAGNIFYING, 03 OFF |
|              |                | 11 MARKER LEVEL            | 00 (00 to 07)                                          |
|              |                | 12 F.AST BW-MOD            | 00 (00 to 03)                                          |
|              |                | 13 OBJ DST UNIT            | 00 m(meter), 01 ft(feet)                               |
|              |                | 14 ZOOM INDICATOR          | 00 BAR, 01 NUMBER                                      |
|              |                | 15 COLOR BARS              | 00 TYPE 1, 01 TYPE 2                                   |
|              |                | 16 1kHz TONE               | 00 OFF, 01-12dB, 02-18dB, 03-20dB                      |
|              |                | 17 LANC AE SHIFT           | 00 AE SHIFT, 01 IRIS                                   |
|              |                | 18 TALLY LAMP              | 00 ON, 01 BLINK, 02 OFF                                |
|              |                | 19 LED                     | 00 TYPE 1, 01 TYPE 2, 02 OFF                           |
|              |                | 20 CUSTOM REC              | 00 (00 to 03)                                          |
|              |                | CANCEL, OK                 |                                                        |
|              | READ FROM CARD | CANCEL, OK                 |                                                        |
|              | RESET          | CANCEL, OK                 |                                                        |

# ■ Özel Ayar İşlevi Alt Menüsü (CUSTOMIZE ) CUSTOM FUNCTION)

# ■Özel Ayar Göstergeleri

| Menü başlığı   | İşlem          | (Özel Ayar Göstergesi ve) | Ayar Seçenekleri                             |
|----------------|----------------|---------------------------|----------------------------------------------|
| CUSTOM DISPLAY | TUNE           | 00 REC PROGRAMS           | 00 OFF, 01 ON                                |
|                |                | 01 CAMERA DATA1           | 03 (00 to 03)                                |
|                |                | 02 CAMERA DATA2           | 07 (00 to 07)                                |
|                |                | 03 Z00M                   | 00 OFF, 01 ON(NORMAL), 02 ON(ALWAYS)         |
|                |                | 04 FOCUS                  | 00 OFF, 01 ON(NORMAL), 02 ON(ALWAYS)         |
|                |                | 05 ND                     | 00 OFF, 01 ON                                |
|                |                | 06 IMAGE EFFECTS          | 07 (00 to 07)                                |
|                |                | 07 FASSIST FUNC.          | 03 (00 to 03)                                |
|                |                | 08 CUSTOMIZE              | 03 (00 to 03)                                |
|                |                | 09 RECORDING STD          | 00 OFF, 01 ON                                |
|                |                | 10 DV REC MODE            | 00 OFF, 01 ON                                |
|                |                | 11 FRAME RATE             | 00 OFF, 01 ON                                |
|                |                | 12 TAPE                   | 03 (00 to 07)                                |
|                |                | 13 TAPE REMAINDER         | 00 OFF, 01 NORMAL, 02 WARNING                |
|                |                | 14 TAPE/CARD              | 00 (00 to 07)                                |
|                |                | 15 LIGHT METERING         | 03 (00 to 03)                                |
|                |                | 16 CARD                   | 03 (00 to 03)                                |
|                |                | 17 CARD REMAINDER         | 00 OFF, 01 NORMAL, 02 WARNING                |
|                |                | 18 AUDIO                  | 00 (00 to 07)                                |
|                |                | 19 WARNING/STATUS         | EXTERS 07 (00 to 07)<br>EXTERS 03 (00 to 03) |
|                |                | 20 BATTERY                | 00 OFF, 01 NORMAL, 02 WARNING                |
|                |                | 21 WIRELESS REMOTE        | 00 OFF, 01 NORMAL, 02 WARNING                |
|                | SAVE TO CARD   | CANCEL, OK                |                                              |
|                | READ FROM CARD | CANCEL. OK                |                                              |
|                | RESET          | CANCEL, OK                |                                              |

# Hafızada Tutulan ve Saklanan Ayarlar

Aşağıdaki liste kamera kapansa veya işlem modu değiştirilse bile korunan ayarların listesini gösterir. Dahili lityum pilin şarjı tamamen biterse bütün ayarlar silinir.

| (CAMERA) / (CAMERA · CARD) Modlari                   | Kapalı     | STANDBY Modu<br>HD ve SD* arasında değişimi |
|------------------------------------------------------|------------|---------------------------------------------|
| Tv modunda enstantane hızı ayarı                     |            |                                             |
| Av modunda diyafram ayarı                            |            |                                             |
| M Manuel modda diyafram, enstantane hızı ayar        |            |                                             |
| Özel beyaz ayar                                      |            |                                             |
| Poz kilidi                                           | Kapanır    | •                                           |
| Poz kilidi esnasında diyafram, enstantane hızı ayarı | Sıfırlanır | •                                           |
| (CAMERA), (CAMERA·CARD) MENU ayarları                |            |                                             |
| TV SCREEN açık/kapalı                                |            |                                             |
| Ekran Göstergesi Ayarları                            |            |                                             |
| Gain ince ayarı                                      |            |                                             |
| Gain limiti                                          |            |                                             |
| Iris limiti                                          |            |                                             |

| (CAMERA)/(CAMERA·CARD) Modları                       | Kolay Kayıttan<br>diğer AE program<br>moduna Geçiş | AE program<br>modundan 🗖<br>Kolay Kayda geçiş | Enstantane hızı<br>değişimi* |  |
|------------------------------------------------------|----------------------------------------------------|-----------------------------------------------|------------------------------|--|
| Tv modunda enstantane hızı ayarı                     |                                                    | •                                             |                              |  |
| Av modunda diyafram ayarı                            |                                                    | •                                             |                              |  |
| M Manuel modda diyafram, enstantane hızı ayarı       |                                                    | •                                             |                              |  |
| Özel beyaz ayar                                      | •                                                  | Preset                                        | •                            |  |
| Poz kilidi                                           | Kapanır                                            |                                               |                              |  |
| Poz kilidi esnasında diyafram, enstantane hızı ayarı | Sıfırlanır                                         |                                               |                              |  |
| CAMERA), CAMERA·CARD MENU ayarları                   | •                                                  |                                               |                              |  |
| TV SCREEN açık/kapalı                                |                                                    | •                                             |                              |  |
| Ekran Göstergesi Ayarları                            |                                                    | •                                             |                              |  |
| Gain ince ayarı                                      |                                                    | •                                             |                              |  |
| Gain limiti                                          |                                                    | •                                             |                              |  |
| Iris limiti                                          |                                                    | •                                             |                              |  |

\* Sadece (CAMERA) modu

# Kayıt Esnasında Ekran Göstergeleri

30. ve 114. sayfalardaki ek açıklamaları inceleyebilirsiniz. Ekran göstergeleri ve simgelerinin çoğu özel ayar göstergeleri ile özelleştirilebilir (D101).

### (CAMERA)

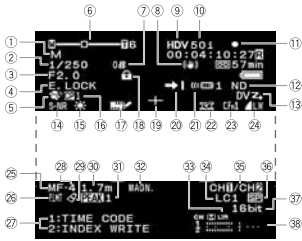

### CAMERA · CARD

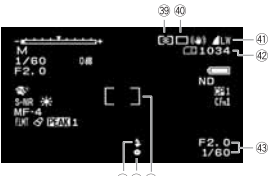

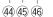

|             | 1 AE Programi (C) 53)                                                                                                    |
|-------------|----------------------------------------------------------------------------------------------------|
|             | <ol> <li>Enstantane Hızı* (         <u>56, 58</u>)</li> </ol>                                                                                                    |
|             | ③ Diyafram* (□ 56, 59)                                                                                                    |
| n)          | ④ Poz Kilidi (□ 60)/ AE shift (& 60)                                                                                                    |
| 9           | 5 Cilt detayı (🖽 68)                                                                                                    |
| 12          | <ul> <li>Event and the series of the series of the ser</li></ul> |
| 13          | ⑦ Gain (🖽 61)                                                                                                    |
|             | 8 Görüntü sabitleyici (1 52)                                                                                                    |
|             | ④ Kayıt Standardı (1 32)                                                                                                    |
|             | 0 Çekim hızı (1 42)                                                                                                    |
|             | <ol> <li>Kaset Işlemi</li> </ol>                                                                                                    |
| <b>i</b> 7  | Kayıt     Durdurma                                                                                                    |
| Ð           | ●II Kayitta Bekleme ▲ Çikarma                                                                                                    |
| 38          | 12 ND filtresi (C 41)                                                                                                    |
|             | 13 DV kontrolŭ ([]] 83)                                                                                                    |
|             | 14 Seçilebilir parazit azaltıcı ( 69)                                                                                                    |
|             | (5 Beyaz ayarı (L163)                                                                                                    |
|             | 16 Ozel ayar preset dosyası ( 187)                                                                                                    |
|             | U Süper empoze karakter kaydı (@105)                                                                                                    |
|             | 18 Tuş/kadran kullanımı kılıtlı                                                                                                    |
| <b>(41)</b> |                                                                                                    |
| 42          | Kayit sonu arama ([]] 33)     Kayit sonu arama ([]] 33)                                                                                                    |
|             |                                                                                                    |
|             | Özel aver jelevi (CD 05)                                                                                                    |
|             | Ectoaraf kalitosi/boyutu (cszamanlı kayıt) (00110)                                                                                                    |
|             |                                                                                                    |
| (43)        | 25 Manuel odak (173 37)                                                                                                    |
| Ŭ           | 28 Odak limiti (1140)                                                                                                    |
|             | 27 Özel Ayar tuşları(271) / Tarih ve Saat (22 26)                                                                                                    |
|             | Ø Odak preset hizi (11 39)                                                                                                    |
|             | 29 Renk düzeltisi (1) 66)                                                                                                    |
|             | Odaklanma mesafesi (137)                                                                                                    |
|             | ③ Peaking (□ 38)                                                                                                    |
|             | Büyütme (D38)                                                                                                    |
|             | 3 Ses Patlama sınırlayıcı (1149)                                                                                                    |
|             | Alt sevive filtresi (1103)                                                                                                    |
|             | 3 Ses çıkışı (2 81)                                                                                                    |
|             | 3 SD Kayıt modu (0126)                                                                                                    |
|             | ③ SD Ses modu (□ 47)                                                                                                    |
|             | Ses seviye göstergesi (11 49)                                                                                                    |
|             | Olçüm modu (III16)                                                                                                    |
|             | ④ İlerleme modu (□115)                                                                                                    |
|             | <ol> <li>Fotoğraf çekimi boyutu/kalitesi (□110)</li> </ol>                                                                                                    |
|             | 42 Kartta mevcut fotoğraf çekimi (m110)                                                                                                    |
|             | 43 Diyatram değeri ve enstantane hızı                                                                                                    |
|             | 44 Flaş (00117)                                                                                                    |
|             | 45 Odak ve poz kilidi (1112)                                                                                                    |
|             | 46 Spot AL çerçevesi (LL116)                                                                                                    |
|             | M Manuel modda.                                                                                                    |

### İzleme Esnasındaki Ekran Göstergeleri

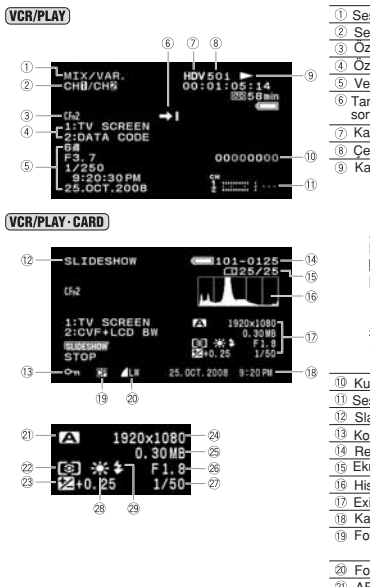

# 135

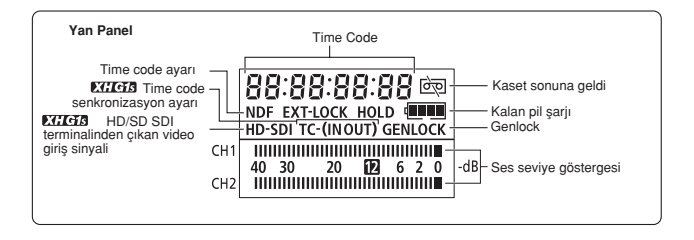

# Ekrana Gelen Mesajların Listesi

| Mesaj                                                  | Anlamı                                                                                                    | ш   |
|--------------------------------------------------------|----------------------------------------------------------------------------------------------------|-----|
| CARD ERROR                                             | Hafiza karti hatasi oluştu. Kamera görüntüyü kaydedemiyor veya<br>oynatamıyor. Hata geçici olabilir, mesaj 4 saniye içinde ekrandan<br>kaybolur ve c∏ kırmızı renkte yanarsa, kamerayı kapatın, kartı<br>çıkarın ve tekrara takın. ⊡simgesi yeşil renge dönerse, kayda/<br>izlemeye devam edebilirsiniz. | -   |
| CARD FULL                                              | Hafıza kartı dolu. Boş alan yaratmak için bazı resimleri silin veya hafıza kartını yenileyin                                                                                                    | -   |
| CHANGE THE BATTERY PACK                                | Piller bitmiştir. Yeni pil grubu takın veya pilleri şarj edin                                                                                                    | 14  |
| CHECK THE HDV/DV INPUT                                 | DV kablosu bağlı değil veya bağlanılan dijital cihaz kapalı                                                                                                    | 84  |
| CONDENSATION HAS BEEN DETECTED                         | Kamerada nem yoğunlaşması tespit edildi                                                                                                    | 142 |
| COPYRIGHT PROTECTED<br>DUBBING RESTRICTED              | Telif hakkı korumalı bir kaseti kaydetmeye çalıştırız. Analog line-in<br>kayıt esnasında anormal sinyaller alındığında veya telif hakkı korumal<br>kasetin analog-dijitalden dönüşümü esnasında da görülür                                                                                               | 85  |
| COPYRIGHT PROTECTED<br>PLAYBACK IS RESTRICTED          | Telif hakkı korumalı bir kaseti izlemeye çalıştınız.                                                                                                    | 85  |
| HEADS DIRTY, USE CLEANING CASSETTE                     | Video kafaları kirli. Video kafalarını temizleyin.                                                                                                    | 141 |
| INCORRECT TAPE SPECIFICATION<br>PLAYBACK IS RESTRICTED | Kameranın sahip olduğundan farklı bir standartta kaydedilmiş bir<br>kaseti izlemeye çalıştınız.                                                                                                    | -   |
| INPUT SIGNAL NOT SUPPORTED                             | Kamerayla uyumsuz bir video sinyali girmeye çalıştınız (örneğin 720p)                                                                                                    | 84  |
| NAMING ERROR                                           | Klasör ve dosya numaraları maksimum değerine ulaştı.                                                                                                    | -   |
| NO CARD                                                | Kameraya hafıza kartı takılmamış.                                                                                                    | 24  |
| NO IMAGES                                              | Hafıza kartına görüntü kaydı yapılmamış.                                                                                                    | -   |
| PLAYBACK STD LOCKED INCOMPATIBLE<br>VIDEO INPUT        | İzleme standardı kamerada önceden kayıtlıysa, bu ayardan farklı bir standartta kaydedilmiş bir video sinyal girişi yapmaya çalıştınız.                                                                                                    | 84  |
| PLAYBACK STD LOCKED<br>PLAYBACK IS RESTRICTED          | İzleme standardı kamerada önceden kayıtlıysa, bu ayardan farklı bir<br>standartta kaydedilmiş bir kaseti izlemeye çalıştınız.                                                                                                    | 105 |
| REMOVE THE CASSETTE                                    | Kamera kaseti korumak için durdu. Kaseti çıkarıp tekrar takın                                                                                                    | 23  |
| SET THE TIME ZONE, DATE AND TIME                       | Saat dilim, tarih ve saat ayarlarını yapmadınız. Bu ayarlar yapılana kadar, her kamera açıldığında bu mesaj ekrana gelecektir.                                                                                                    | 26  |
| TAPE END                                               | Kaset sonuna geldi. Kaseti geri sarıp ve yeni bir kasetle değiştirin                                                                                                    | -   |
| THE CARD IS SET FOR ERASURE<br>PREVENTION              | SD/SDHC hafıza kartı korumalı. Kartı değiştirin veya LOCK koruma<br>düğmesini açın.                                                                                                    | 24  |
| THE TAPE IS SET FOR ERASURE<br>PREVENTION              | Kaset korumalı. Kaseti değiştirin veya koruma düğmesinin konumunu<br>değiştirin.                                                                                                    | 140 |
| UNIDENTIFIABLE IMAGE                                   | Görüntü dosyası zarar görmüş veya bu bilgisayarla uyumlu (JPEG)<br>olmayan bir sıkıştırma yöntemi kullanıyor.                                                                                                    | -   |

### Kamera Kullanım Önlemleri

OKameranızı vizörden, LCD panelden veya mikrofondan tutarak taşımayın.

- O Kameranızı sıcak yerlerde, araba bagajı / kabini gibi direkt gün ışığı aldığında çok ısınabilen yerlerde ve nemli ortamlarda bırakmayın.
- OKameranızı televizyon, plazma televizyon veya cep telefonu gibi, yüksek manyetik veya elektrik alanı oluşturan cihazların yakınına koymayın.
- O Objektif veya vizörü kuvvetli ışık kaynaklarına yöneltmeyin. Kameranızı çok parlak cisimlere doğrultulmuş halde bırakmayın.
- OKameranızı tozlu veya kumlu ortamlarda bırakmayın. İçeri girecek toz veya kum kameraya veya takılı kasete zarar verebilir. Aynı durumdan dolayı objektif de zarar görebilir.
- O Kameranız sudan korumalı değildir (waterproof). Kamera içine sızan su, çamur veya tuzlu su kasete ve kameraya zarar verebilir.
- Olşıklandırma cihazlarının oluşturacağı yüksek sıcaklıklara dikkat edin.
- O Kamerayı sökmeyin. Kamera düzgün çalışmıyorsa bakımı yetkili tamir elemanlarınca yapılmalıdır.
- O Kameraya dikkatli davranın, darbe veya titreşim kamera zarar verebileceğinden, bu gibi durumlardan uzak durun.
- OAni ısı değişimlerinden uzak durun. Kameranın aniden sıcak veya soğuğa çıkarılması nem yoğunlaşmasına neden olur (m 142).

#### Saklama

OKamerayı uzun süre kullanmayı düsünmüyorsanız, tozsuz, düsük nemli ve 30 C'den daha fazla ısısı olmayan

bir mekanda saklayın.

OTekrar kullanmaya başladığınızda, kamera işlevlerini doğru çalışıp çalışmadıklarını kontrol etmek için çalıştırın.

#### Temizleme

#### Kamera Gövdesi ve Objektif

OYumuşak ve kuru bir bezle temizleyin. Temizlik için asla tiner gibi çözücü maddeler veya kimyasal temizleyiciler emdirilmiş bezleri kullanmayın.

#### LCD Ekran

- OTemizlik için, gözlük temizleme amacıyla üretilen ve piyasadan temin edilebilen özel mendilleri kullanın. Asla temizlik spreyi veya sıvıları kullamayın. Bu tür maddeler LCD ekranın üzerindeki kaplamaya zarar verebilir.
- OAni sıcaklık değişimlerinden sonra ekranda nem damlacıkları oluşabilir. Bunları kuru ve yumuşak bir bezle silin.

#### Vizör

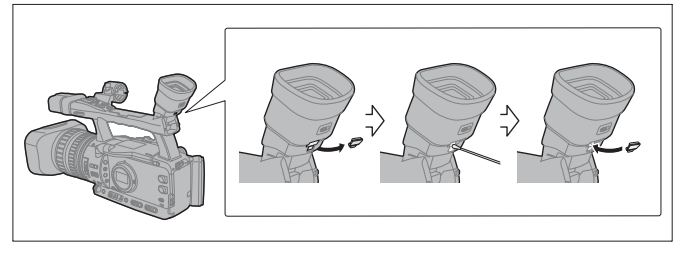

- 1. Koruma kapağını açın (örn. Küt uçlu bir tornavidayla)
- 2. Pamuklu bezle camı silin.
- 3. Koruma kapağını tekrar takın.

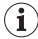

Temizlerken camı çizmemeye dikkat edin.

# Pil Gruplarını Kullanırken Dikkat Edilmesi Gerekenler

#### **Tehlike!**

#### Pil Gruplarını Dikkatli Kullanın

- · Pilleri ateşten uzak tutun. (Aksi halde patlama tehlikesi vardır.)
- Pilleri 60°C yüksek sıcaklıkta bulundurmayın, kalorifer üzeri veya araba içi gibi çok ısınabilecek ortamlarda saklamayın.
- Pilleri sökmeyin, kurcalamayın, içinde değişiklik yapmayın.
- · Pilleri fırlatmayın ve ezmeyin.
- · Pilleri ıslatmayın.

OTam şarj edilen piller bile, zaman içinde kendiliğinden deşarj olur. Bu durumun çekimde aksaklık yaratmaması için, kamera pillerini, kullanacağınız gün veya bir gün öncesinden tam şarj etmenizi öneririz.

- O Piller kullanılmıyorsa koruyucu kapaklar takılı tutulmalıdır. Metal cisimlerin pil kontaklarına değmesi kısa devreye ve pillerin zarar görmesine neden olabilir.
- OBağlantı noktalarının kirli olması kamera ile pil arasında temassızlık oluşturabilir. Kuru ve yumuşak bir bezle düzenli aralıklarla olarak temizlik yapılmalıdır.
- OPillerin şarjlı halde bir yıl veya daha fazla süreyle kullanılmadan saklanması, pil ömrünü kısaltacak veya performansını olumsuz etkileyecektir. Uzun süre saklanacak pillerin tam olarak deşari edildikten sonra 30°C daha serin bir yerde saklanmasını öneriyoruz. Daha uzun süre saklanacak pillerin yılda en az bir kez tam şarj-deşari edilmeleri uygundur. Birden fazla pil grubunuz varsa, saklama için yukarıdaki işlemleri, pil gruplarını türüne uygulamanız önerilir.
- ONormal kullanım sıcaklığı 0-40 °C olsa da, en iyi sonuçlar 10-30 °C arasında elde edilir. Soğuk havalarda pil performansı geçici olarak düşecektir. Bu durumlarda pilleri kullanmadan önce cebinizde ısıtmanız yararlıdır.
- O Piller tam şarj olduktan sonra normal sıcaklıklarda bile kısa sürede tükeniyorsa kullanım ömürleri dolmuş olabilir ve bu durumda değiştirilmeleri gerekecektir.

#### Pil Giriş Kapağı Hakkında

Pil grubu koruyucu kapağının üzerinde [□] şeklinde bir delik bulunmaktadır. Bu delik şarjlı ve boş pil gruplarının ayırl edilmesi için kullanılabilir. Örneğin, kapak şarjlı pilleri işaretlemek için deliğin altından mavi etiket görünecek şekilde takılabilir.

> Pil grubunun arka yüzü Terminal Kapağı Takılışı Şarjlı Boş

# Kaset Kullanım Önlemleri

OKaseti kullandıktan sonra geri sarın. Kaset gevşer veya zarar görürse içindeki resim ve ses de zarar görebilir.

- O Kaseti kutsuna geri koyun ve yukarıda bir yerde saklayın. Uzun süre saklı olan kasetleri ara sıra iler/geri sarın.
- O Kaseti işiniz bittikten sonra kamerada bırakmayın.
- OBantla tutturduğunuz kasetleri veya standart dışı kasetleri kullanmayın, kamerayı bozabilir.
- OEski kasetleri kullanmayın, video kafaları zarar görebilir.
- OKasetin içine herhangi bir metal vb. cisim sokmayın, etrafını bantlamayın.
- O Kasete dikkatli bakın. Düşürmeyin veya darbelerden uzak tutun, kayıtlarınız ciddi zarar görebilir.
- O Hafıza işlevine sahip kasetler, metal plateli girişler kullanım sonucu kirlenebilir. Girişleri her 10 kullanımda bir pamuklu bezle temizleyin. Bu kamera hafıza işlevini desteklemez.

#### Kasetin Kazara Silinmesinin Engellenmesi

Kasetin silinmesini engellemek için kaset üzerindeki mandalı sola çevirin. (Bu düğmenin üzerindeki etikette genellikle SAVE veya ERASE OFF yazar)

Kayit modunda korumali bir kaset yüklerseniz, ekranda 4 saniye boyunca "THE TAPE IS SET FOR ERASURE" mesajı görünür ve "gg" yanıp sönmeye başlar. Bu kaset üstüne kayıt yapmak istiyorsanız, mandalı sağa kaydırın.

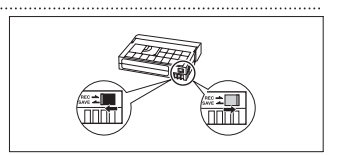

# Hafıza Kartları

- OHafiza kartına kayıtlı resimleri bilgisayara aktarmak için piyasadan temin edebileceğiniz kart okuyucu veya PC/PCMCIA hafiza kartı adaptörünü alın.
- OHafıza kartını kamerada başlatın. Başka bir cihazda, örneğin bilgisayarda başlatılan kartlar düzgün çalışmayabilir.
- O Kartlardaki verilerinizi düzenli olarak bilgisayarınızdaki sabit diske veya başka bir ortama yedekleyin. Statik elektrik etkisi ile kartlardaki bilgiler silinebilir veya bozulabilir. Canon Inc. bozulan veya silinen veriler için hiçbir sorumluluk kabul etmemektedir.

OHafıza kartlarını yüksek manyetik alanların bulunduğu yerlere yaklaştırmayın.

- O Kartları yüksek sıcaklık ve neme maruz kalacakları ortamlarda bulundurmayın.
- OHafıza kartlarını söküp içlerini açmayın.

OKartları eğip bükmeyin, ıslatmayın ve darbelerden koruyun.

- O Hafıza kartını sıcak ve soğuk mekanlara taşınması, yüzeyde ve içeride nem yoğunlaşmasına neden olabilir. Kartta nem yoğunlaşması olursa, kartı su damlacıkları kendiliğinden kuruyana kadar ayrı bir yerde tutun.
- OBağlantı noktalarını ellemeyin ve kirletmeyin.
- OHafiza kartlarını takarken, yuvaya doğru yönde soktuğunuzdan emin olun. Kartı ters yönde takmak ve yuvaya zorlamak hem karta hem de video kameranıza zarar verebilir.
- OHafıza kartının üzerindeki etiketi sökmeyin, üzerine başka etiketler yapıştırmayın.
- Ogörüntü dosyalarını silerken veya hafıza kartını başlatırken sadece dosya yerleşim tabloşu değişir, verinin kendisi gerçekten silinmez. Hafıza kartını elden çıkarırken gerekli önlemleri alın. Örneğin kişisel bilgilerinizin isteğiniz dışında başkaları tarafından görülmesini istemiyorsanız, hafıza kartına fiziksel olarak zarar verin.
- OSD/SDHC hafiza kartlarında kart üzerine yazılmasını engelleyen veya kartın kazara silinmesini engelleyen bir düğme vardır. Hafiza kartını yazmaya karşı korumak için LOCK düğmesini ayarlayın.

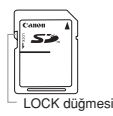

### Dahili Şarj Edilebilir Lityum Piller Hakkında

Bu kamerada tarih, saat ayarnı ve diğer ayarları koruyan dahili şarj edilebilir piller vardır. Dahili pil kamerayı her kullanışınızda şarj olur. Ancak, kameranın kısa süreli kullanımlarında veya cihazı 3 aydan fazla bir süre kullanımadığınızda, pil şarjı tamamen biter.

#### Dahili pili yeniden şarj etmek için:

Kompakt güç adaptörünü kameraya bağlayın, kamera kapatın ve en az 24 saat bu şekilde prizde takılı tutun.

#### Video Kafaları

- OEkranda "HEADS DIRTY, USE CLEANING CASETTE" göründüğünde, izleme esnasında parazitlenme, görüntü kopuklukları (yaklaşık 0.5 saniye) gözlemlediğinizde, HDV standardında kaydedilmiş bir kaseti izlerken görüntü kayıyor, ses kısılıyor veya kapanıyorsa bu video kafalarının kirlendiğini ve temizlenmesi gerektiğini gösterir.
- OEn iyi görüntü kalitesini elde etmek için video kafalarını sık sık Canon DVM-CL Dijital Video Kafa Temizleme Kasetleri veya piyasadan temin edebileceğiniz kuru temizleyiciler ile temizlemenizi tavsiye ederiz.
- O Video kafalarını temizledikten sonra dahi, kirli kafalarla kaydettiğiniz çekimleri düzgün bir şekilde izleyemeyebilirsiniz.
- O Islak türde kaset temizleyicileri kullanmamanızı tavsiye ederiz. Kameranız zarar görebilir.
- O Kafalar temizlendikten sonra da görüntü iyileşmiyorsa, arıza var demektir. En yakın Canon yetkili servisine başvurun.

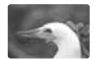

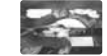

#### Nem Yoğunlaşması

Kameranın soğuk bir yerden sıcak bir yere hızla taşınması, iç yüzeylerde nem damlacıkları oluşturabilir. Nem yoğunlaşması tespit edildiğinde kamerayı kullanmayı durdurun. Kamerayı bu durumda kullanmaya devam etmek cinaza zarar verebilir.

#### Nem Yoğunlaşması Aşağıdaki Durumlarda Oluşabilir:

- OKamera klimalı bir mekandan, sıcak ve nemli havaya çıkarıldığında
- O Kamera soğuk bir yerden sıcak bir odaya taşındığında
- OKamera çok nemli bir odada bırakıldığında
- O Soğuk bir oda aşırı hızlı ısıtıldığında

#### Nem yoğunlaşmasından kaçınmak için:

 Kamerada takılı kaseti çıkartın ve kamerayı hava geçirmeyen plastik bir torba içine koyarak taşıyın.

#### Nem yoğunlaşması tespit edildiğinde:

- Kamera otomatik olarak kapanacak, yaklaşık 4 sn. boyunca ekranda "CONDENSATION HAS BEEN DETECTED" görünecek ve yanıp sönecektir.
- O Kameraya kaset takılıysa, ekranda "REMOVE THE CASETTE" görünür ve gasyanıp sönmeye başlar. Kaseti derhal kameradan çıkartın ve kaset kompartımanı kapağı açık bırakın. Kaseti kamera içinde bırakmak onun zarar görmesiyle sonuçlanabilir.
- OKamera nem yoğunlaşması algıladığında, kaseti takmanıza izin vermez.

#### Kamerayı yeniden kullanmaya başlamadan önce:

OKameradaki nem damlacıklarının buharlaşma süresi yaklaşık 1 saattir. Genel bir kural olarak, kamerayı yeniden kullanmaya başlamadan önce 1 saat bekleyin.

#### Kameranın Seyahat Sırasında Kullanılması

#### Güç Kaynağı

Kameranızın güç adaptörü, kamerayı çalıştırmak veya şarj için 100 ve 240 V AC, 50/60HZ aralığında şebeke voltajı ile kullanılabilir. Deniz aşırı kullanımdan önce yetkili bir Canon Servis Merkezine başvurarak bilgi alınız.

#### **TV Ekranından İzleme**

Çekimleriniz ancak PAL sistemi kullanan bir TV üzerinden izlenebilmektedir. PAL Televizyon sistemi aşağıdaki ülkelerde kullanılmaktadır:

Avrupa: Bütün Avrupa ilkeleri ve Rusya. Amerika: Sadece Arjantin, Brezilya, Uruguay ve Fransız bölgeleri (Fransız Ganası, Guadelup, Martinik vb.). Asya: Asya ülkelerinin çoğu (Japonya, Filipinler, Güney Kore, Tayvan ve Myanmar hariç). Afrika: Bütün Afrika ülkeleri ve adalar. Avustralya/Okyanusya: Avustralya, Yeni Zelanda, Papua Yeni Gine: Pastlik adalarının çoğu (Mikronezya, Samo, Tonga ve Guam ve Amerikan Samoa gibi ABD bögeleri hariç).

# Arıza Tespit

Kameranızla ilgili bir sorun çıktığında ilk önce aşağıdaki kontrol listesine başvurun. Eğer sorun devam ediyor veya çözülemiyorsa yetkili bir Canon Servis Merkezi'nden yardım alın.

### Güç Kaynağı

| Sorun                            | Neden                             | Çözüm                                              |    |
|----------------------------------|-----------------------------------|----------------------------------------------------|----|
| Kamera açılmıyorsa               | Pillerin şarjı bitmiş olabilir.   | Pilleri şarj edin veya kameraya dolu piller takın. | 14 |
| Kamera kendiliğinden kapanıyorsa | Güçten tasarruf işlevi etkinleşti | Kamerayı açın                                      | 29 |
| Ekran açılıp kapanıyorsa         | Pil ömrü tükenmiş                 | Pili yenileyin veya şarj edin                      | 14 |

# Kayıt / İzleme

| Sorun                                                   | Neden                                                                                                    | Çözüm                                                                                                    |     |
|---------------------------------------------------------|----------------------------------------------------------------------------------------------------|----------------------------------------------------------------------------------------------------|-----|
| Tuşlar çalışmıyorsa                                     | Kamerayı yeniden açın.                                                                                                    | Bir kaset takın.                                                                                                    | 23  |
| Ekranda 🔊 simgesi yanıp sönüyorsa                       | Nem yoğunlaşması tespit edildi.                                                                                                    | İlgili sayfaya başvurunuz.                                                                                                    | 142 |
| Ekranda "REMOVE THE<br>CASETTE" yazısı görünüyorsa      | Kamera kaseti korumak için durdu.                                                                                                    | Uzaktan kumanda modlarını<br>değiştirin.                                                                                                    | 23  |
| Uzaktan kumanda çalışmıyorsa                            | Kamera ve uzaktan kumanda aynı<br>uzaktan kumanda sensörüne ayarlanmamış                                                                         | Kaseti çıkarıp yeniden takın.                                                                                                    | 109 |
|                                                         |                                                                                                    | Pilleri değiştirin                                                                                                    | 22  |
| Ekranda anormal yazı ve simge<br>karakterleri belirirse | Bu video kamera mikro-bilgisayar<br>kullanır. Dış sesler veya statik<br>elektrik ekranda anormal<br>karakterlerin belirmesine neden<br>olabilir. | Bu durumlarda, kameranın güç<br>kaynağı ile bağlantısını kesin ve<br>kısa bir süre sonra yeniden bağlayın.<br>Sorun devam ederse, güç kaynağı<br>bağlantısını kesin ve [XYSTEM<br>SETU /⊙] ▶ [RESET ALL]<br>ayarını kullanarak tüm kamera<br>ayarlarını sirirlayın. | -   |

### Kayıt

| Sorun                                                              | Neden                                                                                 | Çözüm                                                                                                    |     |
|--------------------------------------------------------------------|---------------------------------------------------------------------------------------|----------------------------------------------------------------------------------------------------|-----|
| POWER kadranı OFF konumunda<br>değil ancak POWER göstergesi kapalı | [LED] seçeneği kapalı [OFF]<br>konumda                                                | [LED] seçeneği farklı bir konumu<br>ayarayın                                                                                                    | 100 |
| Ekrana görüntü gelmiyorsa                                          | POWER kadranını kayıt<br>programlarından birine getirin.                              | POWER kadranını kayıt<br>programlarından birine getirin.                                                                                                    | 28  |
| Ekranda "SET TIME ZONE,<br>DATE AND TIME" mesaji<br>beliriyorsa    | Saat dilimi, tarih ve saat<br>ayarlanmamış, veya dahili lityum<br>plin ömrü tükenmiş. | Zaman dilimi, tarih ve<br>saat ayarlarını yapın. Yedekleme<br>pilini değiştirin veya 24 saat<br>boyunca POWER kadranını<br>kapalı OFF konumda tutarak şarj<br>edin. Tarih ve saat ayarlarını<br>veniden vapın. | 26  |
| START/STOP tuşuna basılarak<br>kayda geçilemiyor                   | Kaset takılı değil                                                                    | Kameraya kaset takın.                                                                                                    | 23  |
|                                                                    | POWER kadranı kayıt<br>programlarından birinde değil.                                 | <b>POWER</b> kadranını kayıt programlarından birine getirin.                                                                                                    | 28  |
|                                                                    | Koruma düğmesi LOCK işlem<br>yapılmasını engelliyor.                                  | Koruma mandalını sola kaydırıp<br>LOCK korumasını kaldırın.                                                                                                    | 29  |
| Kamera odaklanamıyor                                               | Otomatik odaklama bu konuyu odaklayamıyor olabilir.                                   | Manuel odaklanın                                                                                                    | 37  |
|                                                                    | Vizör ayarı yok                                                                       | Diopter ayarı ile vizör netliğini<br>düzeltin.                                                                                                    | 17  |
|                                                                    | Objektif kirli olabilir.                                                              | Objektifi temizleyin.                                                                                                    | 138 |
| Tally lambası yanmıyor                                             | [TALLY LAMP] menüde [OFF]<br>konumuna ayarlanmış                                      | [TALLY LAMP] ayarını [ON] veya<br>[BLINK] ayrına getirin                                                                                                    | 100 |

# Kayıt

| Sorun                                        | Neden                                                                                                    | Çözüm                                            |    |
|----------------------------------------------|----------------------------------------------------------------------------------------------------|--------------------------------------------------|----|
| Ekranda dikey bir ışık çubuğu<br>beliriyorsa | Karanlık bir sahnedeki parlak bir<br>ışık, ekranda düşey bir ışık çubuğu<br>belirmesine neden olabilir. Bu bir<br>arıza değildir. | Av modunda F5.6 - F8.0 kayıt<br>yapın            | 59 |
| Vizördeki görüntü çok bulanıksa              | Vizör ayarı yapılmamış                                                                                                    | Diopter ayarı ile vizör netliğini<br>düzeltin.   | 17 |
| Ses kaydedilemiyor                           | Giriş kanal seçim düğmesi doğru<br>konuma ayarlanmamıs                                                                            | INPUT SELECT düğmesini doğru<br>konuma ayarlayın | 49 |
|                                              | XLR girişine bağlı mikrofonun phantom<br>adaptörüyle güçlendirilmesi gerekiyor.                                                   | +48V düğmesini ON konumuna<br>getirin            | 49 |
| Ses çok düşük seviyede<br>kaydedilmişse      | REC LEVEL düğmesi M konumuna<br>ayarlı ve kayıt seviyesi aşırı düşük                                                              | Ses seviye ayarını doğru yapın                   | 49 |
|                                              | Mikrofon seviyesi açıktır                                                                                                    | FRONT MIC ATT. düğmesini veya                    | 49 |

# İzleme

| Sorun                                                                                                    | Neden                                                                 | Çözüm                                                   |     |
|----------------------------------------------------------------------------------------------------|-----------------------------------------------------------------------|---------------------------------------------------------|-----|
| İzleme tuşuna basılınca oynatım<br>başlamıyor                                                                             | Kamera kapalı veya VCR/PLAY<br>moduna ayarlı değil                    | Kamerayı VCR/PLAY moduna<br>ayarlayın                   | 105 |
|                                                                                                    | Kaset takılı değil                                                    | Kaseti takın                                            | 23  |
| Kaset sariyor ancak TV                                                                                                    | Video kafaları kirli.                                                 | Video kafalarını temizleyin.                            | 141 |
| ekranında görüntü yok                                                                                                    | Telif hakkı korumalı bir kaset<br>izlemeye veya kaydetmeye çalıştınız | İzlemeyi/kaydı durdurun                                 | -   |
|                                                                                                    | Video çıkış kablosu doğru<br>bağlanmamış                              | Video kablosunun doğru<br>takıldığından emin olun       | -   |
| HDV standardında kaydedilmiş<br>bir kaseti izlerken video paraziti<br>duyuluyorsa, ses bozuksa veya<br>kaset okunamıyorsa | Video kafaları kirli                                                  | Kuru bir kaset temizleyicisi ile<br>kafaları temizleyin | 141 |

# Hafıza kartı İşlemleri

| Sorun                                               | Neden                                                                                    | Çözüm                                                                                                    |     |
|-----------------------------------------------------|------------------------------------------------------------------------------------------|----------------------------------------------------------------------------------------------------|-----|
| Hafıza kartı yuvaya takılamıyorsa                   | Kartı yanlış yönde takıyorsunuz.                                                         | Kartı ters çevirin ve yuvaya<br>yerleştirin.                                                                     | 24  |
| Karta kayıt mümkün olmuyorsa                        | Kart takılı değil                                                                        | Kart takın                                                                                                    | 24  |
|                                                     | Hafıza kartı dolu olabilir.                                                              | Yeni kart takın veya gereksiz dosyaları silerek yer kazanın                                                      | 120 |
|                                                     | Hafıza kartı başlatılmamış.                                                              | Hafıza kartını başlatın.                                                                                         | 122 |
|                                                     | Dosya ve klasör numaraları en yüksek<br>değere ulaşmış durumda olabilir.                 | [FILE NOS.] ayarını [RESET]'e<br>ayarlayın ve yeni bir kart takın                                                | 111 |
| Karttaki kayıtlar izlenemiyorsa                     | POWER kadranı veya 📺 / 📼 (kart/<br>kaset) düğmesi düzgün ayarlanmamış                    | POWER kadranını VCR/PLAY<br>konumuna veya TAPE/CARD<br>düğmesini (9/00 konumuna getirin                          | 118 |
| Resim silinemiyorsa                                 | Resim koruma altında.                                                                    | Korumayı iptal edin.                                                                                             | 121 |
|                                                     | SDCH veya SD hafiza kartı, yazmaya<br>karşı koruma düğmesi doğru konuma<br>ayarlanmamıs. | Hafıza kartı üzerindeki yazmaya karşı<br>korumu düğmesinin konumunu değiştirin.                                  | 141 |
| Ekranda 🗇 simgesi kırmızı<br>renkte yanıp sönüyorsa | Kart hatası oluştu.                                                                      | Kamerayı kapatın. Hafıza kartını<br>çıkarın ve yeniden takın. İşık yanıp<br>sönmeye devam ederse kartı sıralayın | 122 |

# LCD Ekran Hakkında

LCD ekran en ileri teknolojik beceriler kullanılarak üretilmiştir, %99.99'dan fazla piksele sahiptir. Bu piksellerin %0.01'den azı, nadiren yanabilir ve ekranda siyah, kırmızı, yeşil ve mavi noktalar oluşabilir. Bunun kayıtlı resme hiçbir etkisi yoktur ve bir anza değildir.
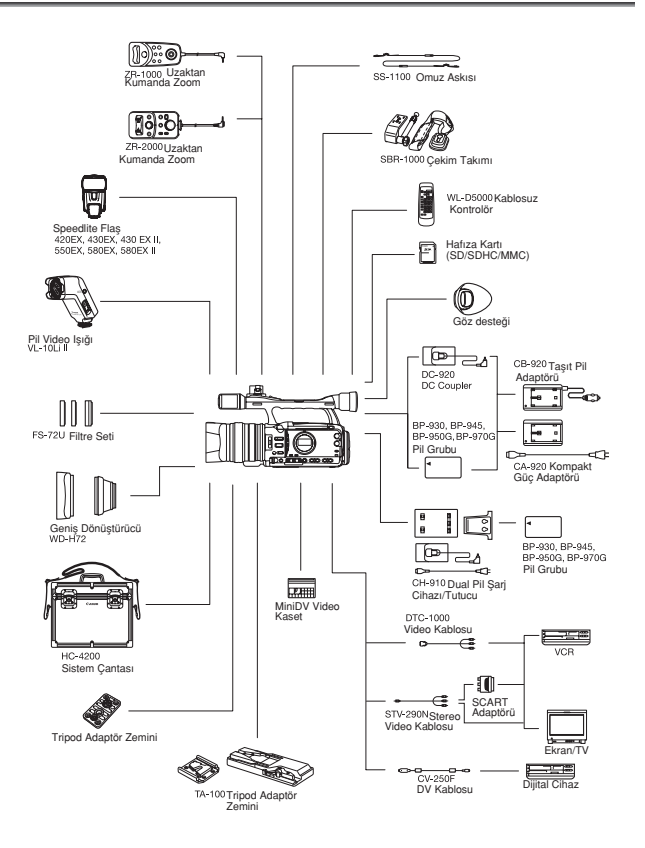

# Ayrı Olarak Satılan Aksesuarlar

#### Özgün Canon Aksesuarlarını Kullanmanızı Öneririz

Bu ūrün en yüksek performansını, özgün Canon aksesuarları ile kullanılıdığında sağlayacak şekilde tasarlanmıştır. Canon, başka üreticilerin aksesuarlarının bu ürünle birlikte kullanılıması durumunda oluşabilecek yangın gibi kazalardan, cihaza ya da çevreye gelebilecek hiçbir zarardan (pillerin akması veya patlaması gibi) sorumlu tutulamaz. Başka üreticilerin aksesuarlarının kullanımından kaynaklanan arızalar da garanti kapsamı dışındadır. Bu gibi arızalar ancak tamir ücreti ödenerek giderilebilir.

#### Pil Grupları

Tercihinize bağlı olarak BP-950G de mevcuttur. BP-970G, BP-950G'den %35 daha fazla kapasiteye sahiptir.

#### CB-920 Taşıt Pil Adaptörü

Taşıt pil adaptörünü, kamerayı veya pilleri hareket halindeyken şarj etmenizi sağlar. Taşıt pil adaptörü arabanın çakmak soketine girer ve 12-24 DC sarf eder.

#### FS-72U Filtre Seti

Zorlu ışıklandırmalı ortamlarda, mor ötesi, nötral yoğunluk ve döngüsel polarizasyon size yardımcı olur.

#### HC-4200 Sistem Çantası

Sert, kilitlenebilir ve tarz sahibi bu çanta kameranızı nakliye ve saklama esnasında korur.

#### TA-100 Tripod Adaptörü

TA-100 ile kamerayı XH G1S/XH A1S İLE kolaylıkla tripoda takabilir ve çıkarabilirsiniz.

#### SBR-1000 Çekim Kuşağı

SBR-1000'ü boyun askısına ek olarak, bir diğer kamera desteği olarak kullanabilirsiniz, kamera ağırlığını ve dolayısıyla titreşim riskini azaltır.

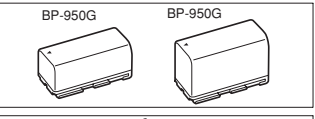

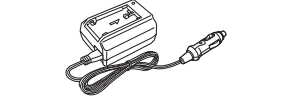

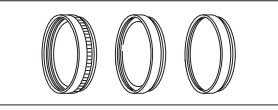

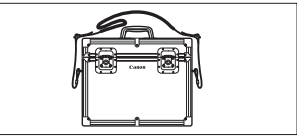

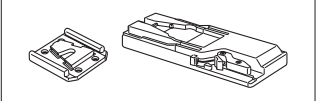

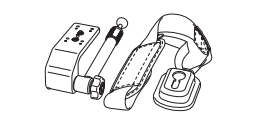

#### CG-910 Dual Pil Şarjı/Tutucusu

CH-910 iki pil grubunu arka arkaya şarj edebilir. CH-910'u şarjlı pillerle birlikte kameraya bağlayıp şarj edilmesini sağlayabilirsiniz. İki pil grubu eklediğinizde, pil güç kaynağına müdahale etmeden değişebilir. Belirtilen pil gruplarının şarj edilmesinde kullanılır.

| Pil Grubu | Şarj Süresi |
|-----------|-------------|
| BP-950G   | 280 dk.     |
| BP-970G   | 380 dk.     |

#### ZR-2000 Zoom Remote Controller

ZR-2000 Canon kameranın LANC. () girişine bağlandığında, kaydı başlatmak veya durdurmak, zoom, odak gibi işlevleri kontrol debbilirsiniz. Bu, kamerayı tripoda bağlayıp, maksimum çekim sabitliği istediğinizde kullanabileceğiniz bir aksesuardır.

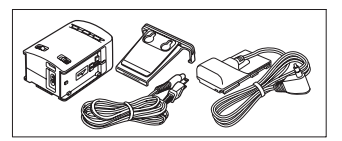

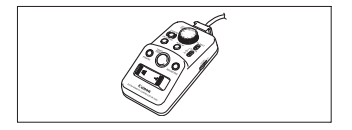

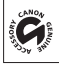

Özgün Canon aksesuarlarının üzerinde yandaki simge bulunur. Canon video cihazlarını kullanırken, üzerinde aynı simgeyi taşıyan özgün parça ve aksesuarların kullanılmasını öneriyoruz.

#### XH G1S / XH A1S

#### Sistem

| Video Kayıt Sistemi        | Döner kafa, Sarmal kafa, dijital kayıt                                        |
|----------------------------|-------------------------------------------------------------------------------|
|                            | (HDV) High Definition Video 1080i                                             |
|                            | DV Tüketici Dijital VCR SD sistemi                                            |
| Ses Kayıt Sistemi          | HDV MPEG-1 ses katmanı 2, 16 bit (48kHz), Aktarım hızı: 384 kbps (2kanal)     |
|                            | DV PCM dijital ses, 16 bit (48 Hz) veya 12 it (32 kHz)                        |
| Televizyon Sistemi         | (HD) High Definition Video (HDV) 1080/50i                                     |
|                            | SD CCIR standardı (625 çizgi, 50 alan) PAL renk sinyali                       |
| Kaset Formati              | "MiniDV işareti taşıyan kasetler                                              |
| Kaset Hızı                 | (HDV) 18.83 mm/s                                                              |
|                            | DV SP: 18:83 mm/s, LP: 12:57 mm/s                                             |
| Maksimum Kayıt Süresi      | (HDV) 60 dk.                                                                  |
| (60 dk. Kaset)             | DV SP: 60 dk., LP: 90 dk.                                                     |
| Hızlı İleri/Geri Süresi    | Yaklaşık 2 dk. 20 sn. (60 dk. Kaset ile)                                      |
| Resim Sensörü              | 1/3-inç CCD x 3 (yatay piksel değişimi), yaklaşık 1.670.000 piksel            |
|                            | Etkin Pikseller: HD yaklaşık 1.560.000                                        |
|                            | SD 16:9 yaklaşık 1.560.000                                                    |
|                            | SD 4:3 yaklaşık 1.170.000                                                     |
| Vizör                      | 0.57 inç geniş, 16:9 oranlı TFT renkli, yaklaşık 269.000 nokta                |
| LCD Ekran                  | 2.8 inç geniş 16:9 oranlı TFT renkli, yaklaşık 207.000 nokta                  |
| Mikrofon                   | Stereo elektret, Cross-layout mikrofon                                        |
| Objektif                   | f=4.5=90 mm, F71.6-3.5, 20x power zoom                                        |
|                            | 35 mm eşdeğerinde:                                                            |
|                            | [HD], [SD16:9], 16:9 fotoğraf çekimi: yaklaşık 32.5-650 mm                    |
|                            | [SD4:3], 4:3 fotoğraf çekimi, yaklaşık 39.8-796 mm                            |
| Objektif Yapılandırması    | 11 grup halinde 16 eleman (1 asperik öğe)                                     |
| Filtre Yarıçapı            | 72 mm                                                                         |
| AF Sistemi                 | Otomatik odak, odak halkası ile manuel odak                                   |
| Beyaz Ayarı                | Otomatik beyaz ayarı, pre-set beyaz ayarı (iç mekan, dış mekan), özel         |
|                            | beyaz ayarı veya renk ısısı ayarı                                             |
| Minimum Aydınlatma         | 0.3 lx (50i/25F modu, Manuel Mod, Enstantane Hızı 1/3, F.1.6, Gain 18 dB)     |
| Önerilen Aydınlatma        | 100 lx'de fazla                                                               |
| Konu Aydınlatma Menzili    | 0.3 - 100.000 lx (50i/25F)                                                    |
| Görüntü Sabitleyici        | Optik Değişimli Görüntü Sabitleyici                                           |
| Hafıza Kartı               |                                                                               |
| Kayıt Ortamı               | SDHC (SD High Capacity) hafıza kartı, SD hafıza kartı, MultiMedia Kart (MMC)* |
| Karttaki Resimlerin Boyutu | 1920 x 1080, 1440 x 1080, 848 x 480, 640 x 480 piksel                         |
| Dosya Formati              | Design Rule for Camera system /DCF), Exif 2.2** uyumlu, DPOF uyumlu           |
| Resim Sıkıştırma Yöntemi   | JPEG sıkıştırma (Süper İnce, İnce; Normal                                     |

\* Kamera işlevleri SD/SDCH hafıza kartlarıyla en fazla 16 GB'a kadar test edilmiştir. Bütün hafıza kartlarında performans garantisi yoktur.

\*\* Bu kamera Exil 22 ("Exil Print") destekler. Exil Print, kamera ve yazıcı arasındaki iletişimi arttıran bir standarttır. Exil-Print uyumlu bir bilgisayara bağlanlıdığında, kameranın çekim anındaki resim verisi kullanılır, iyileştirilir ve en yüksek kalitesinde bastırılır. Terminaller

| Video Terminalleri        | A/V1: 3.5 mm mini jack (ses ve video), VIDEO 2: BNC jack (sadece video)             |
|---------------------------|-------------------------------------------------------------------------------------|
|                           | 1 Vp-p/75 ohm dengelenmemiş                                                         |
| Ses Çıkış Teminalleri     | A/V1: 3.5 mm mini jack (ses ve video)                                               |
|                           | -12 dBV (47 kohm yük, çıkış seviyesi 1Vrms, full-scale -12 Db) / 3 kohm veya aşağıs |
| Ses Giriş Terminalleri    | MIC: 3.5 stereo mini jack (dengelenmemiş), ATT: 20 dB                               |
|                           | Hassasiyet: -66 dBV (manuel ses merkezi, full scale – 12 dB) / 600 ohm              |
|                           | A/V1 3.5stereo mini jack (ses ve video)                                             |
|                           | Hassasiyet: -12 dBV (47 kohm yük, full scale -12 dB)                                |
|                           | XLR: XLR jack (pin1: kalkan, pin2: sıcak, pin3: soğuk), ATT: 20 dB, 2 set           |
|                           | XLR MIC: -60 dBu (manuel ses merkezi, normal hassasiyet,                            |
|                           | full scale – 18 dB)/600 ohm                                                         |
|                           | XLR KINE: 4 dBu (manuel ses merkezi, normal hassasiyet, full                        |
|                           | scale – 18 dB) / 10 kohm                                                            |
| HDV/DV Teminali           | 6-pin bağlantılı (IEEE1394 uyumlu), giriş/çıkış                                     |
| ∩ Kulaklık Terminali      | Ø 3.5 mm stereo mini-jack, - 🕫 12 dBV (16 ohm yük, Min-Maks ses seviyesi            |
|                           | menzili)/50 ohm veya aşağısı                                                        |
| LANC Terminali            | ø2.5mm stereo mini-jack                                                             |
| KHG15 GENLOCK Terminali   | BNC jack, giriş: 1 Vp-p/75 kohm                                                     |
| XHG15 TIME CODE Terminali | BNC jack, giriş: 0.5 V-18Vp-p/10 kohm                                               |
|                           | çıkış: 1 Vp-p/75 ohm                                                                |
| KHGG HD/SD-SDI Terminali  | BNC jack, sadece çıkış, 0.8 Vp-p/75 ohm, dengelenmemiş                              |
|                           | SDI 576/50i: ITU-r BT.656, SMPTE 272M, SMPTE 188 (LTC)                              |
|                           | HD-SDI: SMPTE 292M, SMPTE-299M, SMPTE RP 188 (LTC)                                  |
| Parça Girişleri           | HD/SD COMPONENT OUT: 1080i (D3)(576i (D1) uyumlu                                    |
|                           | VIEWFINDER COMPONENET OUT: 5761 (D1) uyumlu                                         |
| Power/Others              |                                                                                     |
| Power supply (rated)      | 7.4 V (battery pack)                                                                |
| Power consumption         | Recording with autofocus, HD mode, viewfinder/LCD screen set to [NORMAL]:           |
|                           | Viewfinder: 7.4 W, LCD screen: 7.6 W                                                |
|                           | Viewfinder: 7.0 W, LCD screen: 7.2 W                                                |
| Operating temperature     | 0-40 °C                                                                             |
| Dimensions (W x H x D)    | 163 x 192 x 394 mm, including the lens hood and eyecup                              |
| Weight                    | Effets 2,200 g Effets 2,135 g                                                       |

### CA-920 Kompakt Güç Adaptörü

| Güç Kaynağı | 100 - 240 V AC, 50/60 Hz                                          |
|-------------|-------------------------------------------------------------------|
| Çıkış Oranı | Adaptör: 7.2 DC, 2.0 A, 35 VA (100 V AC) – 47 VA (240 V AC)       |
|             | Şarj Cihazı: 8.4 V DC, 1.5 A, 29 VA (100 V AC) – 40 VA (240 V AC) |
| İşlem Isısı | 0 – 40 C                                                          |
| Boyutlar    | 75 x 99 x 51 mm                                                   |
| Ağırlık     | 215 gr (güç kablosu hariç)                                        |
|             |                                                                   |

### BP-950G Pil Grubu

| Pil tipi       | Yeniden şarj edilebilir lityum iyon pil |
|----------------|-----------------------------------------|
| Voltaj orani   | 7.4 V DC                                |
| İşlem ısısı    | 0 – 40 C                                |
| Pil kapasitesi | 5.200 mAh                               |
| Boyutlar       | 38.2 x 40.3 x 70.5 mm                   |
| Ağırlık        | 210 gr                                  |

Boyut ve ağırlık verileri yaklaşık değerleri gösterir.

# Dizin

## А

| Aksesuarlar                      | 8, 146 |
|----------------------------------|--------|
| AE değişimi                      | 60     |
| AEB - Otomatik poz dizeleme      | 115    |
| Analog line-in                   | 84     |
| Analog/dijital (A/D) dönüştürücü | 85     |
| Av (AE programi modu)            |        |
| AE Programi                      | 53     |
| Ayarların sıfırlanması           | 143    |
| Ayar seviyesi                    | 92     |
| Ardı ardına çekim                | 115    |
| Arıza tespit                     | 143    |
| В                                |        |
| Black seviyesi                   | 92     |
| Büyütme (odak yardımcısı)        | 38     |
| Baskı emri                       | 123    |
| Beyaz ayarı                      | 63     |
| Bilgisayara bağlantı             | 86     |
|                                  |        |

### С

| Cilt detayı  | 68 |
|--------------|----|
| Clear scan   | 70 |
| Coring ayarı | 93 |

### Ç

| Çekim hızı |  | 42 |
|------------|--|----|
|------------|--|----|

### D

| Diyafram          | 56, 59 |
|-------------------|--------|
| Dahili yedek pil  | 15     |
| DC coupler        | 15     |
| DV kontrolü       | 83     |
| Dosya numaraları  | 111    |
| Dil               | 26     |
| Düşük açılı kayıt | 29     |

### Е

| Enstantane hızı 56 | 5, | 58 |
|--------------------|----|----|
| Eşzamanlı kayıt    | 1  | 13 |
| Ekran göstergeleri | 1  | 34 |

### F

| Flaş                                       | 117 |
|--------------------------------------------|-----|
| Free-run (süre kodu)                       | 43  |
| Fotoğrafların korunması                    | 121 |
| Fotoğrafların silinmesi                    | 120 |
| Fotoğrafların geri izlenmesi (Geri izleme) | 114 |
| Fotoğraf kalitesi                          | 110 |
| Fotoğraf boyutu                            | 110 |

### G

| Göz desteği     | 17 |
|-----------------|----|
| Gain ayarı      | 61 |
| Gain ince ayarı | 62 |
| Gamma           | 92 |

| Genlock ayarı* 4                 | 44 |
|----------------------------------|----|
| Görüntü sabitleyici 5            | 52 |
| Gece (AE programi modu) 5        | 53 |
| Güç tasarrufu 2                  | 29 |
| Geçici odak (Push AF)            | 36 |
| Geçici otomatik odak (Push AE) 5 | 57 |
| Görünüm rehberleri 12            | 28 |
| Görünüm Oranı                    | 32 |
| Güvenlik bölgesi 12              | 26 |

### Н

| Hata mesajları                       | 137        |
|--------------------------------------|------------|
| Harici senkronizasyon*               | 44         |
| Harici video girişi                  | 84         |
| HD/SD COMPONENET OUT termina         | li 78      |
| HD/SD SDI terminali*                 |            |
| HD/SD video sinyal standartları      |            |
| HDV/DV kaset kayıt standartları      |            |
| HDV/DV terminali                     | 79, 84, 86 |
| Hafıza kartının başlatılması         | 122        |
| Hayalet gücü (mikrofon)              | 49         |
| Hafıza kartı                         |            |
| High-definition TV (HDTV) bağlantısı |            |
|                                      |            |

### 1

| 15 |
|----|
| 07 |
| 72 |
| 28 |
| 05 |
| 18 |
|    |

### К

| Kameranın yurtdışında kullanımı | 142        |
|---------------------------------|------------|
| Kompakt güç adaptörü            | 14         |
| Kolay kayıt (AE programı)       | 54         |
| Kayıt sonu arama                | 33         |
| Knee                            | 92         |
| Kayıtta geri izleme             |            |
| Kayıt - Video Çekim             |            |
| Kayıt - Fotoğraf                | 112        |
| Kayıt modu (SD)                 | 126        |
| Kalan pil süresi                | 30         |
| Kaset koruması                  | 140        |
| Kullanıcı bit                   | 46         |
| Kablosuz kontrolör 13           | 8, 22, 109 |

### М

| Makro çekim               | 40    |
|---------------------------|-------|
| Manuel (AE programi modu) | 56    |
| MENU ayarları 25          | , 124 |
| Master pedestal           | 92    |
| Mikrofon 1                | 9, 47 |
| Mikrofon azaltıcı         | 49    |

### Ν

| Nem yoğunlaşması 1   | 42 |
|----------------------|----|
| Netlik               | 93 |
| ND filtresi          | 41 |
| NR (parazit azaltma) | 93 |

## 0

| Odak                    | 36 |
|-------------------------|----|
| Odak yardımcı işlevleri | 38 |
| Odak limiti             | 40 |
| Odak preset             | 39 |
| Objektif başlığı        | 20 |

## Ö

| Özel ayar gösterimleri |     | 132  |
|------------------------|-----|------|
| Özel ayar işlevleri    | 95, | 131  |
| Özel ayar tuşları      |     | . 71 |
| Ölçüm modu             |     | 116  |
| Özel ayar preset       | 87, | 130  |

### Ρ

| Pil grubu                 | 14, | 139  |
|---------------------------|-----|------|
| Poz                       |     | . 60 |
| Poz kilidi                |     | . 60 |
| Peaking (odak yardımcısı) |     | . 38 |
| POWER kadrani             |     | 9    |

## R

| Renk çubukları 7      | '5 |
|-----------------------|----|
| Renk düzeltisi 6      | 6  |
| Renk gain ayarı 9     | ЭЗ |
| Renk matriksi         | ю  |
| Renk fazı             | ю  |
| Rec-run (süre kodu) 4 | 13 |
| Rec-run (süre kodu) 4 | 13 |

## s

| Ses seviyesi göstergesi     | 49    |
|-----------------------------|-------|
| Sesli mod (SD)              | 47    |
| Ses çıkışı                  | 81    |
| Ses patlaması sınırlayıcı   | 49    |
| Ses kaydı                   | 47    |
| Ses eki*                    | 51    |
| Sesli (AE programi modu)    | 53    |
| SD/SDHC hafiza kartlari     | 24    |
| Seçici NR                   |       |
| Sinyal standardı            | 32    |
| Slavt gösterisi             | . 118 |
| Spot ışık (AE program modu) | 53    |
| Süre Kodu                   | 43    |
|                             |       |

### Т

| Tarih ve saat         |       | 26 |
|-----------------------|-------|----|
| Tarih formati         |       | 27 |
| Tarih arama           | 1     | 08 |
| Tv (AE programi modu) |       | 58 |
| TV'ye bağlantı        | . 77, | 80 |

## U

| Uzaktan kumanda |  | 30 |
|-----------------|--|----|
|-----------------|--|----|

## ۷

| Veri kodu                         | 108     |
|-----------------------------------|---------|
| VCR stop                          | 29      |
| Video kafaları, temizleme         | 141     |
| Video çıkış standartları          |         |
| Video kasetler                    | 23, 140 |
| Vizör                             | 17      |
| VIEWFINDER COMPONENT OUT Terminal | ii 78   |

### Y

| Yan panel |  | 136 |
|-----------|--|-----|
|-----------|--|-----|

### Ζ

| Zebra modeli    | <br>65  |
|-----------------|---------|
| Zero set memory | <br>107 |
| Zoom            | <br>34  |
| Zoom preset     | <br>35  |
| Zoom hızı       | <br>34  |

## Malın enerji tüketimi açısından verimli kullanımına ilişkin bilgiler

Satın almış olduğunuz ürünün ömrü boyunca enerji tüketimi açısından verimli kullanımı için bakım hizmetlerinin yetkilendirilmiş sertifikalı elemanlarca yapılması, varsa periyodik bakımlarının aksatılmaması gerekmektedir. Cihazınızın bu kullanım kılavuzunda belirtilen çevresel karakteristiklere uygun ortamlarda çalıştırılması gerekmektedir. Pilin şarj olduktan sonra şarj cihazında uzun süre bekletilmemesi gerekmektedir.

# EEE YÖNETMELİĞİNE UYGUNDUR KULLANIM ÖMRÜ 5 YILDIR

## TEKNİK SERVİS ve BAKIM NOKTALARI:

ERKAYALAR FOTOĞRAFÇILIK VE TİC. LTD. ŞTİ. Selahattin Çankaya

Mimar Vedat Cad. No:17 Sirkeci – İSTANBUL

Tel: 0212 519 26 12

Tel: 0312 425 47 94

## ERKAYALAR FOTOĞRAFÇILIK VE TİC. LTD. ŞTİ. Uğur Adanur

Atatürk Bulvarı 117/13 Kızılay - ANKARA

Not: Ürünün periyodik bakım ve teknik servis hizmetine ihtiyacı yoktur.

### ÜRETİCİ FİRMA:

# Canon Inc, 30-2 Shimomaruko 3-chome, Ohta-ku Tokyo, 146-8501, JAPAN Phone: +81-3-3758-2111 Fax: +81-3-5482-5135

www.canon.com

### THALATÇI FİRMA:

#### Canon Eurasia,

Nida Kule İş Merkezi Değirmen Sokak. No:18/10 K:2 Kozyatağı Kadıköy İstanbul, TURKEY Tel: +90 216 571 68 00 Faks: +90 216 464 29 49 www.canon.com.tr

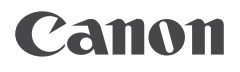

Canon Eurasia

www.canon.com.tr